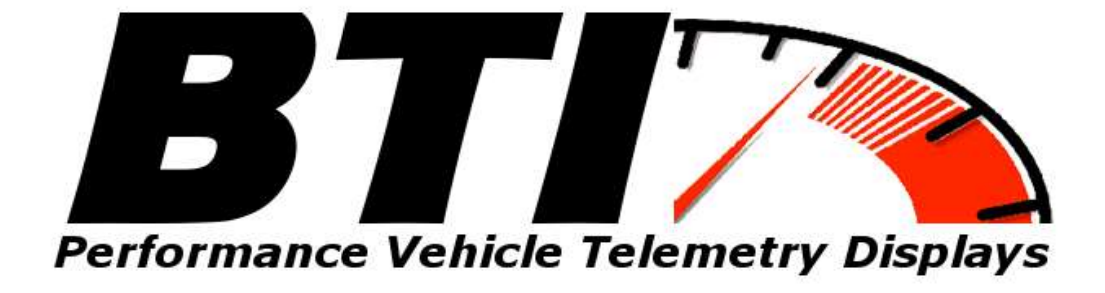

www.btigauges.com

BTI 3.5 and 4.3 TFT multi-integration display Installation Manual Doc version 1.4

Notice: This product is intended for Off-Road use only. Never take your eyes off of the road while using this device. If you are uncomfortable with wire termination, please have this device installed by a competent shop.

\*\* Notice! This device should be configured by competent personnel. Raising the BOOST too much or reducing the Traction Control too much can have severe consequences. You could blow your engine and or lose control of your vehicle\*\*

# Index

|                | Page: |
|----------------|-------|
| General set up | 3     |
| Integration:   |       |
| AEM Infinity   | 5     |
| AEMV2          | //    |
| ECU Master     | 26    |
| Emtron         | 33    |
| Haltech        | 39    |
| Link G4        | 44    |
| MaxxECU        | 51    |
| Motec MI       | 54    |
| Pro EFI        | 60    |
| Operation      | 62    |

# **General installation / wiring:**

### MKIV Supra specific installation (Series 1 only) :

- **1. Remove the 3 screws holding in the OEM clock** 
  - 2. Remove the OEM Clock
- 3. Install the BTI bracket included with the 4.3 display

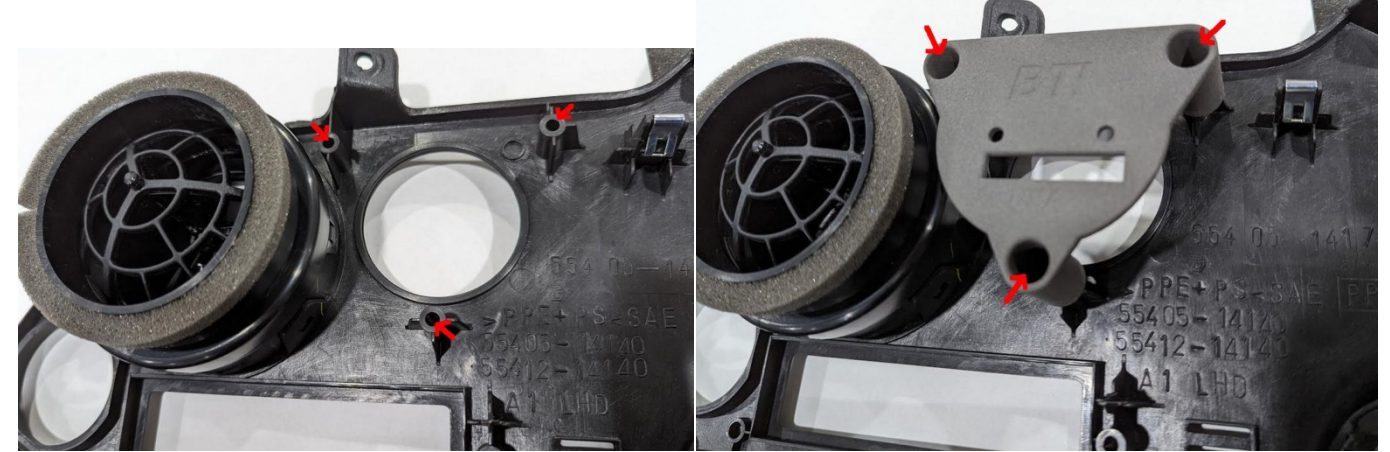

- 4. Attach the BTI bracket with the OEM screws. If you do not have these screws, 3 stainless steel screws are included with these display.
- 5. Mount the 4.3 display into the OEM clock hole and use the supplied brass thumb screws to secure the display to the bracket.

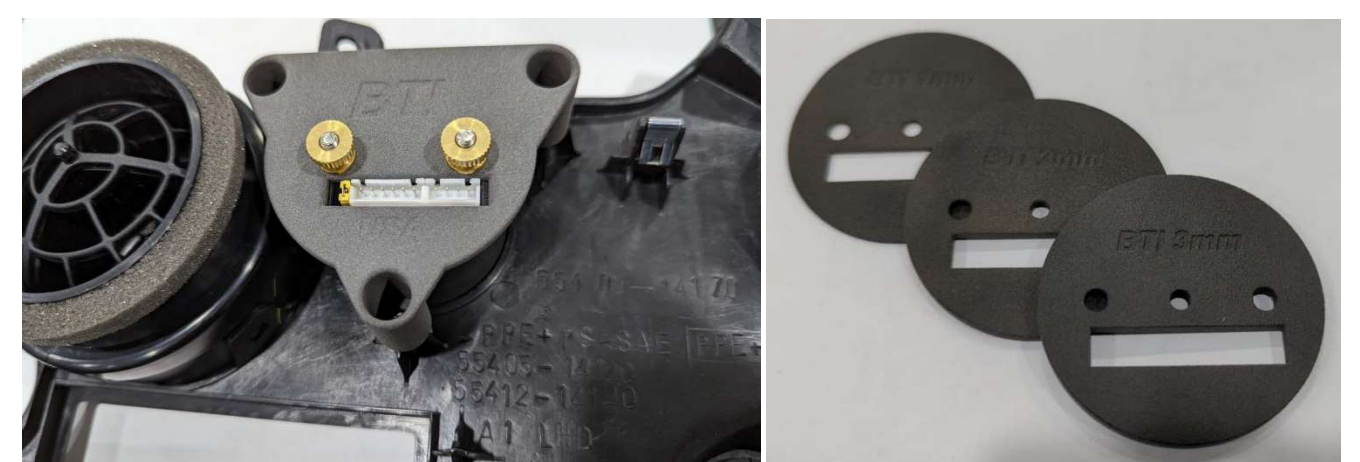

In the event your dash has a carbon fiber overlay, you will need spacer discs listed above (right) in order to keep the proper distance and tension on the clock mount bracket. These may be ordered at: <u>www.btigauges.com</u> These come in a pack of 3: 1mm, 2mm, and 3mm discs.

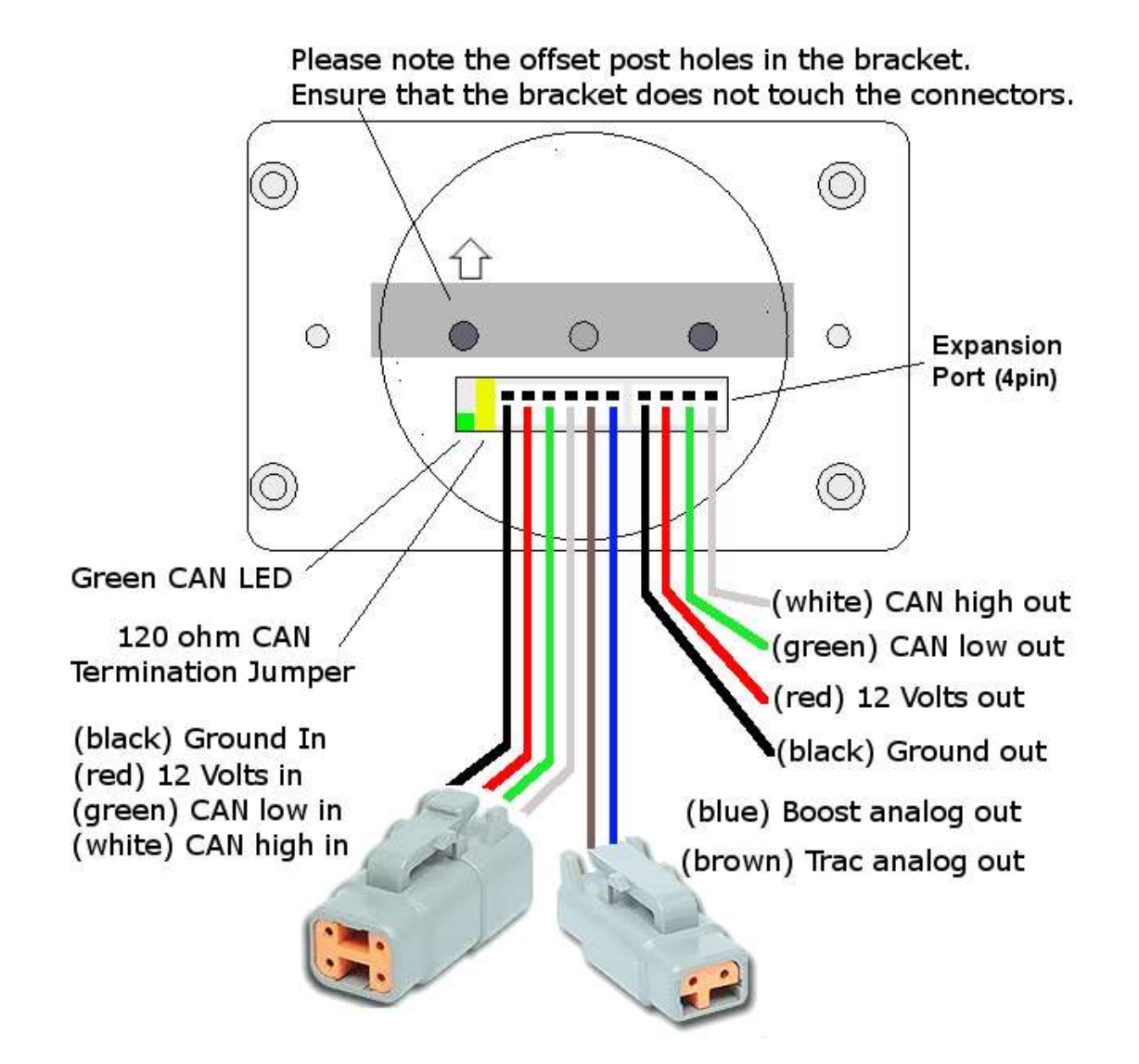

The wiring is similar for all models. All integrations are shipped with the AEMnet standard DTM connector cable with exception to customers whom selected the Haltech 4 pin DTM connector which is conveniently wired 180 degrees from the

AEMnet DTM connector standard. We then ship conversion pig-tails for various ECU connection options. Please see specific ECU integrations for wiring specifics.

# **AEM Infinity**

Plug and Play harness installation:

Plug and play wiring harness for Infinity ECUs with the AEM wiring harness:

Locate the 4 pin AEM NET wiring connector on the Infinity harness. Connect the Plug and play harness into the Infinity harness and run the cable to the desired gauge installation location. Note that the gauge gets power and the CAN signal from this cable and no other wiring is necessary.

\*\* Notice\*\* It has come to our attention that some of the first AEM Infinity factory harnesses had the CAN high and CAN low wires reversed **(Most Infinity 8 Supra harnesses)**. Pin 1 should be White (CAN high) and Pin 2 should be Green (CAN low).

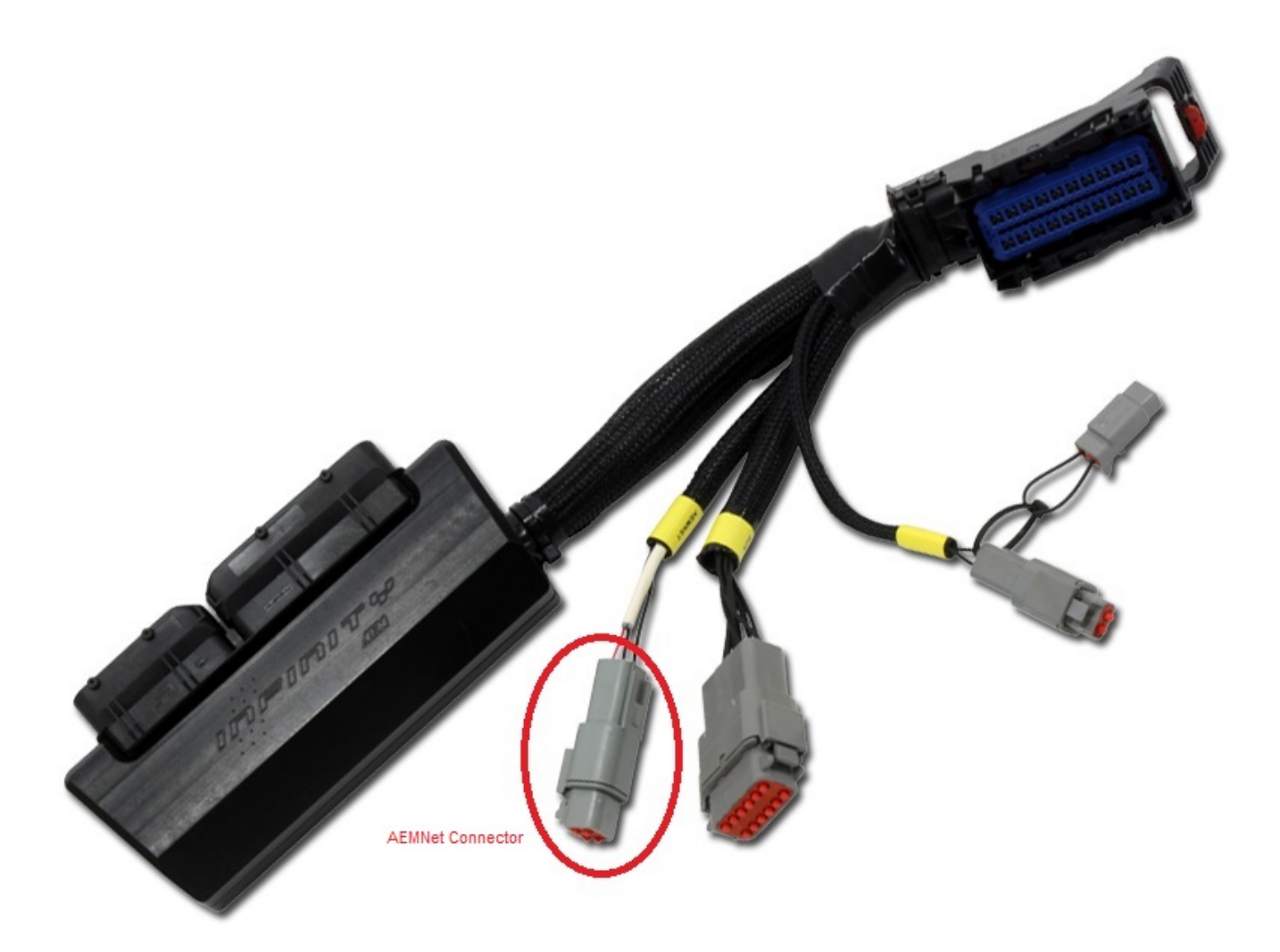

Plug and pin harness installation:

Plug and pin wiring harness for Infinity ECUs:

The termination to the Infinity ECU is relatively simple as it only consists of two wires: CAN A High and CAN A Low. Included on the plug and pin harness are two pins that will simply plug into the Infinity (Molex MX 123) connectors.

Notice: It is imperative that the pins are properly inserted into the correct positions on the connector! Removal and repining of these connectors is very difficult and requires special tools. Improper connection to the wrong pins could result to damage to the gauge or the ECU.

### Double check your work here!

If you have questions regarding the Molex MX 123 connector, refer to this document for assistance: <u>http://www.molex.com/mx\_upload/family//MX123UserManual.pdf</u>

Note that the pins have an orientation tab that only allows the pin to be inserted in one orientation. See the figure below to see the orientation and how the pin will be locked out if the orientation is not correct.

| R          | Orientation                     | 0.64mm Orientation                            | Fig. 3-4          | 4                                                                                                    |
|------------|---------------------------------|-----------------------------------------------|-------------------|----------------------------------------------------------------------------------------------------|
|            | Correct Orientation<br>Lock-out | Orientation Tab<br>As per the AEM Infinity 8, | , 10, a           | ign terminal orientation tab<br>ith slot in grommet cap<br>bening to install the terminal<br>and 12 documentation: |
| C1-31      | CANL_A_Out                      | Dedicated High Speed CAN<br>Transceiver       | Rec<br>ter<br>inf | commend twisted pair (one twist per 2") with<br>minating resistor. Contact AEM for additional<br>ormation.         |
| C1-32      | CANH_A_Out                      | Dedicated High Speed CAN<br>Transceiver       | Red<br>ter<br>inf | commend twisted pair (one twist per 2") with<br>minating resistor. Contact AEM for additional<br>ormation.         |
| As per the | AEM Infinity 6 a                | and 8h documentation:                         | -                 | •                                                                                                    |
| C1-34      | CANL_A_Out                      | Dedicated High Speed CAN Trans                | sceiver           | Recommend twisted pair (one twist per 2") with<br>terminating resistor. Contact AEM for additional<br>information. |
| C1-35      | CANH_A_Out                      | Dedicated High Speed CAN Trans                | sceiver           | Recommend twisted pair (one twist per 2") with<br>terminating resistor. Contact AEM for additional<br>information. |

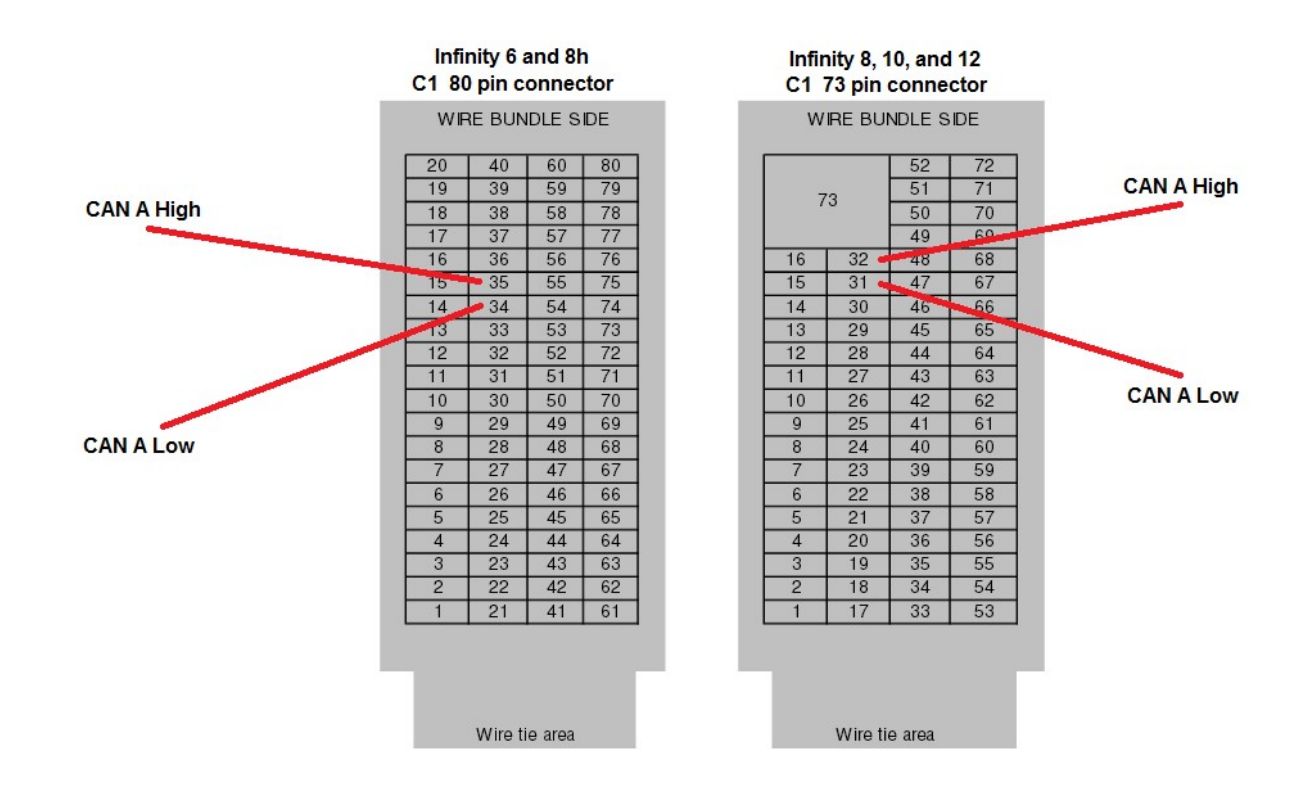

The plug and pin harness has two signal wires (Green and White). Pin the White wire to CAN A High and the Green wire to CAN A Low on the corresponding connector. Connect the Red wire to a switched on / ignition power source and connect the Black wire to ground.

### 2 Pin Analog Out Connector (Brown and Blue Wires)

The termination of these two wires is dependent on the inputs that are assigned in the Infinity Tuner software. These inputs are assigned in the software under **Wizards > Advanced Setup > "ModeSwitch Input Setup" or "Traction Control Slip Target Trim Input Setup".** The Input used will be defined here. Connect the blue and brown wires to the corresponding inputs that are selected for your application. There are more details regarding this under "BOOST and PWM STEPS" below.

# Notice: The gender of the 2 pin plug may be reversed on newer models in order to prevent the improper connection to the "Flash Enable" connector.

Data LED: This indicator will flash when ever the gauge is energized and CAN communications are present. Use this to confirm communications.

CAN Bus Termination Jumper: Remove this jumper if the gauge is not the last device on the CAN Bus. If there are multiple gauges, the last gauge should be the only gauge with the jumper installed. Leave the jumper installed if the gauge is a stand alone installation and there is nothing else on the CAN Bus.

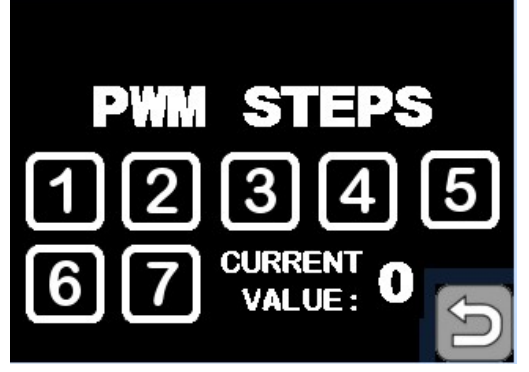

### AEM Infinity TRAC and BOOST PWM Steps:

Use these two buttons to configure how many steps are to be programmed in the Infinity Tuner software for Boost and Slip. Typically the scale is from 0-5 volts and the max amount of steps allowed is 7 which give you 8 settings (0-7). Example: a value of 7 here would make each step would have a value of .71 volts. A value of 1 here would give the step a value of 5 volts. It is **imperative** to view each step in the infinity tuner software when configuring this as there could be a potential difference with regard to ground.

\*\* Note that these two settings should be configured by

competent personnel. Raising the BOOST too much or reducing the SLIP too much can have severe consequences. \*\*

Both the Boost and Traction Control settings must be configured in the AEM Infinity Tuner software under: Wizards > Advanced Setup > "ModeSwitch Input Setup" or "Traction Control Slip Target Trim Input Setup".

It is imperative to configure these inputs correctly. This is what that setup looks like in the Infinity Tuner software: ( if you are uncomfortable here, please take your vehicle to a competent shop )

### Example Boost Setup:

| finity-506 v96.2                                           | and the second second se |                              |       |      |        |
|------------------------------------------------------------|----------------------------------------------------------------------------------------------------|------------------------------|-------|------|--------|
| Basic Setup     A     A     A     Can/Crank Injector Setup | Input Function Assignments Use the selections below to configure hardware Analog 0-5V & Modes Switches Speed & Free                                                                                                    | inputs.<br>Juency Temps Axis |       |      |        |
| Basic Sensors                                              | Function                                                                                                    | Channel                      | Pin   | Raw  | Scaled |
| DBW Tuning                                                 | Charge Out Pressure Setup                                                                                                    | Analog16 [V]                 | C1-71 | 5.00 | 345.00 |
| Set Throttle Range                                         | Gear Position Input Setup                                                                                                    | GearRatio                    |       | 0.00 | 7.03   |
| Ignition Sync                                              | Lambda 3 Input Setup                                                                                                    | Disabled                     |       | 0.00 | 0.68   |
| Advanced Setup 🔺                                           | Lambda 4 Input Setup                                                                                                    | Analog10 [V]                 | C1-75 | 5.00 | 0.00   |
| Accel and Decel Fuel                                       | ModeSwitch Input Setup                                                                                                    | ModeSwitch [V]               | 1     | 4.99 | 9.00   |
| Advanced Trims 👳                                           | Barometeric Pressure Sensor Setup                                                                                                    | Analog10 [V]                 | C1-75 | 5.00 | 101.00 |
| Boost Control                                              | Exhaust Pressure Sensor Setup                                                                                                    | Analog11 [V]                 | C1-74 | 5.00 | 101.00 |
| Engine Protection                                          | Traction Control SlipTargetTrim Input Setup                                                                                                    | TC_Switch_Latched            |       | 0.00 | 205.00 |

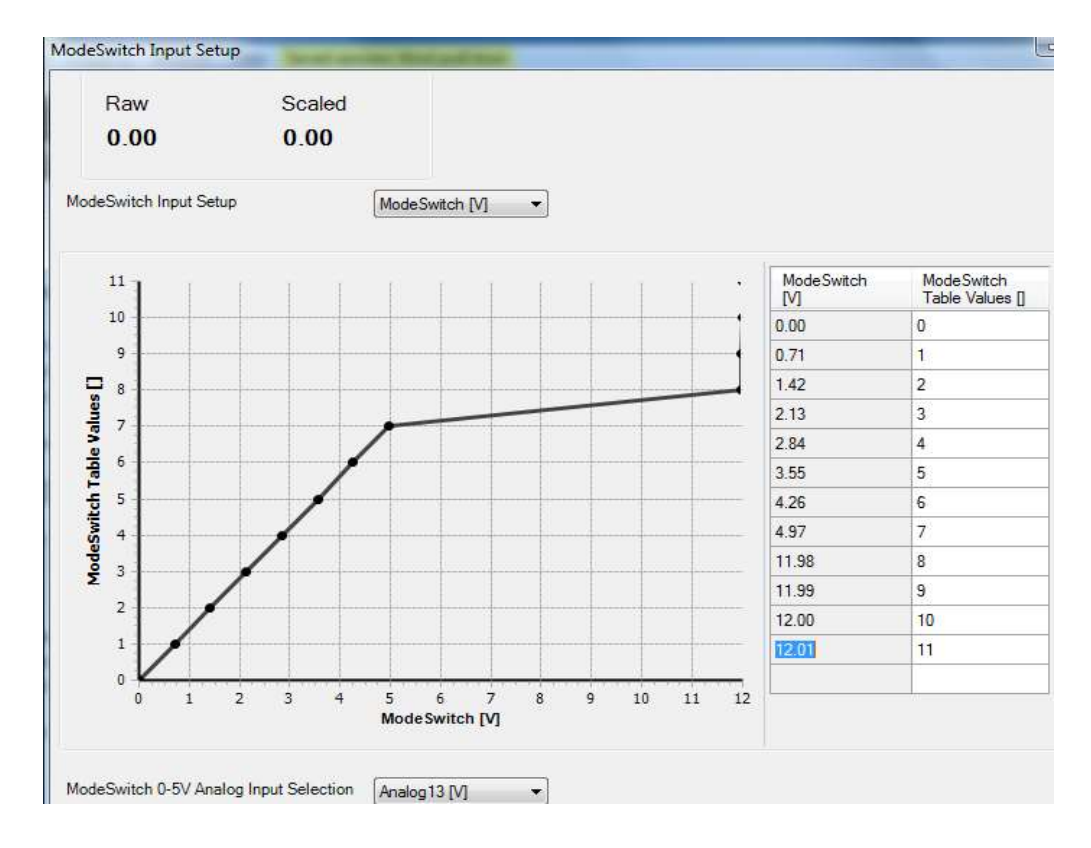

### Example Trac Setup:

| Basic Setup A A<br>Engine<br>Tuning Preferences<br>Cam/Crank | Input Function Assignments<br>Use the selections below to configure hardware | inputs.           |       |      |        |  |
|--------------------------------------------------------------|------------------------------------------------------------------------------|-------------------|-------|------|--------|--|
| Injector Setup                                               | Analog 0-5V & Modes Switches Speed & Free                                    | quency Temps Axis |       |      |        |  |
| Basic Sensors                                                | Function                                                                     | Channel           | Pin   | Raw  | Scaled |  |
| DBW Tuning                                                   | Charge Out Pressure Setup                                                    | Analog16 [V]      | C1-71 | 0.58 | 7.31   |  |
| Set Throttle Range                                           | Gear Position Input Setup                                                    | GearRatio         |       | 0.00 | 7.03   |  |
| Ignition Sync                                                | Lambda 3 Input Setup                                                         | Disabled          |       | 0.00 | 0.68   |  |
| Advanced Setup 🔺                                             | Lambda 4 Input Setup                                                         | Analog10 [V]      | C1-75 | 5.00 | 0.00   |  |
| Accel and Decel Fuel                                         | ModeSwitch Input Setup                                                       | ModeSwitch [V]    |       | 0.59 | 1.00   |  |
| Advanced Trims                                               | Barometeric Pressure Sensor Setup                                            | Analog10 [V]      | C1-75 | 5.00 | 101.00 |  |
| Boost Control                                                | Exhaust Pressure Sensor Setup                                                | Analog11 [V]      | C1-74 | 5.00 | 101.00 |  |
| Engine Protection                                            | Traction Control SlipTargetTrim Input Setup                                  | TC_Switch_Latched |       | 0.00 | 205.00 |  |
| Idle                                                         |                                                                              |                   |       |      |        |  |
| Input Function Assign_                                       | (Fin Out                                                                     |                   |       |      |        |  |
| Knock Setup                                                  | rin out                                                                      |                   |       |      |        |  |

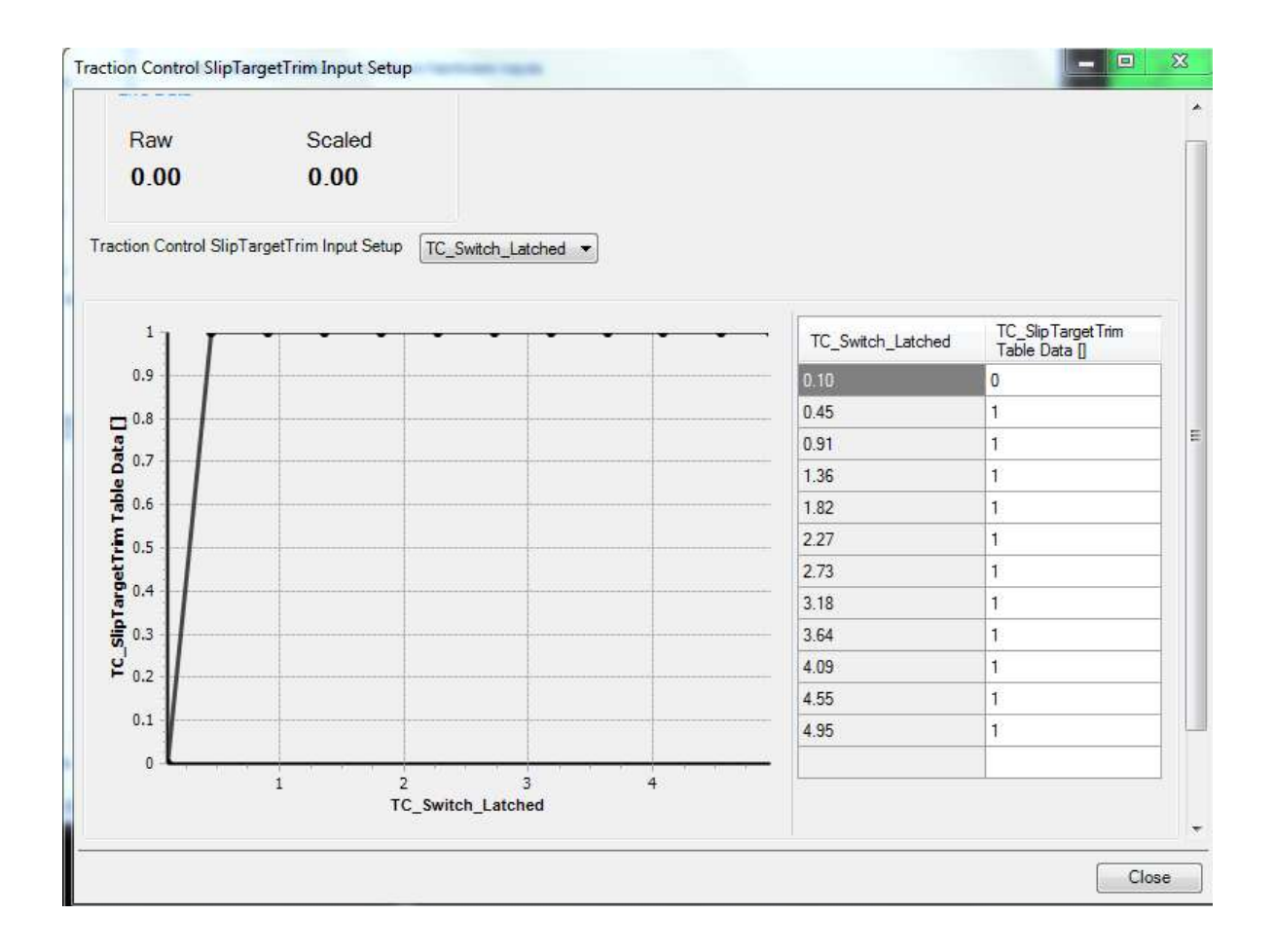

\*\* Note that all GPS, G-force and Yaw readings are derived from the AEM Vehicle Dynamics Module (<u>PN 30-2203</u>). The absence of this module will result in a "0" value on corresponding readings.

# AEM V2

Wiring harness installation:

Plug and play wiring harness for Infinity V2 ECUs with the AEM wiring harness:

Locate the 4 pin AEM NET wiring connector on the V2 harness. Connect the Plug and play harness into the AEMnet 4 pin harness and run the cable to the desired gauge installation location. Note that the gauge gets power and the CAN signal from this cable and no other wiring is necessary.

#### AEMnet CONNECTORS

The AEMnet has four wires, two are for communication (white pin 1 and green pin 2) and two are for powering (red pin 3 and black pin 4) certain AEMnet devices. Only the two communication wires (white pin 1 and green pin 2) are needed for the Series 2 EMS to send/receive data as the EMS is not powered by AEMnet. The red and black wires will need to be connected when using the Series 2 EMS with devices that are powered by AEMnet such as the Dyno-Shaft (see individual instructions for details). The AEMnet connectors are shown below in figure 1. See table 1 for the AEMnet connection pinout.

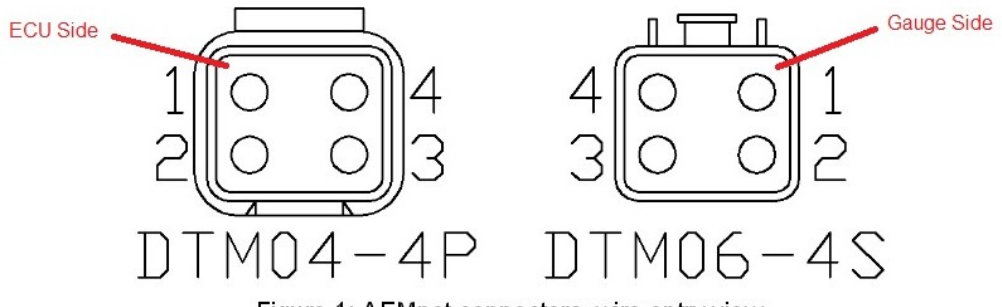

Figure 1: AEMnet connectors, wire entry view

| AEMnet 0 | Connector      | Series 2 EMS Connector           |
|----------|----------------|----------------------------------|
| Pin 1    | White          | CAN1H                            |
| Pin 2    | Green          | CAN1L                            |
| Pin 3    | Red            | AEMnet Power (switched 12 volts) |
| Pin 4    | Black          | AEMnet Ground                    |
|          | Table 1: AEMer | at connector nineut              |

Table 1: AEMnet connector pinout

#### **INSTALLING THE AEMnet ADAPTER HARNESS**

4. Table 2 below lists the corresponding CAN1L and CAN1H pin locations for each Series 2 EMS.

|         |             | CAN1L (Green wire) | CAN1H (White wire) |
|---------|-------------|--------------------|--------------------|
| EMS     | Adapter p/n | LOCATION           | LOCATION           |
| 30-6100 | 30-3433     | 11A                | 12A                |
| 30-6101 | 30-3433     | 11A                | 12A                |

Table 2: CAN1L and CAN1H pin locations

### Figure 6 below shows the connectors for the Series 2 EMS.

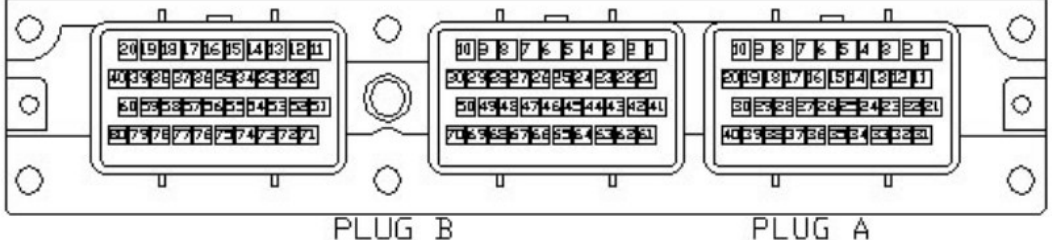

Figure 6: Wire-side view of pinout for 6100 and 6101 EMS

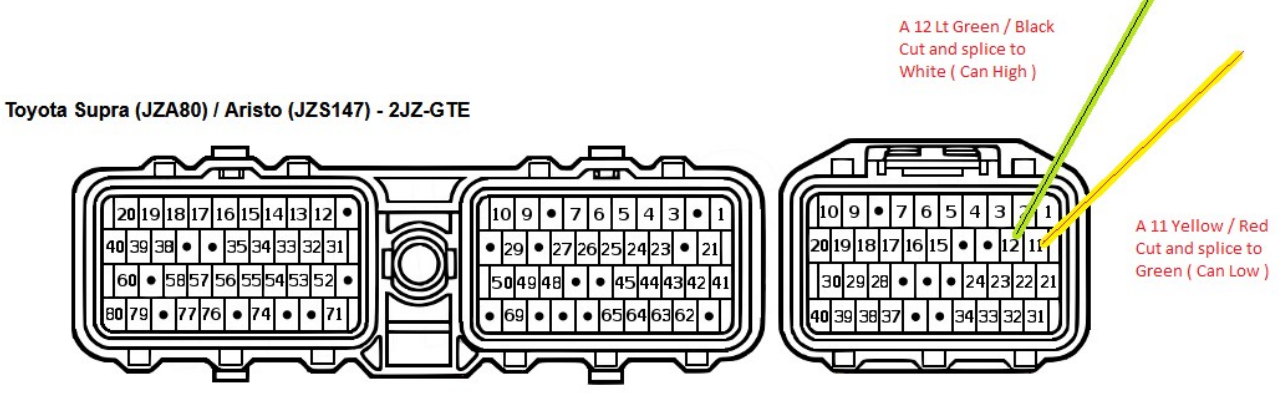

Notice: Not all 2JZ wiring harnesses have pins a 11 and a 12 populated. In the event this should occur, pins or pre-terminated pins with wires are available from Toyota.

The PIN part number is TE Connectivity 175197-2 or if you insist on OEM Toyota parts: Toyota 82998-24060

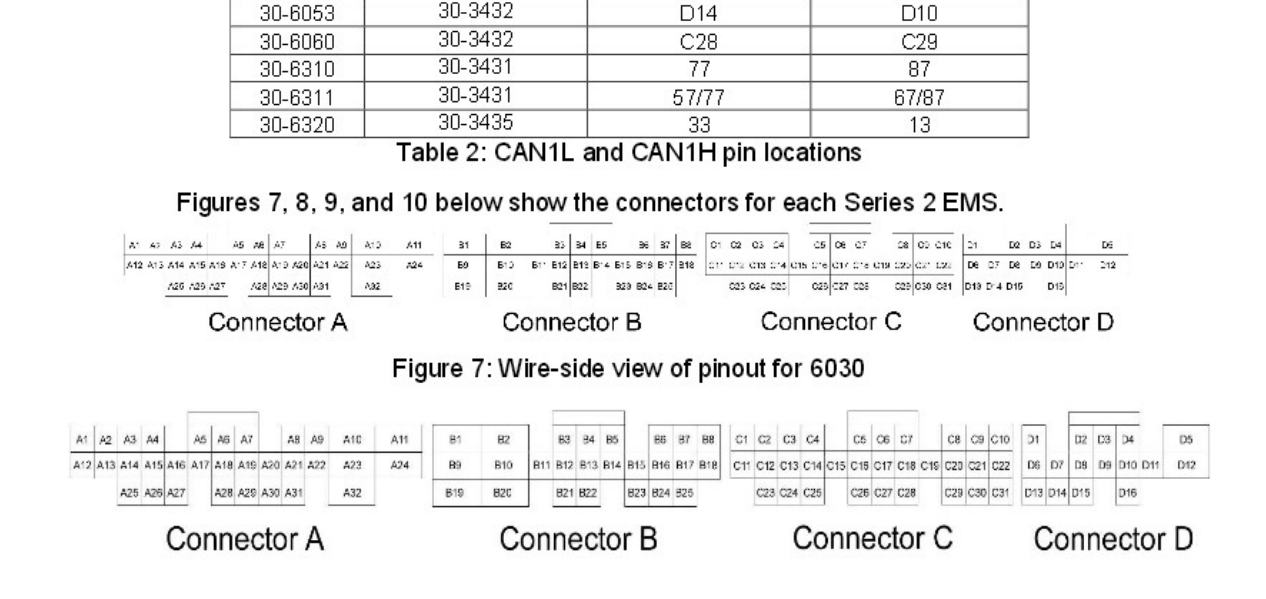

#### 4. Table 2 below lists the corresponding CAN1L and CAN1H pin locations for each Series 2 EMS.

Adapter p/n

30-3430

30-3432

30-3432

30-3432

30-3432

EMS

30-6030

30-6050

30-6051

30-6052

CAN1L (Green wire)

LOCATION

C22

D14

D14

D14

CAN1H (White wire)

LOCATION

C21

D10

D10

D10

### Figure 8: Wire-side view of pinout for 6050, 6051, 6052, 6053, and 6060 EMS

| A                                      | В                 | С                 | D                       |
|----------------------------------------|-------------------|-------------------|-------------------------|
|                                        |                   | ,ՄԳԴՂ             |                         |
| 1 2 3 4 5 6 7 8 9 10 11 12 13          | 31 32333435363738 | 51 52 53 54 55 56 | 71 72737475767778798081 |
| 14 15 16 17 18 19 20 21 22 23 24 25 26 | 3940414243444546  | 575859606162      | 8283848586878889909192  |
|                                        |                   |                   |                         |

Figure 9: Wire-side view of pinout for 6310 and 6311 EMS

| ſ | 1  | 2  | 1  | 3  | 4   | 1   | ſ | _  |    | _  | 1  | ſ  | 5  | 6  | 1  | 7  | 8   |   | 41 | 42 | 4  | 34 | 4  | Γ  |    |    |    | 1  | 45 | 46 | 47 | 71 | 7.  | 2    | 73 | 8 74 | ł  | Г   |    |      | 1  | 75  | 76 | 77  |
|---|----|----|----|----|-----|-----|---|----|----|----|----|----|----|----|----|----|-----|---|----|----|----|----|----|----|----|----|----|----|----|----|----|----|-----|------|----|------|----|-----|----|------|----|-----|----|-----|
| 1 | 9  | 10 | 11 | 12 | 21: | 3 1 | 4 | 15 | 16 | 17 | 71 | 8  | 19 | 20 | )2 | 12 | 22  | 3 | 48 | 49 | 50 | 5  | 15 | 25 | 53 | 54 | 55 | 56 | 57 | 58 | 59 | 78 | 379 | 8    | 8  | 82   | 8  | 384 | 18 | 5 86 | 8  | 788 | 89 | 90  |
|   | 24 | 25 |    | 26 | 2   | 72  | 8 | 29 |    | 30 | 03 | 31 | 32 | 33 | 3  | 3  | 435 | 5 | 60 | 61 |    | 6  | 26 | 36 | 54 |    | 65 | 66 | ò  | 67 | 68 | 91 | 9,  | 2 93 | 3  | 94   | 95 | 5   | 96 | 6 97 | 79 | 3   | 99 | 100 |

Figure 10: Wire-side view of Pinout for 6320 EMS

#### EMS-4 CAN Bus wiring:

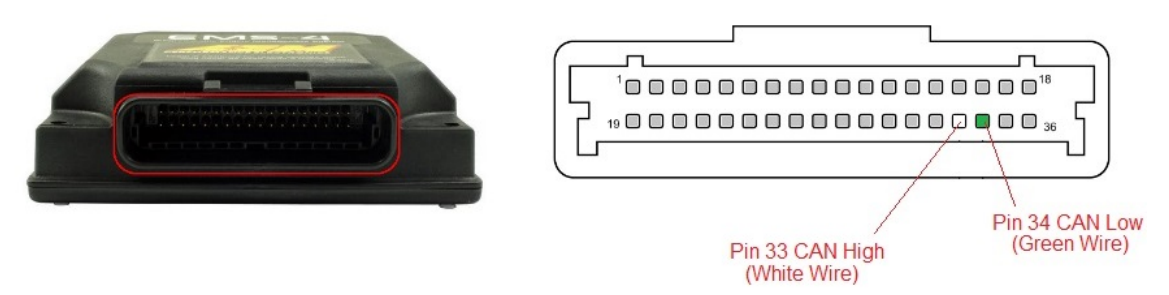

### 2 Pin Analog Out Connector (Brown and Blue Wires)

The termination of these two wires is dependent on the inputs that are assigned in the AEM Tuner software. If you are using one of these gauge outputs for boost control, tie the output to the V2 "**ModeSwitch Input**". Either output may be connected to a different input on V2 (5 volt low current) or used with a 5 volt relay for Nitrous Arm / Purge or a line lock if desired. We offer both 1 channel and 2 channel optically isolated 5 volt relay for these scenarios listed on page 19 of this manual.

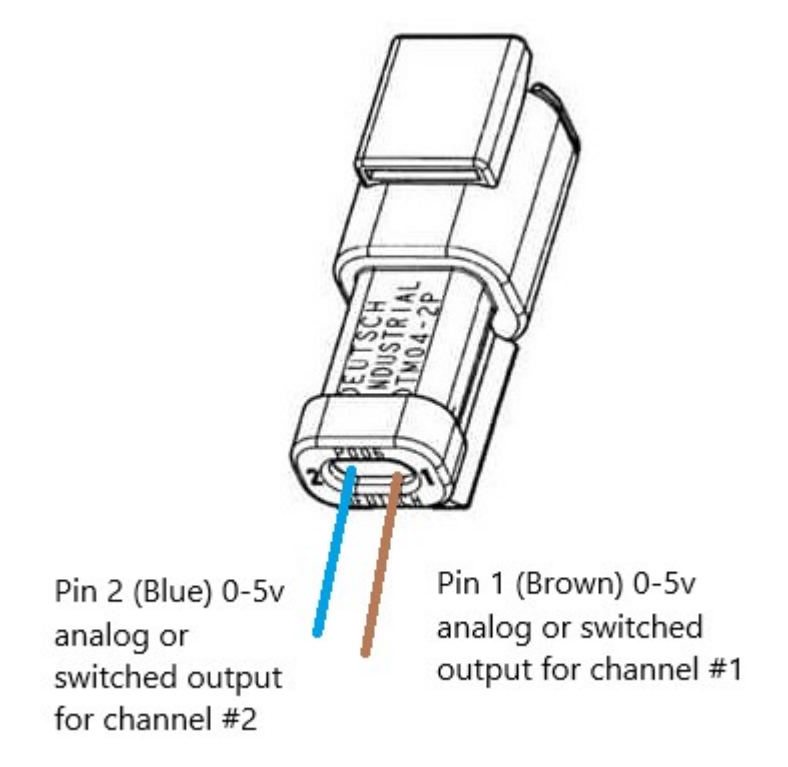

### **AEM Tuner software configuration:**

In order to have a properly functioning gauge, it is mandatory that the CAN protocol is configured in the AEM Tuner software.

Steps to create the protocol and generate the multipliers:

1. Open the AEM Tuner software and proceed to the Wizard / Setup Wizard:

| 🖋 AEMTuner v3.2 - | C:\Program Files | (x86)\AEM | AEMTu     | ner\Calibr | ations\AEM Up     | dates\Toyota\6100 |
|-------------------|------------------|-----------|-----------|------------|-------------------|-------------------|
| File Edit Displa  | y Tabs ECU       | Logging   | Tools     | Wizards    | Live Tracing      | Help              |
| 🖄 Tuning Break    | cpoints 🚫 Limit  | ers 🎟 St  | art   Fle | Set        | up Wizard         |                   |
| Channels - Tuning |                  |           |           | Set        | Throttle Range    | Wizard            |
| Name              | Value            |           | U         | Ign        | ition Timing Sync | Wizard            |
| Engine Speed      |                  |           | η         | Ch         | ange Injector Flo | w/Pressure        |
| Engine Load       |                  |           | F         | Co         | nfigure Gear Rat  | io Wizard         |
| Throttle          |                  |           | 9         | Sta        | ged Injection Wi  | izard             |
| Coolant Temp      |                  |           | F         |            |                   | S ANK K           |
| Air Temp          |                  |           | F         |            |                   | S A UU            |

1. Now select "Telemetry: AEMNet" and click on the space under "Matched". This should insert the word "Matched" if the datastream is not linked.

| zard Types:                                                                                                    | Configuration Name                                                                                                    | Matched                                                                                           |                    |
|----------------------------------------------------------------------------------------------------|----------------------------------------------------------------------------------------------------|---------------------------------------------------------------------------------------------------|--------------------|
| Inton: Coll Dwell<br>ectors: Primary<br>ectors: Staged<br>v Limit: 2Step<br>v Limit: Main<br>nsor: Air Temperature (AIT)<br>nsor: Cam/Crank Position ((<br>nsor: Coolant Temperature )<br>nsor: Chaust Gas Temp (E<br>nsor: Fuel Pressure<br>nsor: Manifold Pressure (MAF)<br>nsor: 02 #1 (AFR)<br>nsor: 02 #2 (AFR)<br>nsor: 02 #2 (AFR)<br>nsor: Spare Pressure 1<br>nsor: Spare Pressure 1<br>nsor: Spare Pressure 2<br>nsor: Spare Temp 1 | AEMNet Datastream                                                                                                    | Matched                                                                                           |                    |
| nsor: Spare Temp 2<br>nsor: Vehicle Speed (VSS)                                                                                                    | Configuration Notae                                                                                                    |                                                                                                   |                    |
| tup: AEMNet Receive<br>tup: Automatic Transmissior<br>tup: Variable Valve Control<br>emetry: AEMNet<br>emetry: Serial                                                                                                    | This wizard will enter in the default CAN<br>for a CAN Datastream Gauge.<br>WARNING: Settings from other Series<br>firmware version, this wizard must be us | N Telemetry settings into the<br>2 firmware versions will not w<br>sed if CAN telemetry will be e | calibration file A |

Now that the datastream is matched, this will build the basis for the standard transmit and save some time in configuration.

 Now we must create the CAN Message Data. Note that there will be different CAN transmissions for cars using the AEM V2 to control an automatic transmission vs cars running Flex Fuel. We do this in order to get the most amount of Data out of V2 given it's limited communication size.

In order to do this, navigate to Tools / Configure Telemetry / CAN Telemetry:

| 🖉 AEMTuner v3.2 - ( | C:\Program Files | (x86)\AEM\/ | AEMT  | uner\Calibra  | tions\AEM Up     | dates\T | oyota | 6100 Supra MT 3.5 Ba | r MAP.0 |
|---------------------|------------------|-------------|-------|---------------|------------------|---------|-------|----------------------|---------|
| File Edit Display   | Tabs ECU         | Logging     | Tools | Wizards       | Live Tracing     | Help    |       |                      |         |
| 🖄 Tuning Break      | oints 🔇 Limit    | ers 🌆 St    | ÷     | Configure Ou  | tputs            |         | Fuel  | 🍇 Trims 🍇 Acce       |         |
| Channels - Tuning   |                  |             | (     | Configure Tel | emetry           | •       |       | Serial Telemetry     |         |
| Name                | Value            |             |       | Compare Wit   | h Calibration    |         |       | CAN Telemetry        |         |
| Engine Speed        |                  |             | 33 (  | Convert Curr  | ent Calibration. |         |       | CAN Receive          | .9      |
| Engine Load         |                  |             | F     | Preferences.  | Ctr              | I+P     | A.    |                      |         |
| Throttle            |                  | R.          |       | %             |                  | Ш       | 11X   |                      |         |
| Coolant Temp        |                  |             |       | F             |                  | MA      | HX.   |                      |         |

### Standard CAN transmission:

(Manual transmission cars with or without flex fuel):

Can Message 1 should look like this:

Change Byte 3 from "Engine Load" to "MAP Voltage" AEM V2 is not capable of outputting the MAP pressure on the CAN bus, so we will need to put in a scalar and offset in the gauge in order to get our MAP Pressure.

CAN Message 1 should now look like this:

|           |                         |                   |            | 50011    |   |  |
|-----------|-------------------------|-------------------|------------|----------|---|--|
| AN Te     | elemetry 🗹 En           | able              | Speed      | 500 kbps | ~ |  |
| AN M      | essage 1 CAN Mess       | sage 2 CAN Messag | e 3 CAN Me | ssage 4  |   |  |
| D· F      | 01504000                |                   | Farmet     |          |   |  |
| υ. [      | XUIFUAUUU               |                   | Format     |          |   |  |
| Data      |                         |                   |            |          |   |  |
| Byte<br>1 | Channel<br>Engine Speed | Channel Alias     |            |          |   |  |
| 2         | Used by Last Byte       |                   |            |          |   |  |
| 3         | Engine Load             |                   |            |          |   |  |
| 4         | Used by Last Byte       |                   |            |          |   |  |
| 5         | Throttle                |                   |            |          |   |  |
| 6         | Used by Last Byte       |                   |            |          |   |  |
| 7         | Air Temp                |                   |            |          |   |  |
| 8         | Coolant Temp            |                   |            |          |   |  |
|           |                         |                   |            |          |   |  |
|           |                         |                   |            |          |   |  |
|           |                         |                   |            |          |   |  |
|           |                         |                   |            |          |   |  |
|           |                         |                   |            |          |   |  |
|           |                         | 1                 |            |          |   |  |

| Message 1 CAN Message 2 CAN Message 3 CAN Message 4     Ox01F0A000     Use Extended Format                           |  |
|----------------------------------------------------------------------------------------------------|--|
| Message 1 CAN Message 2 CAN Message 3 CAN Message 4          0x01F0A000       Image: Use Extended Format         ata |  |
| 0x01F0A000 Use Extended Format                                                                                       |  |
| ata                                                                                                    |  |
| ata                                                                                                    |  |
|                                                                                                    |  |
| vte Channel Alias                                                                                                    |  |
| Engine Speed                                                                                                    |  |
| Used by Last Byte                                                                                                    |  |
| MAP Volts V                                                                                                    |  |
| Used by Last Byte                                                                                                    |  |
| Throttle                                                                                                    |  |
| Used by Last Byte                                                                                                    |  |
|                                                                                                    |  |
| Air Temp                                                                                                    |  |
| Air Temp<br>Coolant Temp                                                                                             |  |
| Air Temp<br>Coolant Temp                                                                                             |  |
| Air Temp<br>Coolant Temp                                                                                             |  |
| Throttle<br>Used by Last Byte                                                                                        |  |

Notice that "MAP Volts" may change to one of the ADCR channels once you have made your selection. This behavior is normal:

| ienera                                          |                                                                                                    |                            | <b>C</b> 1 | 500 Julian |  |
|-------------------------------------------------|----------------------------------------------------------------------------------------------------|----------------------------|------------|------------|--|
| AN I                                            | elemetry 🗹 Ena                                                                                                    | able                       | Speed      | OUU KDPS V |  |
| AN M                                            | essage 1 CAN Mess                                                                                                    | ane 2 CAN Message          | 3 CAN Me   | eane A     |  |
|                                                 |                                                                                                    |                            |            |            |  |
| D· D                                            | 20160000                                                                                                    |                            | ament.     |            |  |
| U. [                                            | XUTFUAUUU                                                                                                    |                            | format     |            |  |
|                                                 |                                                                                                    |                            |            |            |  |
| Data                                            |                                                                                                    |                            |            |            |  |
| Data<br>Bvte                                    | Channel                                                                                                    | Channel Alias              |            |            |  |
| Data<br>Byte<br>1                               | Channel<br>Engine Speed                                                                                                  | Channel Alias              |            |            |  |
| Data<br>Byte<br>1<br>2                          | Channel<br>Engine Speed<br>Used by Last Byte                                                                             | Channel Alias              |            |            |  |
| Data<br>Byte<br>1<br>2<br>3                     | Channel<br>Engine Speed<br>Used by Last Byte<br>ADCR02                                                                   | Channel Alias<br>MAP Volts |            |            |  |
| Data<br>Byte<br>1<br>2<br>3<br>4                | Channel<br>Engine Speed<br>Used by Last Byte<br>ADCR02<br>Used by Last Byte                                              | Channel Alias<br>MAP Volts |            |            |  |
| Data<br>Byte<br>1<br>2<br>3<br>4<br>5           | Channel<br>Engine Speed<br>Used by Last Byte<br>ADCR02<br>Used by Last Byte<br>Throttle                                  | Channel Alias<br>MAP Volts |            |            |  |
| Data<br>Byte<br>1<br>2<br>3<br>4<br>5<br>6      | Channel<br>Engine Speed<br>Used by Last Byte<br>ADCR02<br>Used by Last Byte<br>Throttle<br>Used by Last Byte             | Channel Alias<br>MAP Volts |            |            |  |
| Data<br>Byte<br>1<br>2<br>3<br>4<br>5<br>6<br>7 | Channel<br>Engine Speed<br>Used by Last Byte<br>ADCR02<br>Used by Last Byte<br>Throttle<br>Used by Last Byte<br>Air Temp | Channel Alias<br>MAP Volts |            |            |  |

1. Now we must create CAN Message 2. Match CAN message 2 to the following:

| enera                                   | JI                                                                                                    |                                           |         |            |
|-----------------------------------------|----------------------------------------------------------------------------------------------------|-------------------------------------------|---------|------------|
| AN T                                    | elemetry 🗹 En                                                                                                    | able                                      | Speed   | 500 kbps V |
| AN M                                    | lessage 1 CAN Mes                                                                                                    | sage 2 CAN Message 3                      | CAN Mes | sage 4     |
| D. [7                                   | 201504001                                                                                                    | 🔽 Llas Extended Form                      | -4      |            |
| D. [                                    | DO IFUAUU I                                                                                                    |                                           | at      |            |
| Data                                    |                                                                                                    |                                           |         |            |
| Dara                                    |                                                                                                    |                                           |         |            |
| Byte                                    | Channel                                                                                                    | Channel Alias                             |         |            |
| Byte<br>1                               | Channel<br>Flex Fuel Content                                                                                                   | Channel Alias<br>Flex Fuel Freq, Flex Fue | Per     |            |
| Byte<br>1<br>2                          | Channel<br>Flex Fuel Content<br>Used by Last Byte                                                                              | Channel Alias<br>Flex Fuel Freq, Flex Fue | Per     |            |
| Byte<br>1<br>2<br>3                     | Channel<br>Flex Fuel Content<br>Used by Last Byte<br>Flex Fuel Temp                                                            | Channel Alias<br>Flex Fuel Freq, Flex Fue | Per     |            |
| Byte<br>1<br>2<br>3<br>4                | Channel<br>Flex Fuel Content<br>Used by Last Byte<br>Flex Fuel Temp<br>Timing Errors                                           | Channel Alias<br>Flex Fuel Freq, Flex Fue | l Per   |            |
| Byte<br>1<br>2<br>3<br>4<br>5           | Channel<br>Flex Fuel Content<br>Used by Last Byte<br>Flex Fuel Temp<br>Timing Errors<br>Fuel Pressure                          | Channel Alias<br>Flex Fuel Freq, Flex Fue | l Per   |            |
| Byte<br>1<br>2<br>3<br>4<br>5<br>6      | Channel<br>Flex Fuel Content<br>Used by Last Byte<br>Flex Fuel Temp<br>Timing Errors<br>Fuel Pressure<br>Oil Pressure          | Channel Alias<br>Flex Fuel Freq, Flex Fue | l Per   |            |
| Byte<br>1<br>2<br>3<br>4<br>5<br>6<br>7 | Channel<br>Flex Fuel Content<br>Used by Last Byte<br>Flex Fuel Temp<br>Timing Errors<br>Fuel Pressure<br>Oil Pressure<br>EGT 1 | Channel Alias<br>Flex Fuel Freq, Flex Fue | l Per   |            |

2. Now create CAN Message 3 to match the following:

|                                                 | ,                                                                                                    |                  |               |            |
|-------------------------------------------------|----------------------------------------------------------------------------------------------------|------------------|---------------|------------|
| Genera                                          | al                                                                                                    |                  |               |            |
| CAN T                                           | elemetry 🛛 En                                                                                                    | able             | Speed         | 500 kbps ~ |
|                                                 |                                                                                                    |                  |               |            |
| CAN M                                           | essage 1 CAN Mes                                                                                                    | sage 2 CAN Messa | age 3 CAN Mes | ssage 4    |
|                                                 |                                                                                                    |                  |               |            |
| ID: C                                           | x01F0A002                                                                                                    | Use Extended     | d Format      |            |
|                                                 |                                                                                                    |                  |               |            |
|                                                 |                                                                                                    |                  |               |            |
| Data                                            |                                                                                                    |                  |               |            |
| Data<br>Byte                                    | Channel                                                                                                    | Channel Alias    |               |            |
| Data<br>Byte<br>1                               | Channel<br>O2 #1 FB Value                                                                                                    | Channel Alias    |               |            |
| Data<br>Byte<br>1<br>2                          | Channel<br>O2 #1 FB Value<br>Used by Last Byte                                                                                        | Channel Alias    |               |            |
| Data<br>Byte<br>1<br>2<br>3                     | Channel<br>O2 #1 FB Value<br>Used by Last Byte<br>O2 Target                                                                           | Channel Alias    |               |            |
| Data<br>Byte<br>1<br>2<br>3<br>4                | Channel<br>O2 #1 FB Value<br>Used by Last Byte<br>O2 Target<br>Spare Temp 1                                                           | Channel Alias    |               |            |
| Data<br>Byte<br>1<br>2<br>3<br>4<br>5           | Channel<br>O2 #1 FB Value<br>Used by Last Byte<br>O2 Target<br>Spare Temp 1<br>Boost Target                                           | Channel Alias    |               |            |
| Data<br>Byte<br>1<br>2<br>3<br>4<br>5<br>6      | Channel<br>O2 #1 FB Value<br>Used by Last Byte<br>O2 Target<br>Spare Temp 1<br>Boost Target<br>Used by Last Byte                      | Channel Alias    |               |            |
| Data<br>Byte<br>1<br>2<br>3<br>4<br>5<br>6<br>7 | Channel<br>O2 #1 FB Value<br>Used by Last Byte<br>O2 Target<br>Spare Temp 1<br>Boost Target<br>Used by Last Byte<br>Fuel Inj Duty Pri | Channel Alias    |               |            |

3. Now given the wizard's auto configuration, CAN Message 4 should already look like the following:

|                                         | al                                                                                                    | able              | Sneed       | 500 kbps 🗸 |
|-----------------------------------------|----------------------------------------------------------------------------------------------------|-------------------|-------------|------------|
|                                         |                                                                                                    | IdDie             | opeeu       | 000 1000   |
|                                         | ARESTA 1 CAN Mar                                                                                                  | eane 2 CAN Meesan | a 3 CAN Mes | sage 4     |
|                                         |                                                                                                    |                   |             |            |
| ). [                                    | -01E0A002                                                                                                    |                   | Format      |            |
| . [                                     | KUTFUAUUS                                                                                                    |                   | Format      |            |
| )ata                                    |                                                                                                    |                   |             |            |
|                                         |                                                                                                    |                   |             |            |
| Byte                                    | Channel                                                                                                    | Channel Alias     |             |            |
| Byte                                    | Channel                                                                                                    | Channel Alias     |             |            |
| Byte<br>1                               | Channel<br>O2 #1                                                                                                  | Channel Alias     |             |            |
| Byte<br>1<br>2                          | Channel<br>02 #1<br>02 #2                                                                                         | Channel Alias     |             |            |
| Byte<br>1<br>2<br>3                     | Channel<br>O2 #1<br>O2 #2<br>Vehicle Speed                                                                        | Channel Alias     |             |            |
| Byte<br>1<br>2<br>3<br>4                | Channel<br>O2 #1<br>O2 #2<br>Vehicle Speed<br>Used by Last Byte                                                   | Channel Alias     |             |            |
| Byte<br>1<br>2<br>3<br>4<br>5           | Channel<br>O2 #1<br>O2 #2<br>Vehicle Speed<br>Used by Last Byte<br>Gear Calculated                                | Channel Alias     |             |            |
| Byte<br>1<br>2<br>3<br>4<br>5<br>5      | Channel<br>O2 #1<br>O2 #2<br>Vehicle Speed<br>Used by Last Byte<br>Gear Calculated<br>Ign Timing                  | Channel Alias     |             |            |
| Byte<br>1<br>2<br>3<br>4<br>5<br>6<br>7 | Channel<br>O2 #1<br>O2 #2<br>Vehicle Speed<br>Used by Last Byte<br>Gear Calculated<br>Ign Timing<br>Battery Volts | Channel Alias     |             |            |

4. Skip the Automatic Transmission CAN protocol configuration and proceed to step # 7 on generating the CAN multiplier sheet on the bottom half of page 14 in this document.

### Auto CAN transmission: ( Automatic transmission cars ) : Can Message 1 should look like this:

Change Byte 3 from "Engine Load" to "MAP Voltage" AEM V2 is not capable of outputting the MAP pressure on the CAN bus, so we will need to put in a scalar and offset in the gauge in order to get our MAP Pressure.

CAN Message 1 should now look like this:

| N Telen | netry                              |                      |         |              |
|---------|------------------------------------|----------------------|---------|--------------|
| Genera  | ı                                  |                      |         |              |
| CAN Te  | elemetry 🗹 Ena                     | able                 | Speed   | 500 kbps 🛛 🗸 |
| CAN M   | essage 1 CAN Mess                  | sage 2 CAN Message 3 | CAN Mes | ssage 4      |
| ID. E   |                                    |                      |         |              |
| ID: [   | 0x01F0A000                         | Use Extended For     | nat     |              |
| Data    |                                    |                      |         |              |
| Byte    | Channel                            | Channel Alias        |         |              |
| 1       | Engine Speed                       |                      |         |              |
| 2       | Used by Last Byte                  |                      |         |              |
| 3       | MAP Volts 🗸 🗸                      | MAP Volts            |         |              |
| 4       | MAP Volts                          | <b>A</b>             |         |              |
| 5       | Miss Time                          |                      |         |              |
| 6       | Missed                             |                      |         |              |
| 7       | Motor 1 Error                      |                      |         |              |
| 8       | Motor 1 Position<br>Motor 1 Target |                      |         |              |

Notice that "MAP Volts" may change to one of the ADCR channels once you have made your selection. This behavior is normal:

| ienera | al                |        |                  |         |          |
|--------|-------------------|--------|------------------|---------|----------|
| AN T   | elemetry 🗹 En     | able   |                  | Speed   | 500 kbps |
| AN M   | essage 1 CAN Mess | sage 2 | CAN Message 3    | CAN Mes | sage 4   |
| D:     | 0x01F0A000        |        | Use Extended Fom | nat     |          |
| Byte   | Channel           | Chan   | nel Alias        |         |          |
| 1      | Engine Speed      |        |                  |         |          |
| 2      | Used by Last Byte |        |                  |         |          |
| 3      | ADCR02            | MAP \  | /olts            |         |          |
| 4      | Used by Last Byte |        |                  |         |          |
| 5      | Throttle          |        |                  |         |          |
| 6      | Used by Last Byte |        |                  |         |          |
| -      |                   |        |                  |         |          |
| 7      | Air Temp          |        |                  |         |          |

4A. Now we must create CAN Message 2. Match CAN message 2 to the following:

| CAN T                                   | elemetry 🔽 Enable                                                                                                    | 3                                    | Speed      | 500 kbps V                          |
|-----------------------------------------|----------------------------------------------------------------------------------------------------|--------------------------------------|------------|-------------------------------------|
|                                         |                                                                                                    |                                      |            |                                     |
| CAN N                                   | lessage 1 CAN Message                                                                                                    | e 2 CAN Message 3                    | CAN Mes    | sage 4                              |
| ID: [                                   | x01F0A001                                                                                                    | Use Extended Form                    | nat        |                                     |
| Ľ                                       |                                                                                                    |                                      |            |                                     |
| Data                                    |                                                                                                    |                                      |            |                                     |
|                                         |                                                                                                    |                                      |            |                                     |
| Byte                                    | Channel                                                                                                    | Channel Alias                        |            |                                     |
| Byte<br>1                               | Channel<br>Spare Temp 2                                                                                                    | Channel Alias                        |            |                                     |
| Byte<br>1<br>2                          | Channel<br>Spare Temp 2<br>A/T Gear Change Rqd                                                                                 | Channel Alias<br>A/T Gear Manual, A/ | /T Gear O\ | ver Drive, A/T Gear Ready, A/T Gear |
| Byte<br>1<br>2<br>3                     | Channel<br>Spare Temp 2<br>A/T Gear Change Rqd<br>A/T Gear Selector                                                            | Channel Alias<br>A/T Gear Manual, A/ | T Gear Ov  | /er Drive, A/T Gear Ready, A/T Gear |
| Byte<br>1<br>2<br>3<br>4                | Channel<br>Spare Temp 2<br>A/T Gear Change Rqd<br>A/T Gear Selector<br>Timing Errors                                           | Channel Alias<br>A/T Gear Manual, A/ | T Gear Ov  | /er Drive, A/T Gear Ready, A/T Gear |
| Byte<br>1<br>2<br>3<br>4<br>5           | Channel<br>Spare Temp 2<br>A/T Gear Change Rqd<br>A/T Gear Selector<br>Timing Errors<br>Fuel Pressure                          | Channel Alias<br>A/T Gear Manual, A/ | Т Gear Ov  | /er Drive, A/T Gear Ready, A/T Gear |
| Byte<br>1<br>2<br>3<br>4<br>5<br>6      | Channel<br>Spare Temp 2<br>A/T Gear Change Rqd<br>A/T Gear Selector<br>Timing Errors<br>Fuel Pressure<br>Oil Pressure          | Channel Alias<br>A/T Gear Manual, A/ | T Gear Ov  | /er Drive, A/T Gear Ready, A/T Gear |
| Byte<br>1<br>2<br>3<br>4<br>5<br>6<br>7 | Channel<br>Spare Temp 2<br>A/T Gear Change Rqd<br>A/T Gear Selector<br>Timing Errors<br>Fuel Pressure<br>Oil Pressure<br>EGT 1 | Channel Alias<br>A/T Gear Manual, A/ | T Gear Ov  | /er Drive, A/T Gear Ready, A/T Gear |

5A. Now create CAN Message 3 to match the following:

| rielei                                          | metry                                                                                                    |                      |         |            |
|-------------------------------------------------|----------------------------------------------------------------------------------------------------|----------------------|---------|------------|
| Genera<br>CAN T                                 | al<br>Telemetry 🗹 En                                                                                                    | nable                | Speed   | 500 kbps V |
| CAN M                                           | lessage 1 CAN Mes                                                                                                    | sage 2 CAN Message 3 | CAN Mes | ssage 4    |
| ID: T                                           | 01504002                                                                                                    |                      | nat     |            |
| . L                                             | DKUTFUAUU2                                                                                                    |                      | nat     |            |
| _                                               |                                                                                                    |                      |         |            |
| Data                                            |                                                                                                    |                      |         |            |
| Data<br>Byte                                    | Channel                                                                                                    | Channel Alias        |         |            |
| Data<br>Byte<br>1                               | Channel<br>O2 #1 FB Value                                                                                                    | Channel Alias        |         |            |
| Data<br>Byte<br>1<br>2                          | Channel<br>O2 #1 FB Value<br>Used by Last Byte                                                                                        | Channel Alias        |         |            |
| Data<br>Byte<br>1<br>2<br>3                     | Channel<br>O2 #1 FB Value<br>Used by Last Byte<br>O2 Target                                                                           | Channel Alias        |         |            |
| Data<br>Byte<br>1<br>2<br>3<br>4                | Channel<br>O2 #1 FB Value<br>Used by Last Byte<br>O2 Target<br>Spare Temp 1                                                           | Channel Alias        |         |            |
| Data<br>Byte<br>1<br>2<br>3<br>4<br>5           | Channel<br>02 #1 FB Value<br>Used by Last Byte<br>02 Target<br>Spare Temp 1<br>Boost Target                                           | Channel Alias        |         |            |
| Data<br>Byte<br>1<br>2<br>3<br>4<br>5<br>6      | Channel<br>O2 #1 FB Value<br>Used by Last Byte<br>O2 Target<br>Spare Temp 1<br>Boost Target<br>Used by Last Byte                      | Channel Alias        |         |            |
| Data<br>Byte<br>1<br>2<br>3<br>4<br>5<br>6<br>7 | Channel<br>O2 #1 FB Value<br>Used by Last Byte<br>O2 Target<br>Spare Temp 1<br>Boost Target<br>Used by Last Byte<br>Fuel Inj Duty Pri | Channel Alias        |         |            |

6A. Now given the wizard's auto configuration, CAN Message 4 should already look like the following, with exception of the "Gear Calculated". Change this to "A/T Gear".

| CAN T                                           | elemetry 🗹 En                                                                                                | able   |              | Speed      | 500 kbps |
|-------------------------------------------------|----------------------------------------------------------------------------------------------------|--------|--------------|------------|----------|
| AN M                                            | lessage 1 CAN Mes                                                                                            | sage 2 | CAN Messa    | ge 3 CAN M | essage 4 |
| ID: (                                           | 0x01F0A003                                                                                                   |        | Use Extended | Format     |          |
| D                                               |                                                                                                    |        |              |            |          |
| Data                                            |                                                                                                    |        |              |            |          |
| Byte                                            | Channel                                                                                                    | Chann  | el Alias     |            |          |
| Data<br>Byte<br>1                               | Channel<br>O2 #1                                                                                             | Chann  | el Alias     |            |          |
| Byte<br>1<br>2                                  | Channel<br>O2 #1<br>O2 #2                                                                                    | Chann  | el Alias     |            |          |
| Byte<br>1<br>2<br>3                             | Channel<br>O2 #1<br>O2 #2<br>Vehicle Speed                                                                   | Chann  | el Alias     |            |          |
| Byte<br>1<br>2<br>3<br>4                        | Channel<br>O2 #1<br>O2 #2<br>Vehicle Speed<br>Used by Last Byte                                              | Chann  | el Alias     |            |          |
| Byte<br>1<br>2<br>3<br>4<br>5                   | Channel<br>O2 #1<br>O2 #2<br>Vehicle Speed<br>Used by Last Byte<br>A/T Gear ~                                | Chann  | el Alias     |            |          |
| Byte<br>1<br>2<br>3<br>4<br>5<br>6              | Channel<br>O2 #1<br>O2 #2<br>Vehicle Speed<br>Used by Last Byte<br>A/T Gear ~<br>Ign Timing                  | Chann  | el Alias     |            |          |
| Data<br>Byte<br>1<br>2<br>3<br>4<br>5<br>6<br>7 | Channel<br>O2 #1<br>O2 #2<br>Vehicle Speed<br>Used by Last Byte<br>A/T Gear ~<br>Ign Timing<br>Battery Volts | Chann  | el Alias     |            |          |

7. Generate the Multiplier Sheet:

Click on "Show Info" in order to generate the CAN Configuration Sheet with the Scalars and Offsets. We will need this info in order to ensure that the displays are accurate. Click "Show Info…" to generate the sheet.

| AN M | essage 1 CAN Mes  | sage 2 CAN Message 3 CAN Message 4 |
|------|-------------------|------------------------------------|
| D    |                   |                                    |
|      | x01F0A000         | Use Extended Format                |
| Data |                   |                                    |
| Byte | Channel           | Channel Alias                      |
| 1    | Engine Speed      |                                    |
| 2    | Used by Last Byte |                                    |
| 3    | ADCR02            | MAP Volts                          |
| 4    | Used by Last Byte |                                    |
| 5    | Throttle          |                                    |
| 6    | Used by Last Byte |                                    |
| 7    | Air Temp          |                                    |
| 8    | Coolant Temp      |                                    |
|      |                   |                                    |
|      |                   |                                    |
|      |                   |                                    |
|      |                   |                                    |

Notice that sometimes it is possible to get an error when generating this sheet. You may have to click "Ignore" up to 3 times in order to get past this.

| Assertion F | ailed: Abort=(                                                                                                    | Quit, Retry=Debug, Ig                                                                                                    | nore=Continue                                                                                                    |                                                                                                    |                           |
|-------------|----------------------------------------------------------------------------------------------------|----------------------------------------------------------------------------------------------------|----------------------------------------------------------------------------------------------------|----------------------------------------------------------------------------------------------------|---------------------------|
| g 🚫         | at AEM.Sha<br>at 0.A.0(Htr<br>at 0.A.Gene<br>at AEM.AEM<br>at System.V<br>at System.V<br>at System.V<br>at System.V<br>at System.V | red.Calibration.CCali<br>nlTextWriter, CANTe<br>rateHTMLReport(CA<br>4TunerUI.CANTelem<br>Vindows.Forms.Cont<br>Vindows.Forms.Butto<br>Vindows.Forms.Cont<br>Vindows.Forms.Cont<br>Vindows.Forms.Cont | brationItemDef.GetUsed<br>lemetrySettings , String<br>NTelemetrySettings sett<br>etryForm.h(Object , Eve<br>rol.OnClick(EventArgs e)<br>m.OnMouseUp(Mousea<br>rol.WmMouseUp(Messa<br>rol.WmMroc(Message&<br>mBase.WndProc(Message | dScalar(CCalibration pCalibrat<br>, Int32 , String , Boolean )<br>ings)<br>ntArgs )<br>:)<br>:ventArgs mevent)<br>age& m, MouseButtons butto<br>: m)<br>ge& m) | tion)<br>n, Int32 clicks) |
|             |                                                                                                    | Abort                                                                                                    | Retry                                                                                                    | Ignore                                                                                                    |                           |

Telemetry Info

### **CAN Telemetry Settings**

CAN Telemetry: Enabled Speed: 500 kbps

### **CAN Message Data**

#### CAN Message 1

ID: 0x01F0A000

| Byte      | Name                  | Units | Scalar               | Offset | Min    | Max     | Signed? | Bitmask |
|-----------|-----------------------|-------|----------------------|--------|--------|---------|---------|---------|
| 1         | Engine Speed [msb]    | rpm   | 0.390625             | 0      | 0.0    | 25599.6 | No      |         |
| 2         | Engine Speed [lsb]    |       |                      |        |        |         |         |         |
| 3         | ADCR02 [msb]          | Volts | 7.78198227635585E-05 | 0      | 0.0000 | 5.0999  | No      |         |
|           | (MAP Volts [msb])     | Volts | 7.78198227635585E-05 | 0      | 0.0000 | 5.0999  | No      |         |
| 4         | ADCR02 [lsb]          |       |                      |        |        |         |         |         |
| 5         | Throttle [msb]        | %     | 0.00152587890625     | 0      | 0.000  | 99.998  | No      |         |
| 6         | Throttle [lsb]        |       |                      |        |        |         |         |         |
| 7         | Air Temp              | °C    | 1                    | 0      | -128   | 127     | Yes     |         |
| 8         | Coolant Temp          | °C    | 1                    | 0      | -128   | 127     | Yes     |         |
| '() indic | ates alias channels.' |       |                      |        |        |         |         |         |

#### CAN Message 2

ID: 0x01F0A001

| Byte | Name                    | Units | Scalar               | Offset | Min    | Max       | Signed? | Bitmask |
|------|-------------------------|-------|----------------------|--------|--------|-----------|---------|---------|
| 1    | Flex Fuel Content [msb] | %     | 1                    | -49    | -31    | 1253083   | No      |         |
|      | (Flex Fuel Freq [msb])  | Hz    | 1                    | 1      | 19.1   | 1253132.9 | No      |         |
|      | (Flex Fuel Per [msb])   | ms    | 0.000798000022768974 | 0      | 0.0000 | 52.2969   | No      |         |
| 2    | Flex Fuel Content [Ish] |       |                      |        |        |           |         |         |

Once the CAN Telemetry Settings Sheet is generated, the Fuel Pressure Scalar, Oil Pressure Scalar, Boost Target Scalar, O2 Scalar, and O2 Offset must be verified

# **ECU Master integrtation**

# **ECU Master Classic Confiugration:**

#### **Software Configuration:**

The ECU Master software must be configured in order for the BTI CAN gauge to function. The configuration only requires a few steps:

1. Open the client software and expand the "Ext. port" directory. Click on "General" and make sure that "Device" is set to "CAN-Bus", "CAN-Bus speed" is set to "1 Mbps", and "Send EMU data over CAN-Bus" is checked.

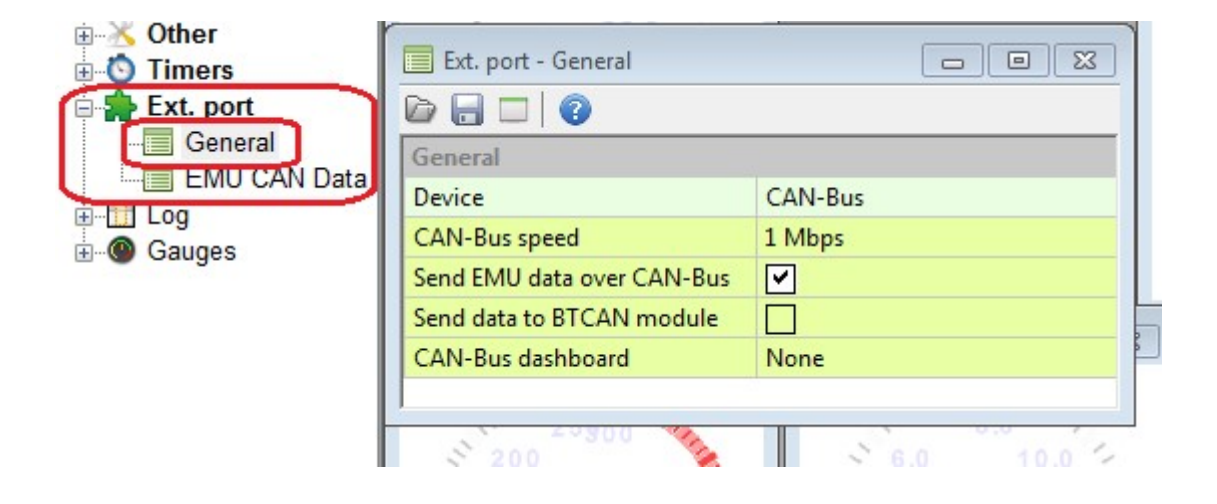

2. Open the "EMU CAN Data in the "Ext. port" directory and ensure that the "EMU CAN Data" has the following address listed:

| E Flex Fuel   |                          |                 |
|---------------|--------------------------|-----------------|
| 🗄 法 Other     | 📃 Ext. port - EMU CAN Da | ta 🗖 🗖 🖾 🛛      |
| Timers        |                          |                 |
| 🖃 🎥 Ext. port |                          |                 |
| General       | EMU CAN Data             |                 |
| EMU CAN Data  | ID 0x600                 | 1536            |
|               | ID 0x601                 | 1537            |
|               | ID 0x602                 | 1538            |
|               | ID 0x603                 | 1539            |
|               | ID 0x604                 | 1540            |
|               | ID 0x605                 | 1541            |
|               |                          |                 |
|               | 200 350                  | 🗞 🕄 6.0 الم.0 🐑 |

### **ECU Master Classic Termination:**

The ECU Master Classic ECU does require that you have the CAN Expansion module in order to have access to the CAN bus communication feature.

Connect Pin 1 on the Module to the GREEN wire on the harness.

Connect Pin 5 on the Module to the WHITE wire on the harness

The red wire on the BTI gauge harness should be tied to ignition +12 Volts while the black wire should be tied to ground.

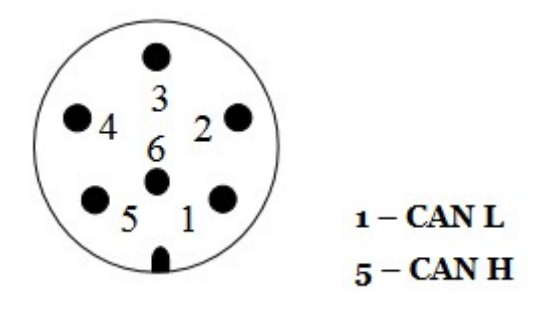

### **ECU Master Black Termination**

Wire the White wire (CAN high) to pin 12 on the 39 pin connector.

Wire the Green wire (CAN low) to pin 25 on the 39 pin connector. The Black wire will need to be tied to chassis ground and the Red wire will need to be tied to an ignition source that has power only when the ignition is energized.

|     | 1 = =<br>4 = =<br>27 = = |                    | = <b>1</b> 3 |                    | 1 • • • |               |
|-----|--------------------------|--------------------|--------------|--------------------|---------|---------------|
| 5 5 | 1                        | Ignition coil #5   | 14           | Ignition coil #4   | 27      | Power Ground  |
| 8.5 | 2                        | EGT in #1          | 15           | EGT in #2          | 28      | Ecu Ground    |
| ñğ  | 3                        | Knock Sensor in #1 | 16           | Knock Sensor in #2 | 29      | Sensor Ground |
| Χō  | 4                        | Analog In #2       | 17           | Analog In #3       | 30      | Analog In #4  |
| o a | 5                        | CLT In             | 18           | TPS In             | 31      | Analog In #1  |
| m   | 6                        | WBO Vs             | 19           | WBO Ip             | 32      | IAT In        |
|     | 7                        | Camsync In #2      | 20           | VSS In             | 33      | WBO VGND      |
|     | 8                        | Primary trigger    | 21           | Camsync In #1      | 34      | +5V supply    |
|     | 9                        | Flex Fuel In       | 22           | WBO Rcal           | 35      | Analog In #5  |
|     | 10                       | Switch #1 In       | 23           | Switch #2 In       | 36      | Switch #3 In  |
|     | 11                       | RS232 TXD          | 24           | RS232 RXD          | 37      | Analog In #6  |
|     | 12                       | CAN H              | 25           | CAN L              | 38      | Sensor Ground |
|     | 13                       | Constant +12V      | 26           | +5V supply         | 39      | Sensor Ground |

## **ECU Master Black Software Configuration**

Navigate to the CAN configuration and double click to begin the CAN configuration. Once you are in the CAN configuration, select the following:

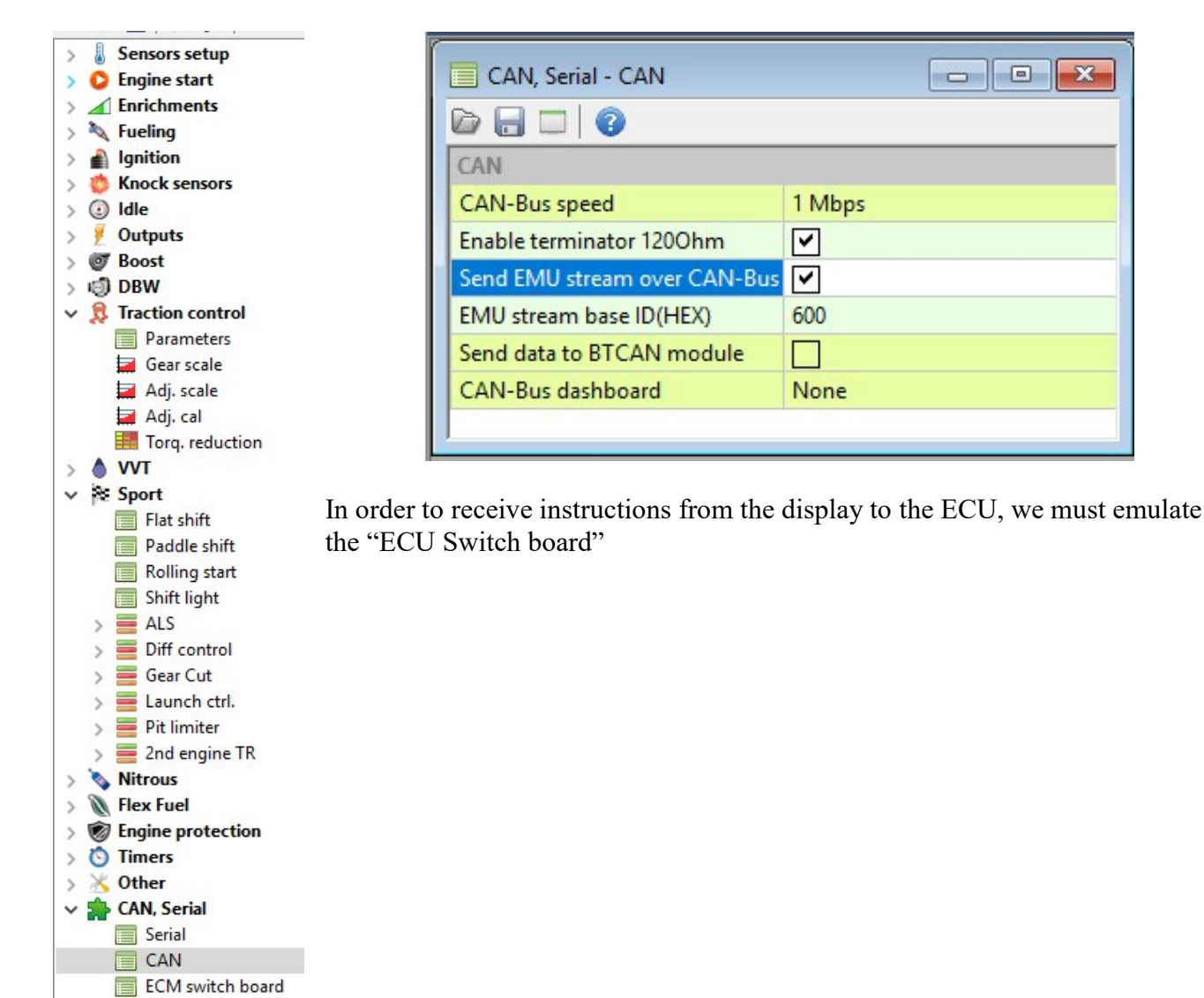

ECM keyboard PMU keyboard

> 🚺 Log Gauges

>

Double clicking on the ECM switch board will yield the following options:

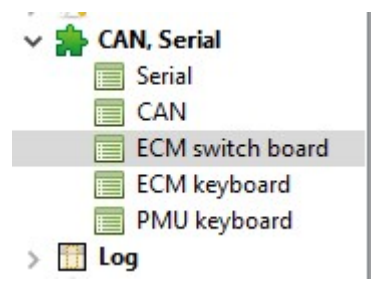

| CAN, Serial - ECM switch bo | ard 🗖 🗖 🔀    |
|-----------------------------|--------------|
|                             |              |
| ECM switch board            |              |
| Enable                      |              |
| Enable Ain#1 (@AIN CAN#7)   |              |
| Enable Ain#2 (@AIN CAN#8)   |              |
| Switch 1                    | CAN SW1      |
| Switch 1 type               | Non latching |
| Switch 1 LED                | None         |
| Switch 2                    | CAN SW2      |
| Switch 2 type               | Non latching |
| Switch 2 LED                | None         |
| Switch 3                    | CAN SW3      |
| Switch 3 type               | Non latching |
| Switch 3 LED                | None         |
| Switch 4                    | CAN SW4      |
| Switch 4 type               | Non latching |
| Switch 4 LED                | None         |
| Switch 5                    | CAN SW5      |
| Switch 5 type               | Non latching |
| Switch 5 LED                | None         |

**NOTE:** The default CAN address for the ECU switch board is 0x666 in HEX or 1638 in decimal. The CAN transmit address is entered by pressing the yellow cog wheel on the CAN transmission screen.

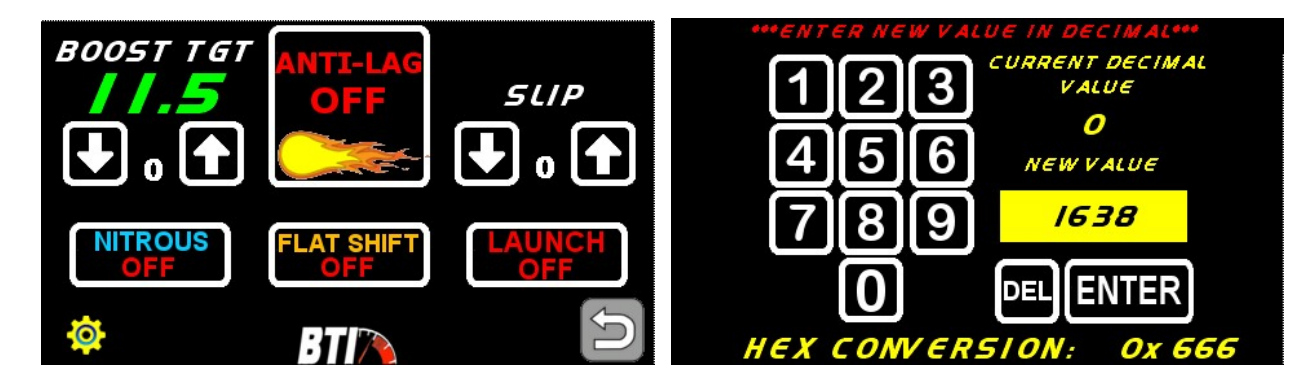

The CAN Transmit data stream is as follows:

Analog Input CAN # 7 : Boost steps in millivolts. Analog Input CAN # 8: Traction control slip steps in millivolts. CAN Switch 1: Rolling Antilag CAN Switch 2: Launch Control CAN Switch 3: Nitrous CAN Switch 4: Flat Shift CAN Switch 5: Traction Enable / Disable

Example Configurations in the EMU software. Note that tuning strategies may differ and require additional configuration to complete the setup. BT Innovations, LLC will not be held responsible for tuning configurations or damage caused by misusing said tuning configurations

Note that the CAN value comes in as a voltage and the peak voltage is 5 volts. The Boost PWM steps and Trac PWM steps will determine how many positions will be used and the voltage value for each position will be the total of 5 volts divided by the number of steps.

| > 🍬 Fueling<br>> 🔒 Ignition | Boost - Parameters       | _ • •                  |
|-----------------------------|--------------------------|------------------------|
| > 👩 Knock sensors           |                          |                        |
| > 🕘 Idle                    | Parameters               |                        |
| > / Outputs                 | Enable boost control     | <ul><li>✓</li></ul>    |
| Parameters                  | Boost control type       | Open loop              |
| PID parameters              | Solenoid output          | Aux 1 (5A, G21)        |
| Gears scale #1              | Invert output            |                        |
| Gears scale #2              | Solenoid frequency       | 30 Hz                  |
| 🥁 Boost tbl. blend          | Solenoid min DC          | 15 %                   |
| Boost blend cal.            | Solenoid max DC          | 85 %                   |
| VSS scale                   | Disable output under     | 100 kPa                |
| IAT scale                   | Boost switch type        | Blend tables           |
| CLT scale                   | Boost switch/blend input | Analog input CAN#7 🗸 🗸 |
| EGI scale                   | Disable solenoid input   | None                   |
| DC ref #1                   | MAP based DC REF table   |                        |
| DC ref #2                   |                          |                        |

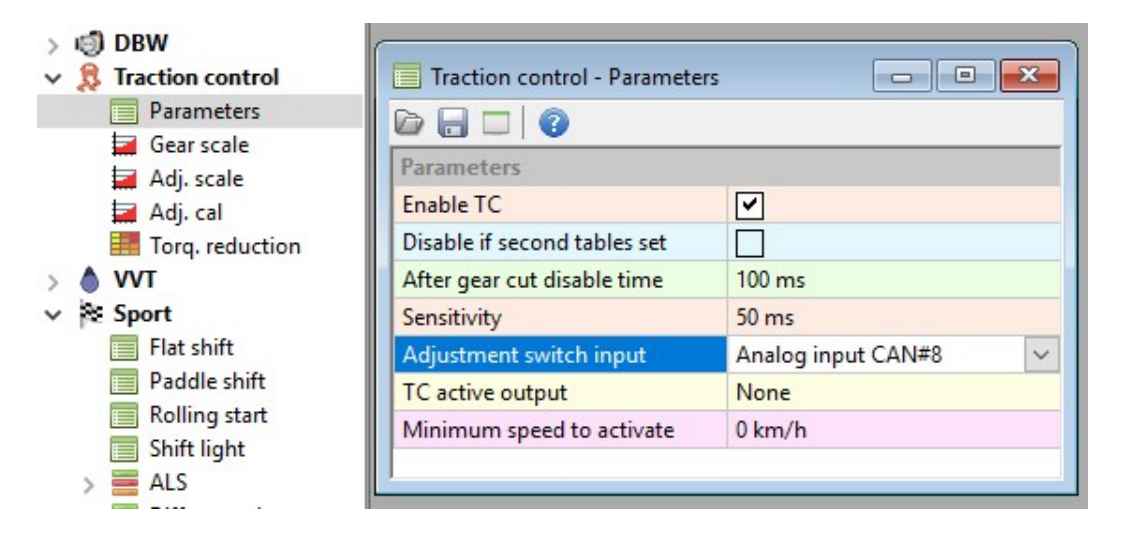

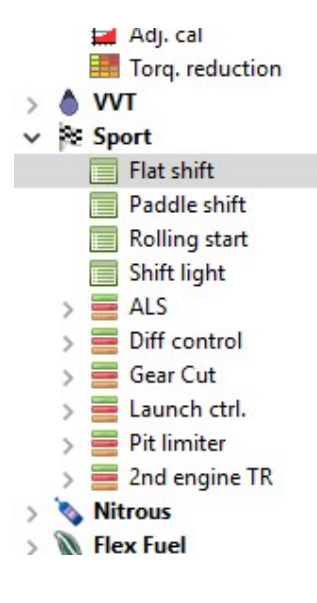

| CAN SW4  | $\sim$                     |
|----------|----------------------------|
| 5500 RPM |                            |
|          |                            |
| 100 %    |                            |
| 0 %      |                            |
| 0 deg    |                            |
|          |                            |
| 0 km/h   |                            |
| 0 %      |                            |
| 0 ms     |                            |
|          | CAN SW4  CAN SW4  5500 RPM |

| <ul> <li>Diff control</li> <li>Gear Cut</li> </ul> | Nitrous - Parameters   |          |
|----------------------------------------------------|------------------------|----------|
| > Launch ctrl.                                     | 🖻 🔒 🗖 🛛                |          |
| > Pit limiter                                      | Parameters             |          |
|                                                    | Nitrous control active |          |
| Parameters                                         | Activation input       | CAN SW3  |
| 🚘 Fuel add.                                        | Activation output      | None     |
| Ignition mod.                                      | Activate min. load     | 90 kPa   |
| E Fuel scale                                       | Deactivate max. load   | 160 kPa  |
| > 🐧 Flex Fuel                                      | Reactivate load        | 140 kPa  |
| > 🗑 Engine protection                              | Activate min. RPM      | 3000 RPM |
| > O Timers                                         | Deactivate max. RPM    | 7000 RPM |
| > K Other                                          | Reactivate RPM         | 6000 RPM |
| Serial                                             | Activate TPS           | 85 %     |
| CAN                                                | Deactivate TPS         | 75 %     |
| ECM switch board                                   | Activate VSS           | 0 km/h   |
| ECM keyboard                                       | Minimal gear           | 0        |
| PMU keyboard                                       | Minimal CLT            | 60 °C    |
| > 🚺 Log                                            | Disable during LC      |          |
| > 🕲 Gauges                                         | Disable during FS      |          |

### Troubleshooting tips for CAN transmissions:

In order to verify the ECU is receiving the CAN transmissions from the touch screen, use the logging screen to setup logs for Analog CAN #7, Analog CAN #8, CAN Switches 1-5

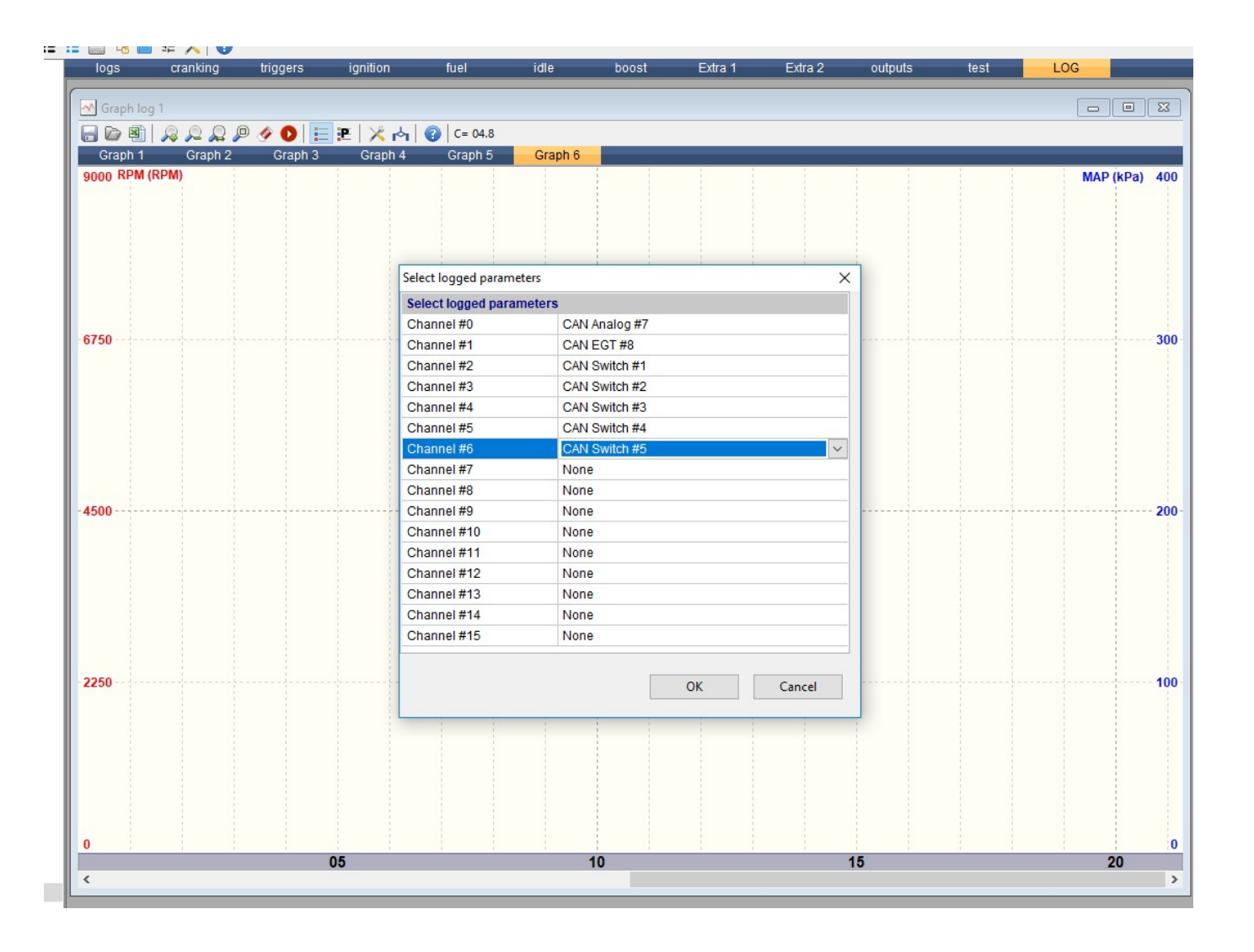

# **EMTRON** configuration:

#### **Software Configuration:**

In order to enable the CAN bus data transmission, the following must be configured in the EMtune software.

 Select either CAN1 or CAN2. This is dependent upon which CAN bus channel is selected for termination to the desired BTI product. The default Baud Rate is set for 1Mbs on the BTI gauge, but may be adjusted to 500Kbs, or 250Kbs if desired. *If 1Mbs is not the desired baud rate, this will need to be adjusted on the Settings screen in the BTI Gauge as well.*

| 🔤 EMtu            | ine                |          |                     |                    |                        |           |      |                                         |
|-------------------|--------------------|----------|---------------------|--------------------|------------------------|-----------|------|-----------------------------------------|
| File              | Tuning             | Config   | Diagnostics         | Loggi              | ng Utilites            | Live Data | Help |                                         |
| E <u>n</u> gine S | Setup Fue <u>l</u> | Ignition | C <u>h</u> annels I | Functi <u>o</u> ns | Communic <u>a</u> tion | 5         |      |                                         |
| CAN Bu            | ıs 1 Setup         |          |                     |                    |                        |           |      |                                         |
| CAN 1             | Baud Rate          |          |                     |                    |                        | 1 Mb      | ps   | 0: 1 Mbps<br>1: 500 kbps<br>2: 250 kbps |
| 2. 3              | Select a           | Channe   | el with CA          | N1 or C/           | AN2                    |           |      | 2.230 Kups                              |

- 3. Set Enable to ON
- 4. Set CAN Address = 1250
- 5. Select required DATA Set; Predefined
- 6. Set Addressing to sequential
- 7. Set the Transmit rate to 20 Hz

| 🖼 EMtune                           |          |                                                              |                   |
|------------------------------------|----------|--------------------------------------------------------------|-------------------|
| File Tuning                        | Config   | Diagnostics Logging Utilites Live Data Help                  |                   |
| E <u>ng</u> ine Setup Fue <u>l</u> | Ignition | C <u>h</u> annels Functi <u>o</u> ns Communic <u>a</u> tions |                   |
| CAN 1 - Channel 1                  |          |                                                              |                   |
| Enable                             |          | ON                                                           | 0: OFF            |
| DATA Set                           |          | Pre-defined Tx Data Set 1                                    | 1: UN             |
| CAN Base Address                   |          | 1250                                                         |                   |
| Addressing                         |          | Sequential (11-BIT)                                          | (4.)              |
| Direction                          |          | Receive & Transmitt                                          | Enable            |
| Transmit Rate                      |          | 20 Hz                                                        | Press F1 for Help |
|                                    |          |                                                              |                   |

### **Plug and Pin termination:**

Note that both CAN busses are available on connector "D" on all Emtron ECUs Use the following:

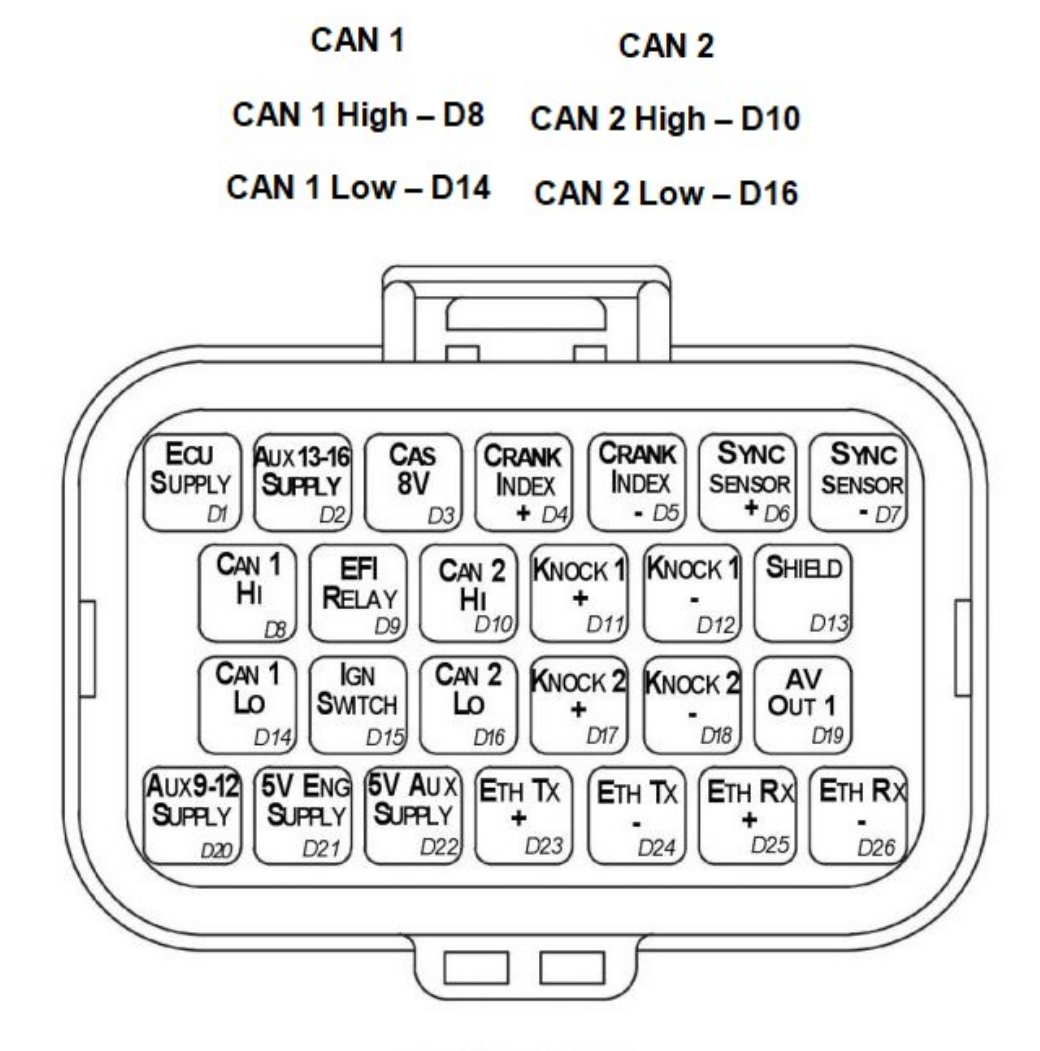

CONNECTOR D

Wire the 4 pin Deutsch DTM pigtail included with your BTI gauge as follows:

Power and CAN Flying Loom Connector: DTM 4 pin (M).

| Pin | Function   | Wire Colour |
|-----|------------|-------------|
| 1   | Ground     | BLACK       |
| 2   | CAN LO     | GREEN       |
| 3   | CAN Hi     | YELLOW      |
| 4   | 12V Supply | RED         |

Gauge side wiring:

(black) Ground In (red) 12 Volts in (green) CAN low in (white) CAN high in

Table 3.0. ETC4 Power and CAN Deustch Connector Pinout

The terminations to the EMtron CAN bus are relatively simple as it only consists of two wires: CAN High and CAN Low.

Note that the Termination Jumper located in the back of the BTI gauge should be removed if the gauge is not the last device in the CAN bus or there is already a termination resistor in your CAN bus. *(Every CAN bus should have one 120 ohm termination resistor at each end of the bus, one at the ECU end and the other at the last device in the bus.)* 

This is what the CAN bus should look like with multiple CAN devices on the BUS:

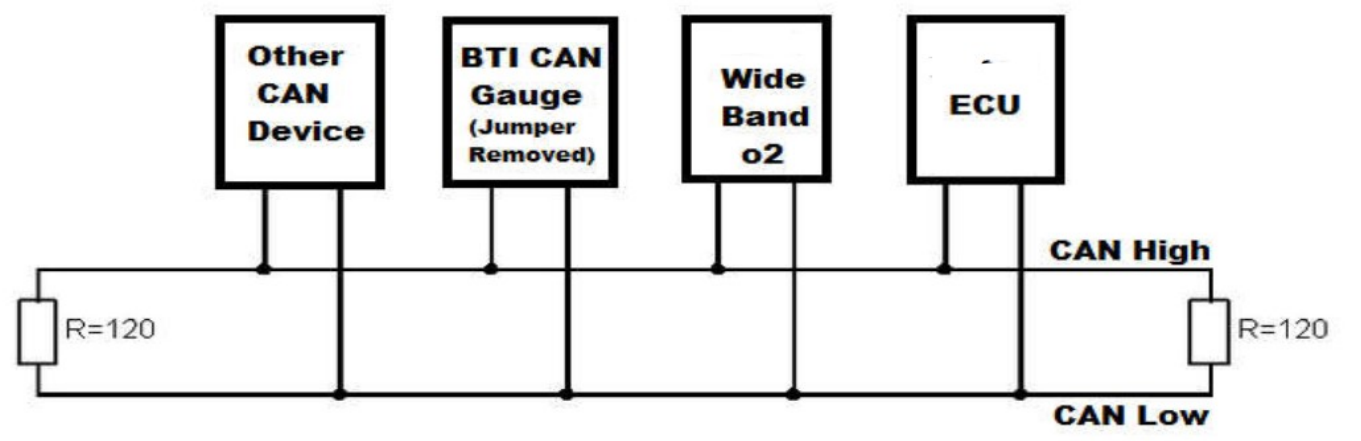

This is what the CAN bus should look like with multiple CAN devices on the bus with the BTI gauge as the last or only device on said bus:

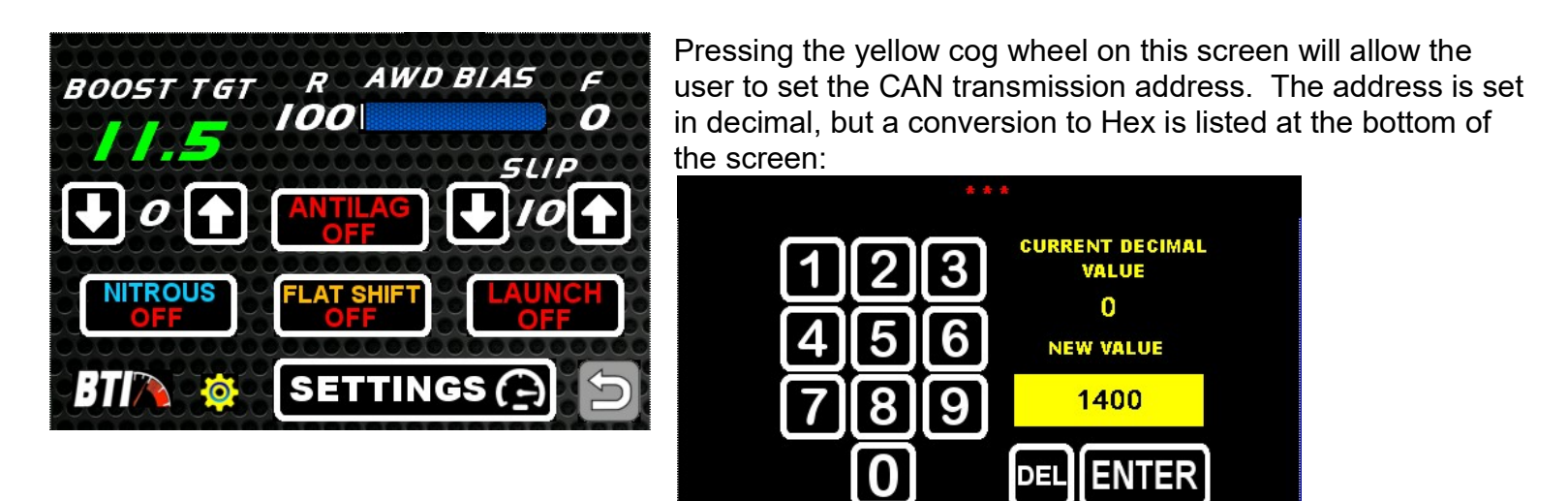

The data stream is as follows:

HEX CONVERSION:

0x 578

CAN 0 Address set with the yellow cog wheel \* on the CAN transmission screen. CAN 1 address is the CAN 0 address +1.

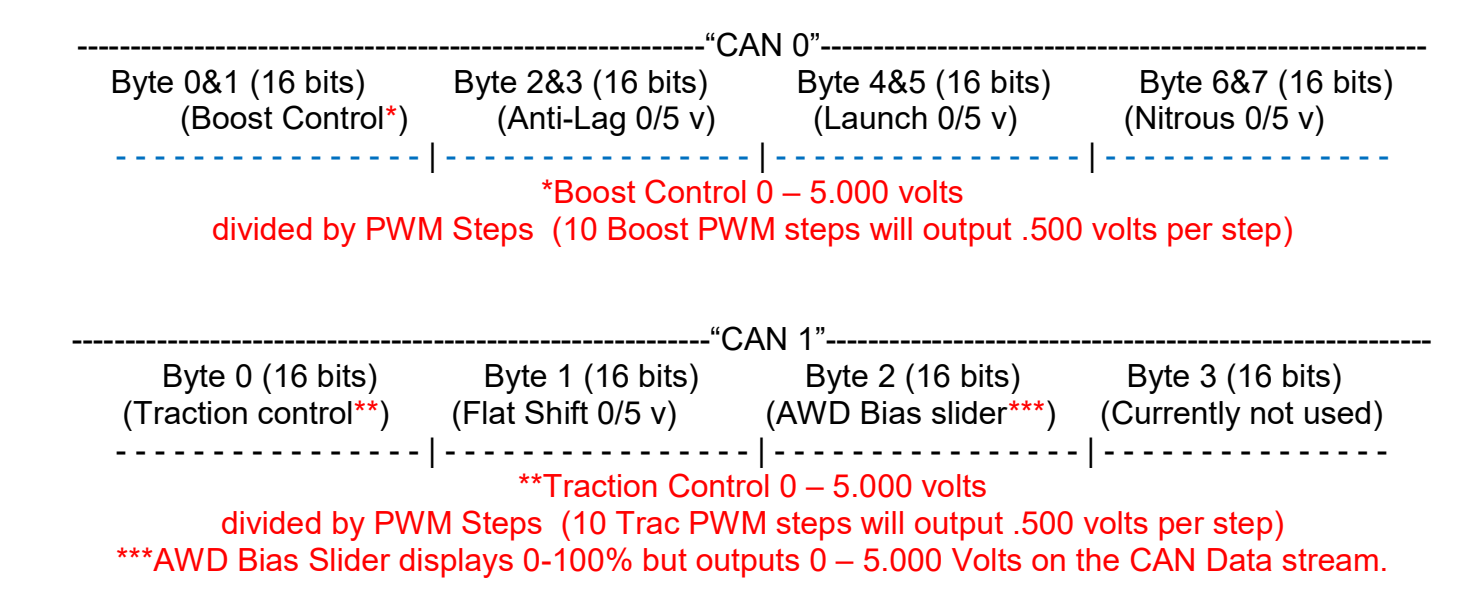

Emtron Tech support has been kind enough to provide these configuration examples in the EMtune software. Emtron support suggests using the CAN address 1400 (578 hex) for data reception from the BTI display.

| Positi | Parameter      |          | ^        | Group                 | First Byte | Multi | Offset |  |
|--------|----------------|----------|----------|-----------------------|------------|-------|--------|--|
| 1      | CAN AN Volt 1  | 1        |          | Voltage (V)           | ISB V      | 1.000 | 0.000  |  |
| 2      | CAN AN Volt 2  | 578h     |          | voltage (v)           |            |       |        |  |
| 3      | CAN AN Volt 3  |          | EGT (°C) | EGT (°C)              | LSB 🗸      | 1.000 | 0.0    |  |
| 4      | CAN AN Volt 4  | ۷.       |          | Frequency (Hz)        | ISB V      | 1.000 | 0.0    |  |
| 5      | CAN AN Volt 5  | 1        |          | requercy (nz)         |            |       |        |  |
| 6      | CAN AN Volt 6  | 579h     |          | Distance (m)          | LSB 🗸      | 1.000 | 0      |  |
| 8      | CAN AN VOIL 7  |          |          | Speed (kph)           | LSB 🗸      | 1.000 | 0.0    |  |
| 9      | CAN AN Volt 9  |          |          |                       | LCD        | 1.000 |        |  |
| 10     | CAN AN Volt 10 |          |          | Lambda (La)           | LSB V      | 1.000 | 0.000  |  |
| 11     | CAN AN Volt 11 |          |          | E STATE DE STATE      |            |       |        |  |
| 12     | CAN AN Volt 12 |          |          | Function Description  |            |       |        |  |
| 13     | CAN AN Volt 13 |          |          | CAN Receive Dataset 1 |            |       |        |  |
| 14     | CAN AN Volt 14 |          |          |                       |            |       |        |  |
| 15     | CAN AN Volt 15 |          |          |                       |            |       |        |  |
| 16     | CAN AN Volt 16 |          |          |                       |            |       |        |  |
| 1/     |                |          |          |                       |            |       |        |  |
| 10     |                |          |          |                       |            |       |        |  |
| 12     |                |          | *        |                       |            |       |        |  |
| Add    | Delete         | Move U   | р        |                       |            |       |        |  |
|        | Delete All     | Move Dov | wn       |                       |            |       |        |  |

| hannel                                           |                                             |                                                 |                     |   |  |  |
|--------------------------------------------------|---------------------------------------------|-------------------------------------------------|---------------------|---|--|--|
| Name                                             | Lau                                         | unch Enable Switc                               | h                   |   |  |  |
| Abre <u>v</u> iatio                              | n Lch                                       | hENSw                                           |                     |   |  |  |
| Input <u>S</u> ou                                | rce CA                                      | N Voltage 2                                     |                     |   |  |  |
| Sensor T<br>O Mag<br>O Hall<br>O Mor             | ngs<br>ype<br>gnetic<br>I<br>mentary<br>tch | Active Edge<br>Rising<br>Falling<br>Both<br>Off | <u>F</u> ilter<br>0 |   |  |  |
| Arming Thr                                       | esholds                                     |                                                 |                     |   |  |  |
| Arming Three                                     | esholds<br>I Mode:                          | 2 Point                                         |                     | ~ |  |  |
| Arming Thre<br>Threshold<br>2 Point              | esholds<br>I Mode:                          | 2 Point                                         |                     | ~ |  |  |
| Arming Thre<br>Threshold<br>2 Point<br>On        | esholds<br>I Mode:<br>Greater               | 2 Point<br>Than ∽                               | 0.000 V             | ~ |  |  |
| Arming Thre<br>Threshold<br>2 Point<br>On<br>Off | esholds<br>I Mode:<br>Greater<br>Less Tha   | 2 Point<br>Than V                               | 0.000 V<br>0.001 V  | ~ |  |  |
| Threshold<br>2 Point<br>On<br>Off                | esholds<br>I Mode:<br>Greater<br>Less Tha   | 2 Point<br>Than V                               | 0.000 V<br>0.001 V  | ~ |  |  |

# **HALTECH Integration:**

Plug and Play harness installation:

Plug and play wiring harness for Haltech ECUs with the BTI wiring harness:

Simply plug the BTI connector straight into the Haltech ECU and the gauge will receive both power and CAN bus communications.

Notice! This diagram is for the Tyco connectors that are plugged directly into the ECU

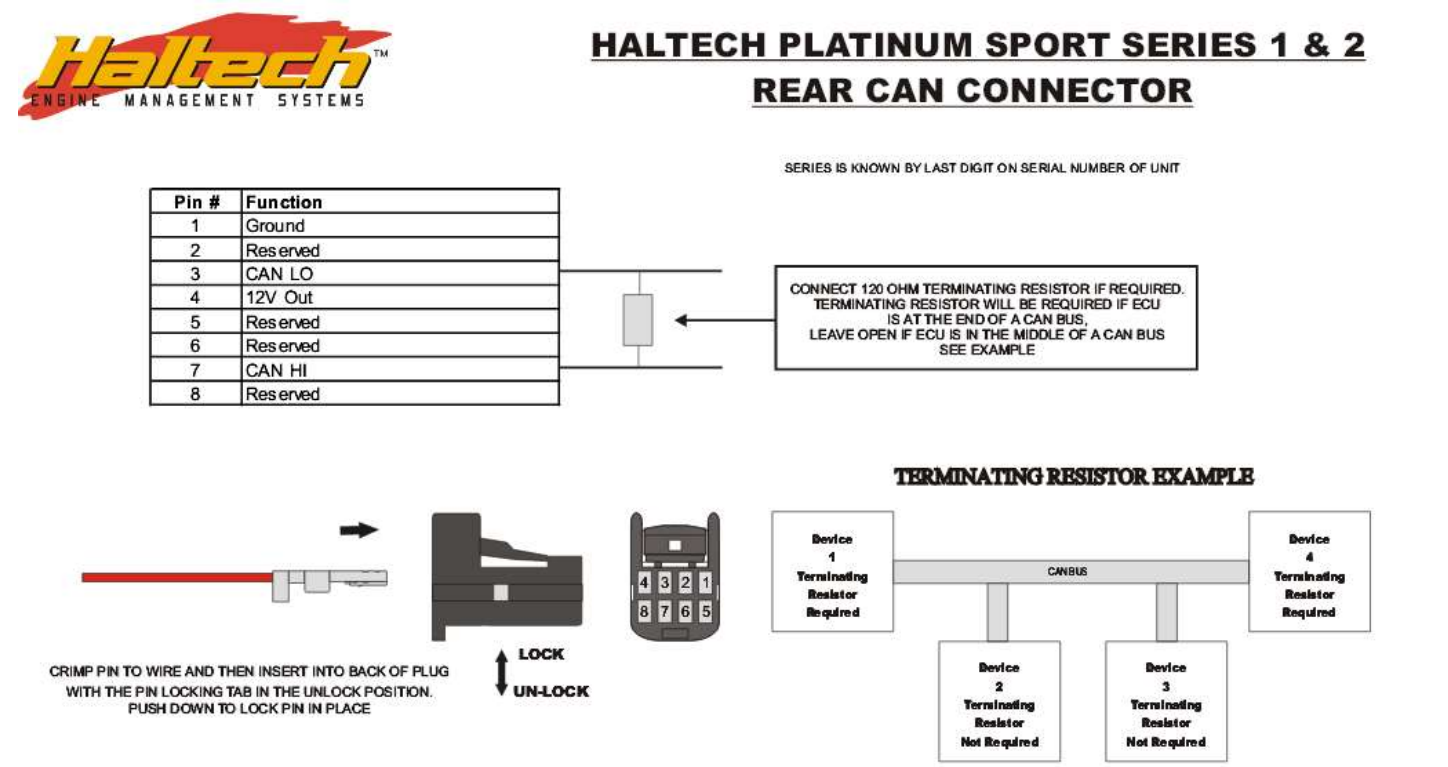

Notice! This diagram is for the Tyco connectors that are plugged into the Haltech CAN hub:

| Pin#  | Function | Color |
|-------|----------|-------|
| 1     | Ground   | Black |
| 4     | 12V Out  | Red   |
| 2,3,6 | CAN Low  | Green |
| 7,8   | CAN High | White |

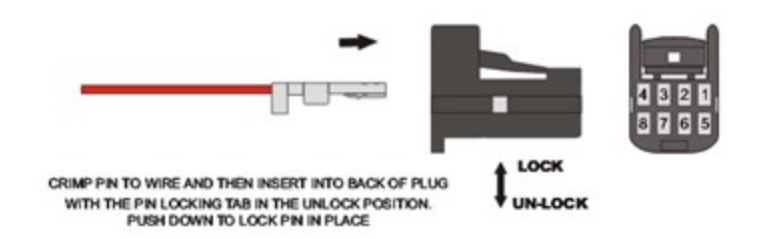

# Elite DTM06 Connector:

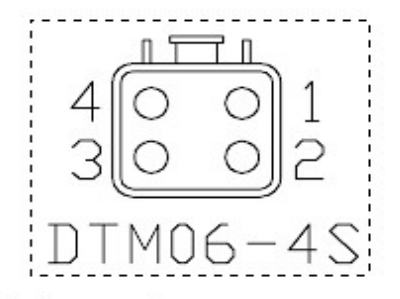

Deutsch 4pin connector:

1-12v

2- Ground

3- CAN High

4- CAN Low

Make sure you select which CAN port you are using in ESP

If you are running a Nexus ECU or an Elite ECU on Nexus software, you will need to go into the Nexus software and activate the CAN data transmission to the gauge. Go into the "Connections" menu > "CAN" > "Haltech CAN System" and check "Dash"> "Generic Dash".

| Generics  Connections       | Connections - CAN - Haltech CAN System |              |  |  |  |
|-----------------------------|----------------------------------------|--------------|--|--|--|
| I CAN                       | Displays                               |              |  |  |  |
| Vehicle CAN System          | 🔘 Dash                                 |              |  |  |  |
| Haltech CAN System<br>Wi-Fi | Dash Type                              | Generic Dash |  |  |  |

Output options for Haltech:

In the past, we were limited to using the two built-in analog outputs to control functions in the ECU, but as of firmware revision: 1.8.7.0 we can now output to the ECU over the CAN bus with 4 user defined outputs.

### Using the user defined CAN outputs:

1. Touch the Settings cog wheel and touch the "Config Info" button.

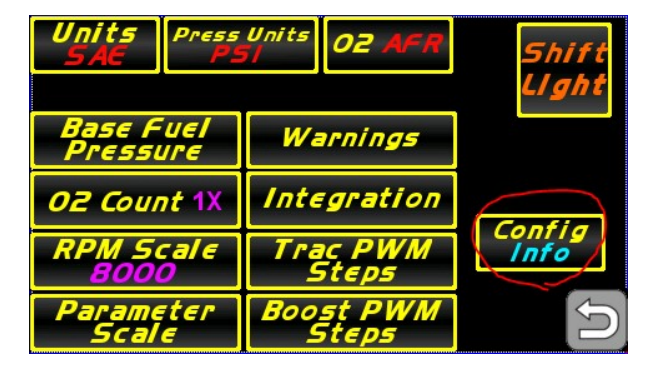

2. Select the "CAN output" option:

Now touching a Boost target hotspot will forward you to the user defined CAN output screen instead of the standard analog output screen. You may also just select the CAN output screen in the screen selector as well.

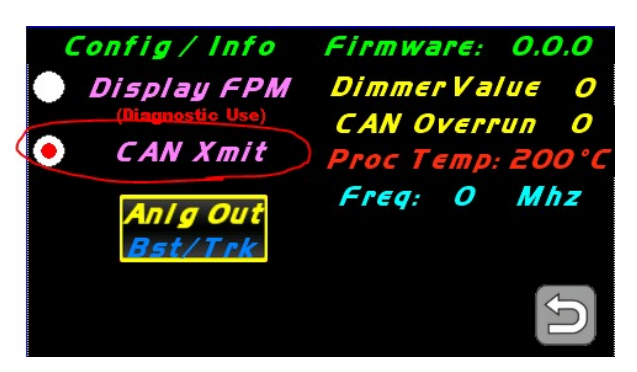

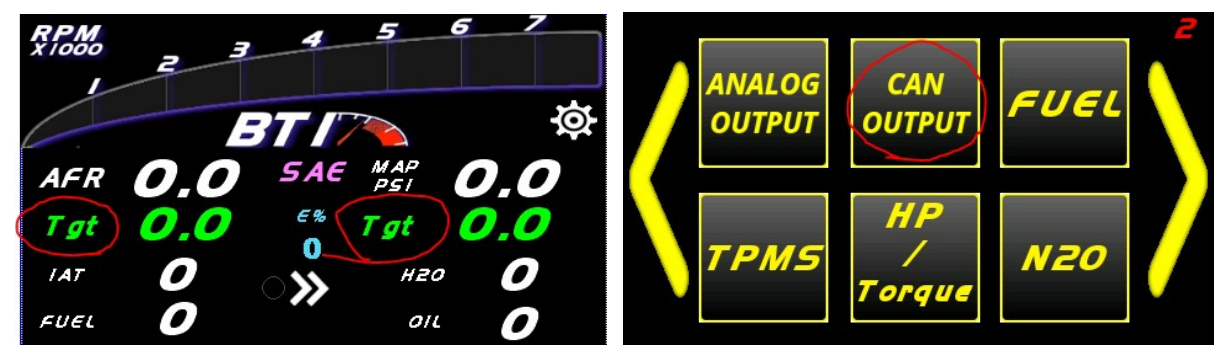

The Haltech CAN output looks as follows:

Touching the yellow cog wheel will allow you to Set up the CAN output name, the number of steps, and whether that output is saved to memory for when the vehicle is turned off and re-started. Below each of the 4 outputs shows what step you are on vs how many steps are available. 0 / 0

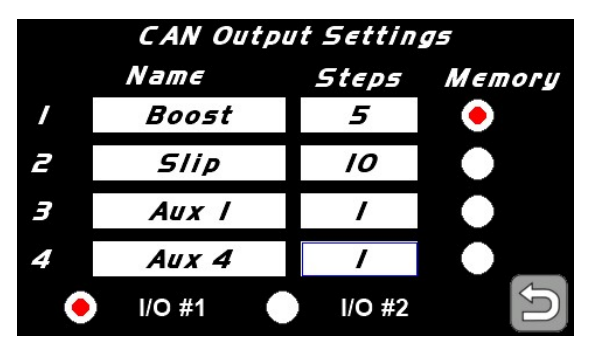

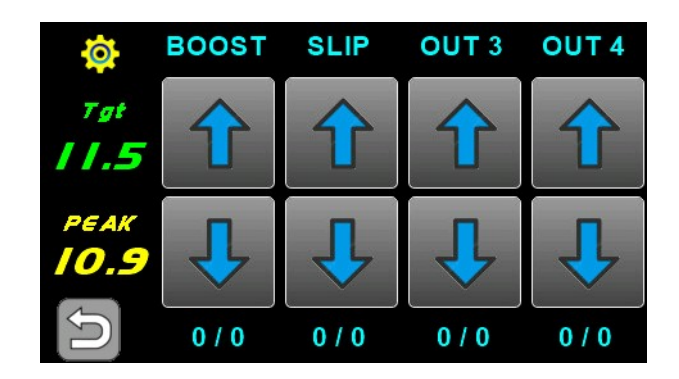

The name may be 6 characters.

The number of steps determines what the value of voltage is transmitted to the ECU. The max value of Volts is 5 volts. In the first example: 5 steps will yield a value of 1 volt per step. The "Memory" bit will determine if that value is stored in the gauge when the vehicle is restarted. In the first example you may wish to keep the boost target when the car is started verses un-checking that bit may revert the boost target to the

waste gate when the vehicle is restarted.

This output is transmitted as a Haltech Input/Output expander box. Haltech has the option for 2 of those boxes. (I/O #1) and (I/O #2). Select the channel you wish to use and do the same in the Haltech software:

DTC Severity is not used.

| Input/Output Expander Boxe | 5         |   |
|----------------------------|-----------|---|
| 💽 I/O Expander 12 (Box A)  |           |   |
| Description                | BTI Gauge |   |
| DTC Severity               | None      | - |
| I/O Expander 12 (Box B)    |           |   |
| Description                |           |   |
|                            |           |   |

The CAN values will now be transmitted into the Haltech ECU as voltage and may be viewed when configuring the inputs.

In our example we setup a rotary switch and tied the input to the "Wiring" of IO A AVI 1. When "Assigning" the input, the raw voltage of the input voltage may be verified in order to configure the steps when building your boost table in this example.

| Name                             | Boost up/down |   |
|----------------------------------|---------------|---|
| State/Switch/Button Input        | Settings      |   |
|                                  |               |   |
| input Style                      | Single Input  | • |
|                                  |               |   |
| Max Position                     | 2             |   |
| Max Position<br>Input Light Mode | Dot           |   |

| Engine Configuration<br>Sensors                          | Sensors - Rotary 1 | rim Module 1 - Wiring |        |           |            |
|----------------------------------------------------------|--------------------|-----------------------|--------|-----------|------------|
| Manifold Pressure                                        | Options            |                       |        |           |            |
| Intake Air Temperature<br>Coolant Temp Bias              | Input Type         | Analogue - Voltage    |        |           |            |
| Coolant Temperature                                      | Connections        |                       |        |           |            |
| <ul> <li>Knock Detection</li> <li>Wideband O2</li> </ul> | Input              |                       | Assign | IOA AVI 1 |            |
| 🚽 Boost up/down (Rotary Trim Module                      |                    |                       | Clear  |           | [O/G], P20 |
| Calibration                                              | Pull Up            |                       |        |           |            |
| Wiring                                                   | Disable            | ¥ 17                  |        |           |            |

Pictured below is an example of the input selection from the gauge when the ECU is connected to the software. Note that the voltage output from the gauge is visible on the input

| re          | Analogue Volta | Analogue Voltage Inputs on I/O Expander Box A (BTI Screen) : |           |              |  |  |  |  |
|-------------|----------------|--------------------------------------------------------------|-----------|--------------|--|--|--|--|
| tion        | 0              | [O/G], P20                                                   | IOA AVI 1 | 1.02 V) Off  |  |  |  |  |
| Rotary Trir |                | [O/B], P19                                                   | IOA AVI 2 | 0.00 V   Off |  |  |  |  |
|             |                | [O/R], P18                                                   | IOA AVI 3 | 0.00 V   Off |  |  |  |  |
|             |                | [O/I], P17                                                   | IOA AVI 4 | 0.00 V   Off |  |  |  |  |

In our example we then tied the Boost up / down rotrary switch that we previously configured as one of Axis used by our boost table.

| osition) |      |         | RPN         | 1 (RPM)   |            |            |      |        |   |
|----------|------|---------|-------------|-----------|------------|------------|------|--------|---|
|          | 2000 | 3000    | 4000        | 5000      | 6000       | 7000       | 8000 |        |   |
| 5        | 10.2 | 10.2    | 10.2        | 10.2      | 10.2       | 10.2       | 10.2 |        |   |
| 4        | 10.2 | 10.2    | 10.2        | 10.2      | 10.2       | 10.2       | 10.2 |        |   |
| 3        | 10.2 | Boost ( | Control Ta  | rget Pres | sure : Tab | le Axis Se | tup  |        |   |
| 2        | 10.2 |         |             |           |            |            |      |        |   |
| 1        | 10.2 | ( En    | able Axis   | RPM       |            |            |      | Select | w |
| 0        | 10.2 |         |             |           |            |            |      |        |   |
|          |      | Valu    | es: RPM     |           |            |            |      |        |   |
|          |      | 2000    | 3000        | 4000      | 5000       | 6000       | 7000 | 8000   |   |
|          |      |         |             |           |            |            |      |        |   |
|          |      |         |             |           |            |            |      |        |   |
|          |      |         |             |           |            |            |      |        |   |
|          |      |         |             |           |            |            |      |        |   |
|          |      |         |             |           |            |            |      |        |   |
|          |      | 🔘 En    | able Axis   | Boost u   | p/down     |            |      | Select | W |
|          |      |         |             |           |            |            |      |        |   |
|          |      | Valu    | es: Positio | n         |            |            |      |        |   |
|          |      | Valu    | es: Positio | n         | 2          | 4          | E    |        |   |

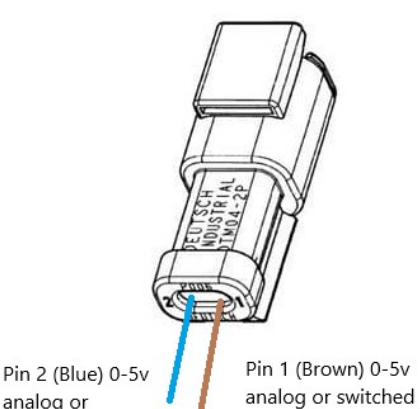

output for channel #1

2 Pin Analog Out Connector (Brown and Blue Wires) (Not needed if you are using the CAN transmission listed above) The termination of these two wires is dependent on the inputs that are assigned in the Haltech Tuner software. These two outputs may be configured for **Boost Control and Traction Control** or may be used for **Nitrous arm and Purge** if that option is selected in the settings screen Either output may be connected to a different ECU input (5 volt low current) or used with a 5 volt relay for Nitrous Arm / Purge if desired.

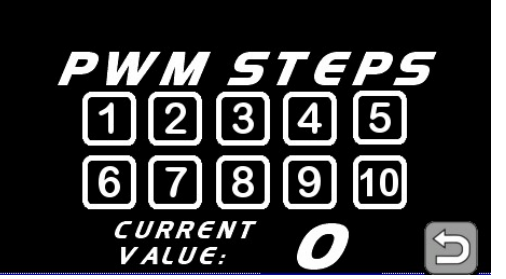

analog or

switched output for channel #2

> Use these two buttons to configure how many steps are to be programmed in the Infinity Tuner software for Boost and Slip. Typically the scale is from 0-5 volts and the max amount of steps allowed is 7 which give you 8 settings (0-7). Example: a value of 7 here would make each step would have a value of .71 volts. A value of 1 here would give the step a value of 5 volts. It is **imperative** to view each step in the infinity tuner software when configuring this as there could

be a potential difference with regard to ground.

\*\* Note that these two settings should be configured by competent personnel. Raising the BOOST too much or reducing the SLIP too much can have severe consequences. \*\*

# **LINK G4 Integration**

#### Software Configuration:

You will need the bti\_gauges.lcs file which can be downloaded from: http://www.btigauges.com/link--vipec.html (bottom of the page) (This file may be found on the Link / Vipec product page at the bottom).

Drop this file into the CAN directory that typically resides at: C:\Link G4\PCLink G4+\CAN

Open the Link or Vipec software and proceed to ECU Controls / CAN Setup:

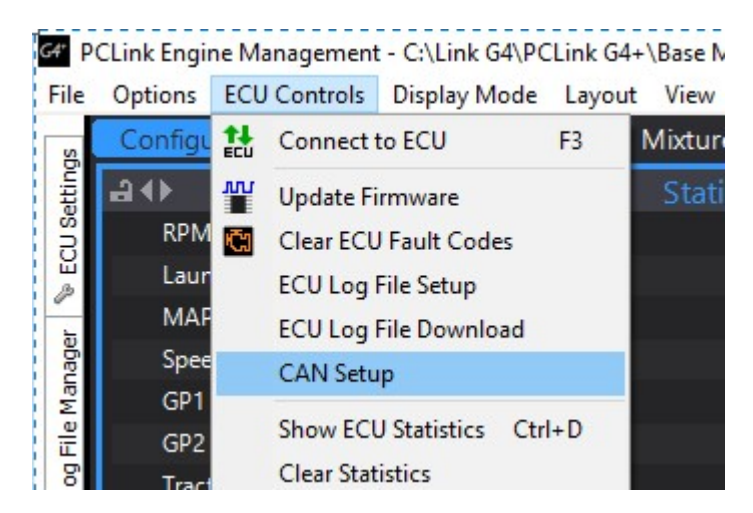

Select the CAN channel that you will be using. "CAN1" or "CAN2" (Drop in ECUs may be using "CAN 2" if that connector is used for switched power.)

Under the Mode tab, ensure that Mode is set to "User Defined", Baud Rate is "1 Mbit/s" OBD is OFF. Ensure that Channel 1 is set to "Transmit User Stream 1, CAN ID = 1000, and set the Format to Normal.

| le                                     | Streams                                                                           | Test Calculator                       | CAN Devices                                                                                                    |                                                                    |     |                      |           |                            |
|----------------------------------------|-----------------------------------------------------------------------------------|---------------------------------------|----------------------------------------------------------------------------------------------------|--------------------------------------------------------------------|-----|----------------------|-----------|----------------------------|
| AN                                     | Configurat                                                                        | tion                                  |                                                                                                    |                                                                    |     |                      |           |                            |
|                                        | CAN Modu                                                                          |                                       | Mode                                                                                                    | Bit Pate                                                           |     | OBD                  |           |                            |
|                                        | CANIMOUU                                                                          |                                       | Mode                                                                                                    | Die Ruce                                                           |     | Outo                 |           |                            |
| (                                      | CAN 1                                                                             | O CAN 2                               | User Defined                                                                                                    | ✓ 1 Mbit/s                                                         | · ~ | O ISO 1              | 5764-4 on | CAN 1                      |
|                                        |                                                                                   |                                       |                                                                                                    |                                                                    |     | O ISO 1              | 5764-4 on | CAN 2                      |
| ata                                    |                                                                                   |                                       | Mode                                                                                                    |                                                                    |     | CANUD                |           |                            |
| ata<br>Cha                             | nnel 1: Tra                                                                       | nsmit User Stream                     | Mode<br>Transmit User Str                                                                                                    | ream 1                                                             | ~   | CAN ID               | - 50      | mat                        |
| ata<br>Cha<br>Cha                      | nnel 1: Tra<br>nnel 2: OF<br>nnel 3: OF                                           | nsmit User Strear<br>F                | Mode<br>Transmit User Str<br>Transmit User Str                                                                                                    | ream 1<br>ream 1                                                   | ~   | CAN ID               | Fo        | rmat                       |
| ata<br>Cha<br>Cha<br>Cha               | nnel 1: Tra<br>nnel 2: OF<br>nnel 3: OF<br>nnel 4: OF                             | nsmit User Strear<br>F<br>F           | Mode<br>Transmit User Str<br>Transmit User Str<br>Transmit User Str                                                                                                    | ream 1<br>ream 1<br>ream 2                                         | ~   | CAN ID               | Fo        | rmat<br>Normal             |
| ata<br>Cha<br>Cha<br>Cha<br>Cha        | nnel 1: Tra<br>nnel 2: OF<br>nnel 3: OF<br>nnel 4: OF<br>nnel 5: OF               | nsmit User Strear<br>F<br>F<br>F      | Mode<br>Transmit User Str<br>Transmit User Str<br>Transmit User Str<br>Transmit User Str<br>Transmit User Str                                                                                                    | ream 1<br>ream 1<br>ream 2<br>ream 3                               | ~   | CAN ID<br>ID<br>1000 | Fo        | rmat<br>Normal<br>Extended |
| Cha<br>Cha<br>Cha<br>Cha<br>Cha<br>Cha | nnel 1: Tra<br>nnel 2: OF<br>nnel 3: OF<br>nnel 4: OF<br>nnel 5: OF<br>nnel 6: OF | nsmit User Strear<br>F<br>F<br>F<br>F | Mode<br>Transmit User Str<br>Transmit User Str<br>Transmit User Str<br>Transmit User Str<br>Transmit User Str                                                                                                    | ream 1<br>ream 1<br>ream 2<br>ream 3<br>ream 4                     | ~   | CAN ID<br>ID<br>1000 |           | rmat<br>Normal<br>Extended |
| Cha<br>Cha<br>Cha<br>Cha<br>Cha<br>Cha | nnel 1: Tra<br>nnel 2: OF<br>nnel 3: OF<br>nnel 4: OF<br>nnel 5: OF<br>nnel 6: OF | nsmit User Strear<br>F<br>F<br>F<br>F | Mode<br>Transmit User Str<br>Transmit User Str<br>Transmit User Str<br>Transmit User Str<br>Transmit User Str<br>Transmit User Str<br>Transmit User Str                                                                | ream 1<br>ream 1<br>ream 2<br>ream 3<br>ream 4<br>ream 5           | ~   | CAN ID<br>ID<br>1000 |           | rmat<br>Normal<br>Extended |
| cha<br>Cha<br>Cha<br>Cha<br>Cha<br>Cha | nnel 1: Tra<br>nnel 2: OF<br>nnel 3: OF<br>nnel 4: OF<br>nnel 5: OF<br>nnel 6: OF | nsmit User Strear<br>F<br>F<br>F<br>F | Mode<br>Transmit User Str<br>Transmit User Str<br>Transmit User Str<br>Transmit User Str<br>Transmit User Str<br>Transmit User Str<br>Transmit User Str<br>Transmit User Str<br>Transmit User Str<br>Transmit User Str | ream 1<br>ream 2<br>ream 3<br>ream 4<br>ream 5<br>ream 6<br>ream 7 | ~   | CAN ID<br>ID<br>1000 | Fo        | rmat<br>Normal<br>Extended |

Ensure that the "Transmit Rate" is set to "20 Hz"

|                          | CAN Module                                   | Mode                   | Bit Rate     | OBD<br>OFF                                       |
|--------------------------|----------------------------------------------|------------------------|--------------|--------------------------------------------------|
|                          | ● CAN 1 ○ CAN 2                              | User Defined V         | 1 Mbit/s 🗸 🗸 | ○ ISO 15764-4 on CAN 1<br>○ ISO 15764-4 on CAN 2 |
| ata                      | nnel 1: Transmit User St                     | Mode                   |              | CAN ID                                           |
| Cha                      | 12.055                                       | Transmit User Stream 1 | ~            | Format                                           |
| Cha<br>Cha<br>Cha<br>Cha | innel 2: OFF<br>innel 3: OFF<br>innel 4: OFF |                        |              | Normal                                           |

Proceed to the "Streams" tab, select "Stream 1" in the left hand pane and click "Load Stream". Select the BTI\_Gauges LCS file.

| G4 CAN Setup                            |                                             |                                                         |              | - 🗆 ×                               |                            |          |
|-----------------------------------------|---------------------------------------------|---------------------------------------------------------|--------------|-------------------------------------|----------------------------|----------|
| Mode Streams                            | Test Calculator CAN Device:                 | 5                                                       |              |                                     |                            |          |
| > Stream 1                              | Stream                                      | Frame                                                   |              | Parameters                          |                            |          |
| Stream 2                                | Add Frame Loa                               | d Stream Frame Size ID Position                         | ID           | Add                                 |                            |          |
| Stream 3<br>Stream 4<br>Stream 5        | Delete Frames Sav                           | 8 V                                                     |              | Delete                              |                            |          |
| Stream 6<br>Stream 7                    | Parameter                                   | Start Width Byte Or Type                                | Multi        | Divider Offset                      |                            |          |
| Stream 8<br>Stream 9                    |                                             | G4" Open                                                |              |                                     |                            |          |
| Stream 10                               |                                             | $\leftarrow \rightarrow \vee \uparrow$ _ « Local Disk ( | C:) → Link G | 4 > PCLink G4+ > CAN                | ✓ ひ Search CAN             |          |
|                                         |                                             | Organize 🔻 New folder                                   |              |                                     |                            | == -     |
|                                         |                                             | This PC                                                 | * ^          | Name                                | Date modified              | Туре     |
| 0123456789                              | 10 11 12 13 14 15 16 17 18 19 20 21 22 23 2 | 🔥 Google Drive                                          | *            | AEM X-Series UEGO Gauge Receive     | 1/11/2016 10:51 AM         | LCS File |
| 1 1 1 1 1 1 1 1 1 1 1 1 1 1 1 1 1 1 1 1 | 1 2                                         | 2016 Taxes                                              |              | BTI_Gauges                          | 3/13/2018 10:23 AM         | LCS File |
|                                         |                                             | Documents                                               |              | Ecotrons ALM Dual Type: LCS File    | parcontemp6 AM             | LCS File |
|                                         |                                             | Labels                                                  |              | Ecotrons ALM Size: 5.04 KB          | 2:32                       | LCS File |
|                                         |                                             | V2                                                      |              | Link - Vi-PEC Altezza Date modified | : 3/13/2018 10:23 AM 38 AM | LCS File |

Click "Apply" and "OK" to finish the setup.

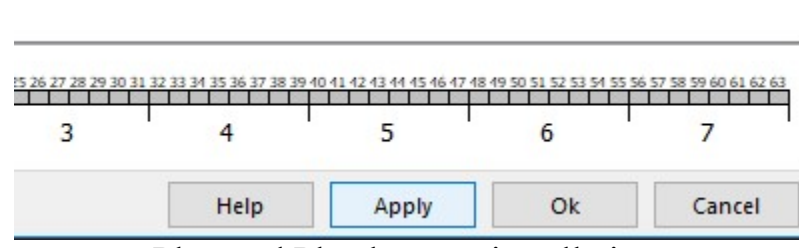

Plug and Play harness installation:

### **Wiring Instructions**

The Link / Vipec integrations are available with three different cable options:

- 1. 6 Pin Amphenol connector
- 2. Plug and Pin harness that must be pinned into the main ECU connector
- 3. Drop in ECU header connector

### 6 Pin Amphenol connector:

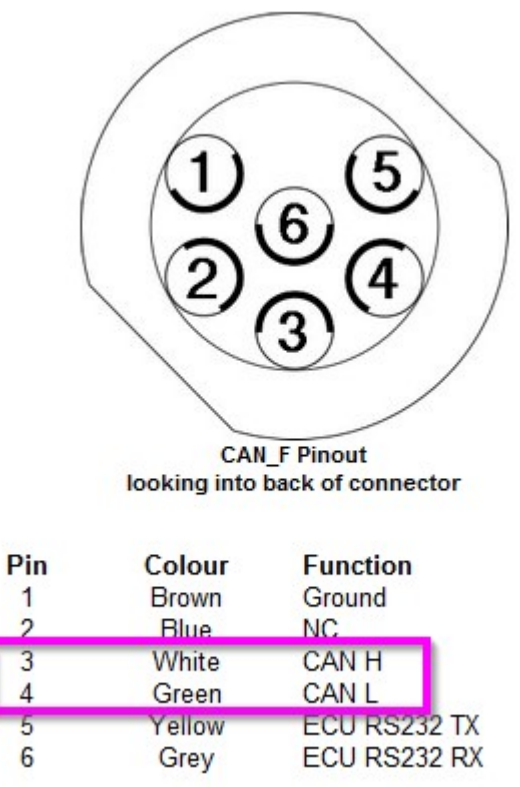

Notice that the red wire in the harness must be terminated to a switched on 12 volt power source.

### Plug and Pin termination:

| _              |                                |                           |                                   |                          |                          | 피                 |                                           |                       |               |
|----------------|--------------------------------|---------------------------|-----------------------------------|--------------------------|--------------------------|-------------------|-------------------------------------------|-----------------------|---------------|
| Inj<br>Brown/0 | j <b>4 Inj</b><br>Orange Brown | j <b>3 In</b><br>n/Red Br | ij 2 In <sub>.</sub><br>own Brown | j 1 +1<br>/Black R       | 4V DI<br>Red Red/        | 4 Shie<br>White G | I <b>d/Gnd Tr</b> i<br><sub>reen Bl</sub> | ig 1<br>lack          | Trig 2<br>Red |
|                | <b>Ign 4</b><br>Blue/Orange    | Ign 3<br>Blue/Red         | lgn 2<br>Blue/Brown               | Ign 1<br><sub>Blue</sub> | An Volt 4<br>White/Black | Temp 1<br>Yellow  | Temp 2<br>Yellow/Brown                    | An Volt<br>Yellow/Blu | 1<br>e        |
|                | Aux 4<br>Orange                | Aux 3<br>Orange/Red       | Aux 2<br>Orange/Brown             | Aux 1<br>Orange/Black    | An Volt 2<br>White/Brown | DI 3<br>Grey/Red  | Gnd Out<br><sub>Green</sub>               | Ground<br>Black       | i.            |
| Au:<br>Drange  | x 6 Aux                        | x 5 CA<br>e/Blue Orang    | NH CA<br>e/Green Orange           | NLD<br>/Yellow Grey/     | l 1 D<br>/Black Grey/I   | 2 H<br>Brown Re   | H5V An V<br>d/Blue Yellov                 | /olt 3 G<br>w/Black   | Black         |

Vie

### **Drop-in ECU Connector:**

This cable plugs directly into the 5 pin header CAN 1 or CAN 2 header on the circuit board:

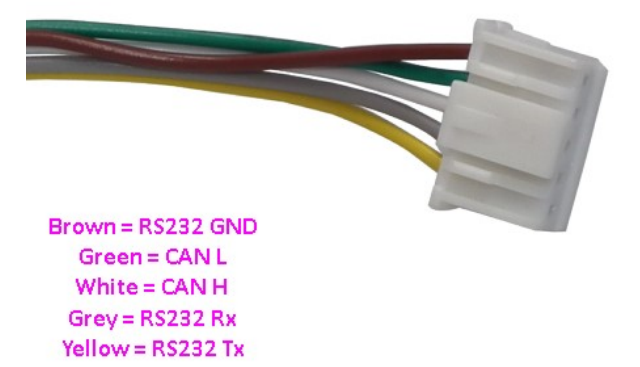

CAN bus 1 uses a 5 pin connector and is labeled on the ECU as 'CAN 1/RS232'.

If using this connector for CAN ensure the cable being used doesn't have Serial wires connected as this can act as an aerial and prevent USB communications from working.

| CAN | CAN 1/RS232 Connector |        |  |  |  |  |
|-----|-----------------------|--------|--|--|--|--|
| Pin | Function              | Colour |  |  |  |  |
| 1   | Comms GND             | Brown  |  |  |  |  |
| 2   | CAN1L                 | Green  |  |  |  |  |
| 3   | CAN1 H                | White  |  |  |  |  |
| 4   | RS232-RX              | Grey   |  |  |  |  |
| 5   | RS232-TX              | Yellow |  |  |  |  |

CAN bus 2 uses a 5 pin connector and is labeled on the ECU as 'CAN 2/OBD'.

| C   | CAN 2/OBD Connector |        |  |  |  |  |
|-----|---------------------|--------|--|--|--|--|
| Pin | Function            | Colour |  |  |  |  |
| 1   | GND                 | Brown  |  |  |  |  |
| 2   | CAN2 L              | Green  |  |  |  |  |
| 3   | CAN2 H              | White  |  |  |  |  |
| 4   | NC                  | Grey   |  |  |  |  |
| 5   | +14V                |        |  |  |  |  |

To learn more about CAN see PCLink help.

Notice! The Drop-in ECU connectors only have power on the "CAN 2" connector. There will be a RED wire coming off of the connector that must be terminated to a switched on power source. This may be used on the CAN 2 connector with the included pigtail or CAN 1 may be used but the red wire will need to be removed from the connector or cut and wired into a 12 volt switched ignition source.

**Can Xmit:** Enabling this function will the display to send data back to the ECU over the CAN bus. This function is better suited for the G4 X series ECUs as they do not have the CAN transmission size limit that the G4 + ECUs have. This function may be used with the G4 + series, but some of the standard transmission data may have to be omitted from one of the frames in the transmission data stream.

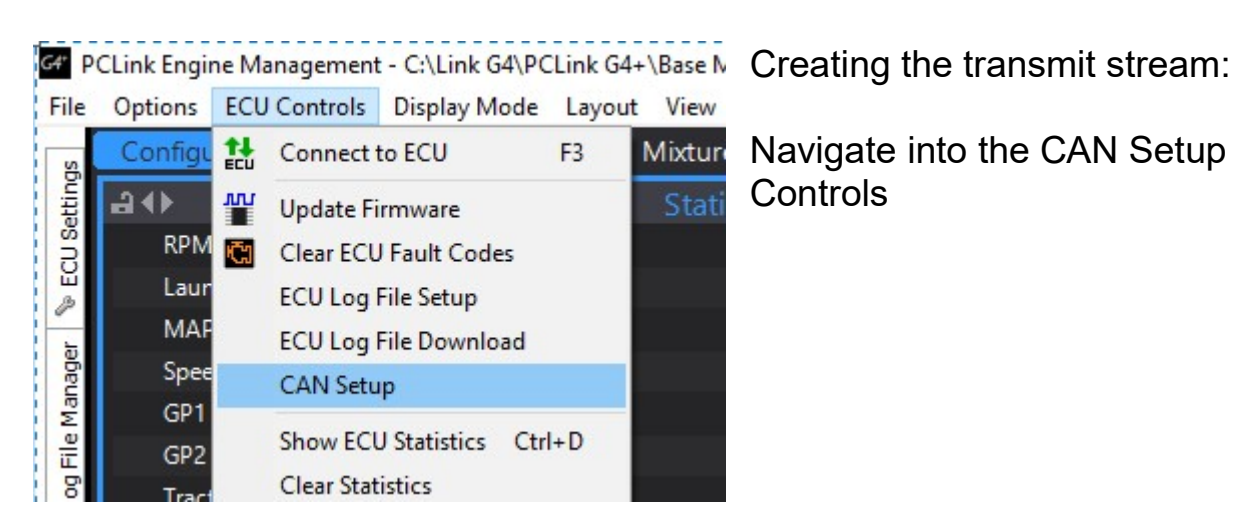

Navigate into the CAN Setup under the ECU Controls

In this example we created a Data Channel 2 set to Receive User Stream 5 on CAN ID 1001:

| de                                                            | Streams                                                   | Test Calculator           | CAN Dev        | rices                   |         |                      |                 |                                |          |                             |
|---------------------------------------------------------------|-----------------------------------------------------------|---------------------------|----------------|-------------------------|---------|----------------------|-----------------|--------------------------------|----------|-----------------------------|
|                                                               | Configurat<br>CAN Modu<br>CAN 1                           | lie<br>O CAN 2            | Mode<br>User D | efined                  | × E     | iit Rate<br>1 Mbit/s | ~               | OBD<br>OFF<br>ISO 15<br>ISO 15 | 765 on C | CAN 1<br>CAN 2              |
|                                                               |                                                           |                           |                |                         |         |                      |                 |                                |          |                             |
| Data<br>Chan<br>1: Tr                                         | nnel<br>ansmit Use                                        | er Stream 1               | ^              | Mode<br>Receive User St | rream 5 |                      |                 | AN ID                          |          |                             |
| Data<br>Chan<br>1: Tr<br>2: R<br>3: O<br>4: O<br>5: O<br>6: O | nnel<br>ansmit Use<br>eceive User<br>FF<br>FF<br>FF<br>FF | er Stream 1<br>r Stream 5 | ^              | Mode<br>Receive User St | ream 5  |                      | - CA<br>   <br> | AN ID<br>D<br>1001             | F        | ormat<br>Normal<br>Extended |

The Stream will then need to be configured. In this example we used Stream 5. Frame 1 will need to look like this:

| Stream 2            | Add Second        |             | Traine                    |          |        |       |           |        |
|---------------------|-------------------|-------------|---------------------------|----------|--------|-------|-----------|--------|
| Stream 2            |                   | 1 1 7 1     | _                         |          |        |       | Farameter | 3      |
| - Stream 3          | Add Frame         | Load Stream | Frame Size ID Position ID |          |        |       | Add       |        |
| Stream 4            | Delete Frame      | Save Stream | 8 ~                       | None     | ~ 0    |       | Delet     | e      |
| Frame 1<br>Stream 6 | Parameter         | Start P     | Width                     | Byte Or  | Туре   | Multi | Divider   | Offset |
| Stream 7            | CAN Analog 1      | 0           | 8                         | MS First | Unsign | 1     | 1         | 0      |
| - Stream 8          | CAN Analog 2      | 8           | 8                         | MS First | Unsign | 1     | 1         | 0      |
| - Stream 9          | CAN Analog 3      | 16          | 8                         | MS First | Unsign | 1     | 1         | 0      |
| - Stream 10         | CAN DI 2 (Status) | 24          | 1                         | MS First | Unsign | 1     | 1         | 0      |
|                     | CAN DI 3 (Status) | 25          | 1                         | MS First | Unsign | 1     | 1         | 0      |
|                     | CAN DI 4 (Status) | 26          | 1                         | MS First | Unsign | 1     | 1         | 0      |
|                     | CAN DI 5 (Status) | 27          | 1                         | MS First | Unsign | 1     | 1         | 0      |

| CAN Analog 1: | 8 bit width | Boost Control (Value of 1-10 Boost PWM step dependant) |
|---------------|-------------|--------------------------------------------------------|
| CAN Analog 2: | 8 bit width | Slip Control (Value of 1-10 Slip PWM step dependant)   |
| CAN Analog 3: | 8 bit width | AWD Bias ( Value 0-100 )                               |
| CAN DI 2 :    | 1 bit width | Antilag (Value 0-1)                                    |
| CAN DI 3 :    | 1 bit width | Launch Control (Value 0-1)                             |
| CAN DI 4 :    | 1 bit width | Nitrous (Value 0-1)                                    |
| CAN DI 5 :    | 1 bit width | Flat Shift (Value 0-1)                                 |

Note the potential values that may be sent with each Parameter. These parameters may be tested by adding the relevant CAN parameters to the log viewer and testing the outputs:

Tuning Mixture Map Configuration PC Log = Record Time Plot × Parameter Value Units **File Time** 52:10.353 m:s:n 0.5 -0.5 101 -MAP (kPa) 100.0 100.5 BAP 101.0 kPa 100 99.5 -80 °C <u>8</u>9 -50.5 Injector Duty Cycle 0.0 % 50 0.000 ms Injection Actual PW 49.5 Injection Timing 0 BTDC 49 52:06.000 52:06.500 52:07.000 52:07.500 52:08.000 52:08.500 52:09.000 52:09.500 52:10.000 m:s:ms Batt Voltage 1 **Dwell Time** 0.0 ms Logged Values List Lambda 1 Temperature. Lambda Ave 0.000 lamb IAT (°C) 101 Time (s) En MAP (kPa) ECT (°C) colour = Lambda Avg 100.8 52:10.279 80 ... 0.78 Active 0.85 52:10.307 100.0 80 52:10.329 80 .93 CAN DI 5 Inactive 1.07 52:10.353 0:01.561 CAN Analog 3 32.000 1000 2000 3000 4000 5000 6000 7000

Once the parameter communication has been verified, it is up to the user / tuner to take the available data received and create a strategy in the PC Link software to perform the desired function.

# **Maxx ECU Integration**

# MaxxECU STREET/SPORT/V1/RACE/PRO (48-pin connector 1)

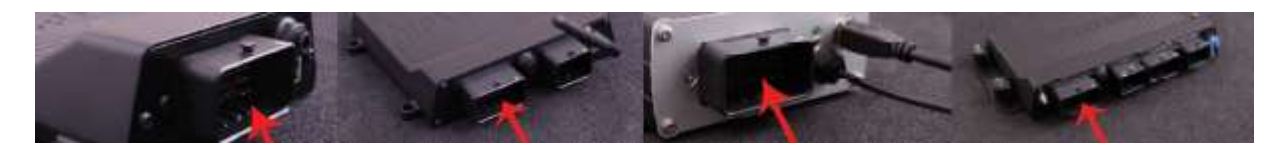

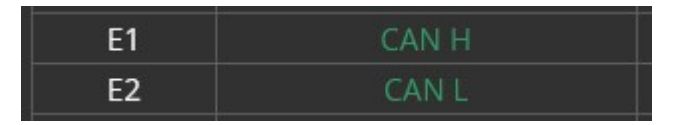

# Software Configuration:

| ECU Tuning Shortcuts                                                                         | CAN settings                |   |                      |                 |                       |
|----------------------------------------------------------------------------------------------|-----------------------------|---|----------------------|-----------------|-----------------------|
| Start                                                                                        | MaxxECU WBO Modules         |   | Not installed v      |                 |                       |
| Configuration                                                                                | 8 Output Module             |   | Not installed 🗸 🗸    | (discontinued m | odule)                |
|                                                                                              | E-Torottle module           |   | Not installed        | ~               | (discontinued module) |
| n lenition                                                                                   |                             |   | Nationallad          |                 | (discontinued module) |
|                                                                                              | Traction module             | 1 | Not installed        | ~               | (discontinued module) |
| Motorsport                                                                                   | Data transmission           |   |                      |                 |                       |
| g Speed/Gear                                                                                 |                             |   |                      |                 |                       |
| E CAN Bus                                                                                    | Default CAN output protocol |   | MaxxECU Default v1.3 | ~               |                       |
| CAN settings                                                                                 | User Channel 1              |   | TPS input voltage    |                 |                       |
| CAN OBD2 input                                                                               | User Channel 2              |   | TPS input voltage    |                 |                       |
| CAN Iools                                                                                    | User Channel 3              |   | TPS input voltage    |                 |                       |
| CAN Test Output 1                                                                            | User Channel 4              |   | TPS input voltage    |                 |                       |
| - CAN Test Output 2                                                                          | User Channel 5              |   | TPS input voltage    |                 |                       |
| CAN Test Output 3                                                                            | User Channel 6              |   | TPS input voltage    |                 |                       |
| CAN Test Output 4                                                                            | User Channel 7              |   | TPS input voltage    |                 |                       |
| CAN Inputs                                                                                   | User Channel 9              |   | TPS input voltage    |                 |                       |
| n Advanced                                                                                   |                             |   | TPS input voltage    |                 |                       |
| nputs                                                                                        | User Channel 9              |   | TPO:                 |                 |                       |
| 🖬 Outputs                                                                                    | User Channel 10             |   | TPS input voltage    |                 |                       |
| n Diagnostics                                                                                | User Channel 11             |   | TPS input voltage    |                 |                       |
| 🚊 Tuning                                                                                     | User Channel 12             |   | TPS input voltage    |                 |                       |
|                                                                                              | OBD-2                       |   |                      |                 |                       |
|                                                                                              | CAN OBD-II                  |   | Disabled 🗸 🗸         |                 |                       |
|                                                                                              | OEM CAN Protocols           |   |                      |                 |                       |
| Logger Real Time Shortcuts                                                                   | OEM CAN protocol            |   | Disabled             |                 | ~                     |
| search value USER AIN4 i                                                                     | CAN Powertrain controls     |   |                      |                 |                       |
| - Analog Inputs Active boost<br>User AIN1 Boostopenio                                        | Powertrain control          |   | Disabled             |                 | ~                     |
| User AIN2 Boost Pressu<br>- Analog Inputs (raw voltage) Boost soleno                         | CAN Peripheral controls     |   |                      |                 |                       |
| CLT input voltage PID D Term<br>IAT input voltage PID I Term<br>TPS input voltage PID P Term | Peripheral control          |   | Disabled             |                 | ~                     |
| USER AIN1 input voltage Stage<br>USER AIN2 input voltage Target MAP                          | CAN Bit Rate                |   |                      |                 |                       |
| Collection - + Cruise Contro                                                                 | CAN 1 Bitrate               |   | 500Kbit (default)    | $\sim$          |                       |

Under the CAN Bus > CAN Settings tab, make sure that MaxxECU Default v1.3 is selected. The default baud rate for MaxxECU is 500 Kb/s. Ensure that the gauge has the same baud rate when the MaxxECU option is selected in the INTEGRATIONS screen

| ECU Tuning Shortcuts                                                                       | CAN input value 1            |                                                           |
|--------------------------------------------------------------------------------------------|------------------------------|-----------------------------------------------------------|
| CAN Test Output 2                                                                          | CAN input value 1            |                                                           |
| CAN Test Output 3                                                                          | Epoble                       | Enable CAN Message Input                                  |
| CAN Test Output 4                                                                          |                              |                                                           |
| a. CAN Inputs                                                                              | CAN Bus                      | ? CAN 1 ~                                                 |
| CAN input value 1                                                                          | CAN Message ID               | ? <mark>0x7B .</mark>                                     |
| CAN input value 2                                                                          |                              |                                                           |
| CAN input value 3                                                                          | Timeout                      |                                                           |
| CAN input value 4                                                                          | Timeout                      |                                                           |
| CAN input value 5                                                                          |                              |                                                           |
| CAN input value 6                                                                          | Data                         |                                                           |
| CAN input value 7                                                                          |                              |                                                           |
| CAN input value 8                                                                          | ByteOffset                   | ?                                                         |
| CAN input value 9                                                                          | Endian                       | ? Little endian V                                         |
| CAN input value 10                                                                         | Туре                         | o unsigned 16 bit v                                       |
| CAN input value 11                                                                         | Maala                        |                                                           |
|                                                                                            | MIdSK                        | 6                                                         |
| CAN input value 14                                                                         | Value conversion (analog)    |                                                           |
| CAN input value 15                                                                         | value conversion (analog)    |                                                           |
| CAN input value 16                                                                         | Offset                       | ? 0 Value = Resolution*(Indata+Offset)*Multiplier/Divider |
| CAN input value 17                                                                         | Multiplier                   | ? 1                                                       |
| CAN input value 18                                                                         | Divider                      | 2 1                                                       |
| CAN input value 19                                                                         | Resolution                   | 0.1 (-3276.8 to 3276.7)                                   |
| CAN input value 20                                                                         | hesolution                   |                                                           |
| CAN input value 21                                                                         | Value usage (analog)         |                                                           |
| CAN input value 22                                                                         | Value deage (dilateg)        |                                                           |
| CAN input value 23                                                                         | Name                         | ?                                                         |
| CAN input value 24                                                                         | Unit                         | ?                                                         |
| CAN input value 25                                                                         | Destination                  | Not used ~                                                |
| CAN input value 20<br>CAN input value 27 ✓                                                 | Current value                | Disconnected                                              |
| Longer Real Time Shortcuts                                                                 |                              |                                                           |
|                                                                                            | Value usage, Digital input 1 |                                                           |
| search value USER AIN4<br>- Boost control                                                  | Bit mask 1                   | ? 0x0                                                     |
| User AIN1 Boostopenio                                                                      | Mode 1                       | ? Momentary ~                                             |
| User AIN2 Boost Pressu<br>- Analog Inputs (raw voltage) Boost soleno                       | Input function 1             | ? No direct function $\checkmark$                         |
| CLI inputvoltage PID D Term<br>IAT input voltage PID I Term<br>TDD insutvoltage PID I Term | Value usage, Digital input 2 |                                                           |
| USER AIN1 input voltage PID P Term                                                         | Bit mask 2                   |                                                           |
| USER AIN2 inputvoltage Target MAP<br>USER AIN3 inputvoltage + Cruise Contro                | Mode 2                       | Momentary                                                 |
| < >                                                                                        | Input function 2             | No direct function V                                      |

CAN Message inputs may be setup, but that will be specific to each car.

Make note of the CAN message ID as that is configurable in the gauge. The address is configured in the CAN Output screen under the Yellow cog wheel.

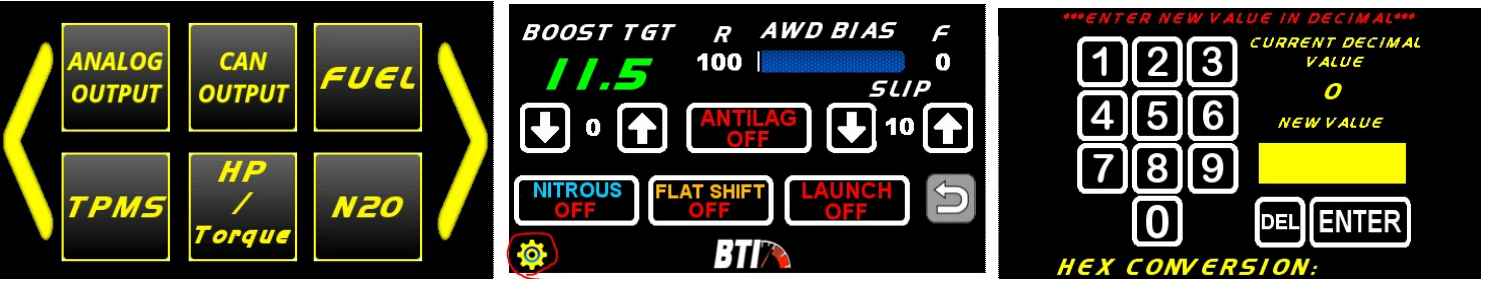

**Pro Tip:** Note that the CAN Message ID is entered into the gauge as a DECIMAL value with a HEX conversion shown at the bottom. The Address listed in the MaxxECU software is shown in HEX.

If you don't know how to convert from DECIMAL to HEX, open the Widows calculator and click on the navigation button on the top left corner. Select "Programmer and a DECIMAL to HEX conversion will be shown.

In this case 0x7B is selected in the software. The conversion to DECIMAL will be "123" which would be the address entered into the gauge.

| Calculator                                    |     |       |    |    |
|-----------------------------------------------|-----|-------|----|----|
| ≡ Programmer                                  |     |       |    |    |
| HEX 78<br>DEC 123<br>OCT 173<br>BIN 0111 1011 |     |       |    | 7B |
|                                               |     | QWORD |    | MS |
| D > Bitwise ∨ 🤌 Bit shift                     | ~   |       |    |    |
| A                                             | «   | »     | CE | Ø  |
| В                                             | (   | )     | %  | ÷  |
| С                                             | 7   | 8     | 9  | ×  |
| D                                             | 4   | 5     | 6  | -  |
| E                                             | 1   | 2     | 3  | +  |
| F                                             | +/_ | 0     |    | =  |

The CAN output is as shown:

| CAN Analog 1: | 8 bit width | Boost Control (Value of 1-10 Boost PWM step dependant) |
|---------------|-------------|--------------------------------------------------------|
| CAN Analog 2: | 8 bit width | Slip Control (Value of 1-10 Slip PWM step dependant)   |
| CAN Analog 3: | 8 bit width | AWD Bias (Value 0-100)                                 |
| CAN DI 2 :    | 1 bit width | Antilag (Value 0-1)                                    |
| CAN DI 3 :    | 1 bit width | Launch Control (Value 0-1)                             |
| CAN DI 4 :    | 1 bit width | Nitrous (Value 0-1)                                    |
| CAN DI 5 :    | 1 bit width | Flat Shift (Value 0-1)                                 |

# **MoTeC M1 Integration**

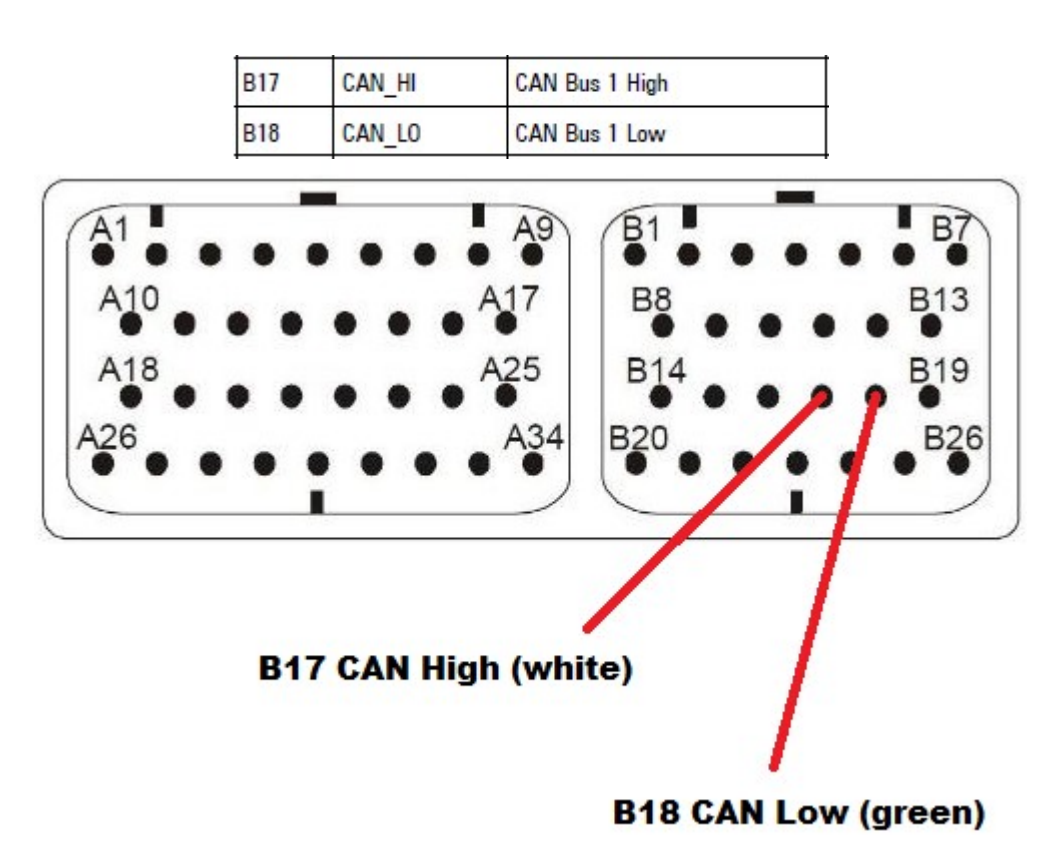

# MoTeC M130 Connector Pin-out:

## MoTeC M142 and M150 Pin-out:

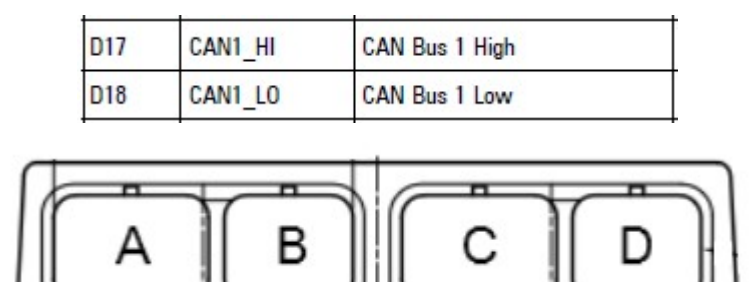

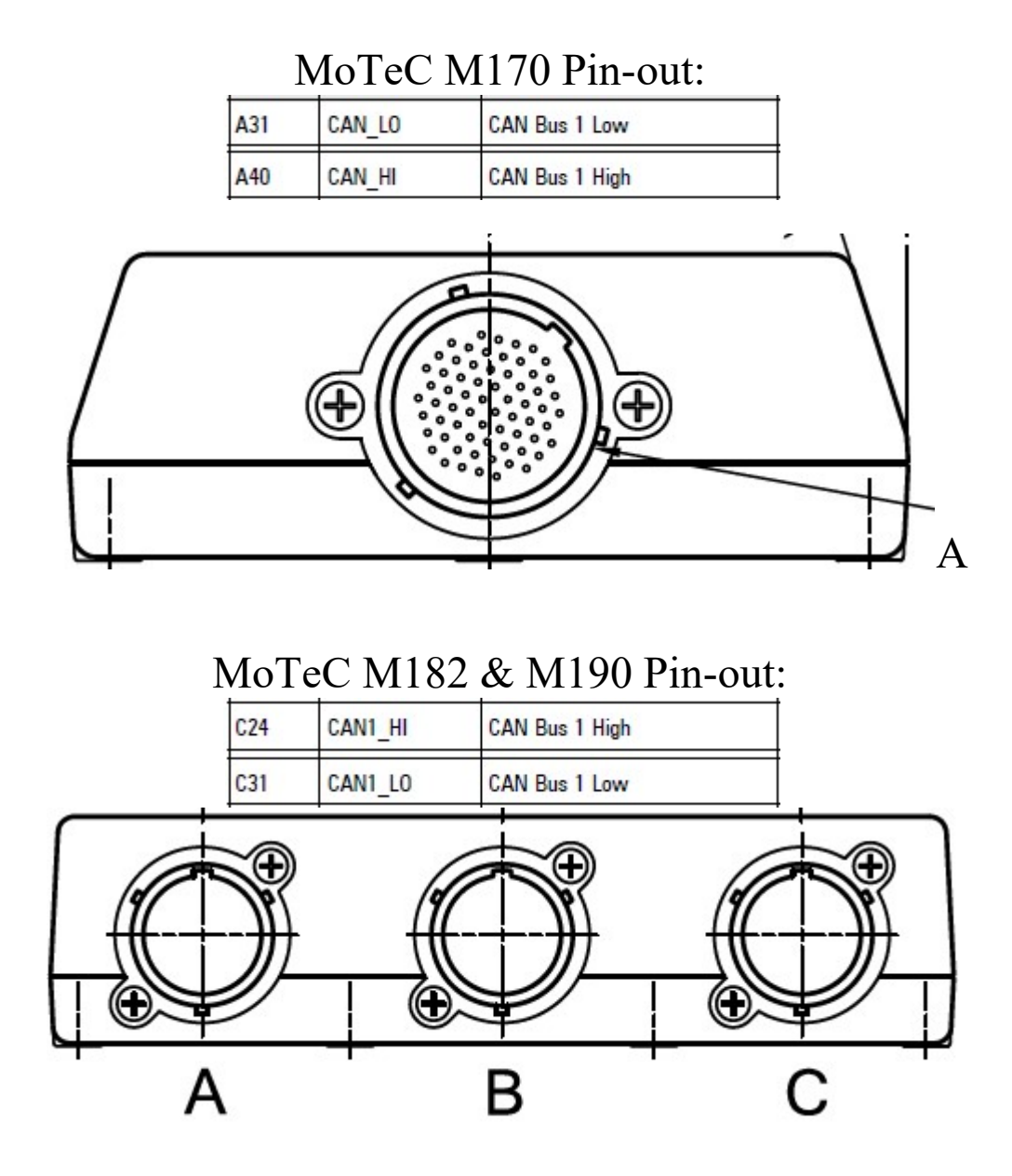

### Making the connections:

The terminations to the Motec CAN bus are relatively simple as it only consists of two wires: CAN High and CAN Low. These connections can be soldered to the CAN bus or you may use the supplied 3M T-Tap connectors.

Note that the Yellow Termination Jumper located in the back of the BTI gauge should be removed if the gauge is not the last device in the CAN bus or there is already a termination resistor in your CAN bus.

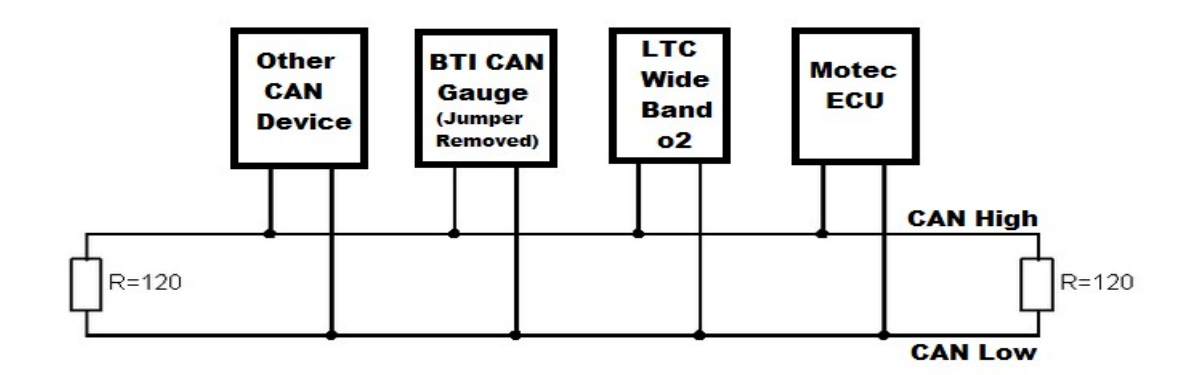

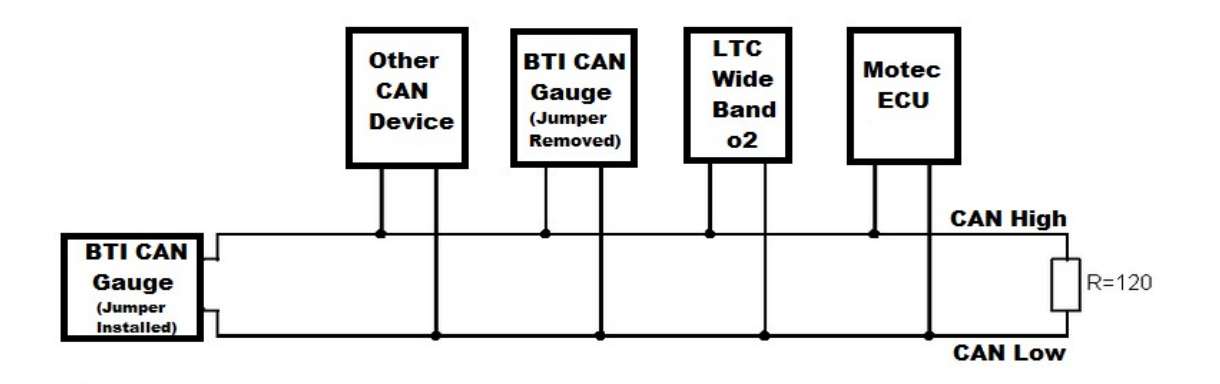

Upon powering up a properly terminated gauge, the Gauge will display the interface and version number. M1 CAN bus options:

This gauge is designed to read the O2 sensor data from an LTC wideband controller.

The gauge will look for sensor #1 data on 0x460 and sensor #2 data on 0x461 which should be default values. In the event that you do not have an LTC, some of the more popular packages will output the analog O2 sensor data on the first byte of 0x651.

The gauge will look for O2 sensor #1 data there if no LTC modules are detected.

Torque and Horsepower are not standard parameters in the M1 CAN protocol. The John Reed package outputs this data on CAN address 0x647 and this display is designed to read those parameters. Horsepower is a 16 bit word starting at byte 0 where one bit = .1 Watt. Torque is a 16 bit word starting at byte 16 where one bit = 1 Nm.

**Note:** In the event that Fuel Composition (E%) data is not available, Touch the white cog wheel to enter the settings and touch the "Integrations" button. MoTec M1 should be selected. Accept that setting and you will be taken to the following screen which allows for an alternate E% CAN address to be used.

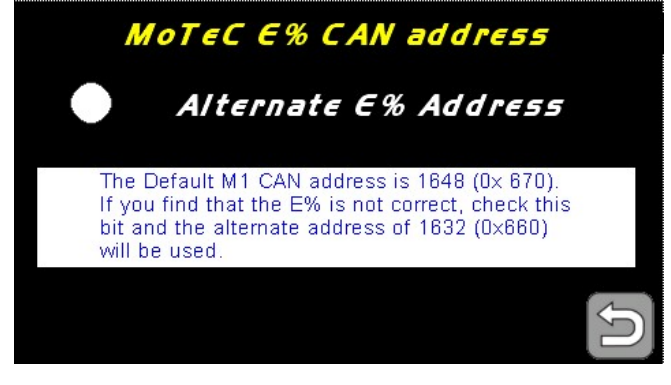

### Example CAN transmit configuration in M1 Tune

In order to transmit CAN commands over the CAN bus to the M1 ECU, the ADR CAN bus must be configured The ADR CAN ID is entered in the M1 Tune software as a decimal value.

|                |                    |            |                    |                 |            |         |            |               |               |             | 1              |   |
|----------------|--------------------|------------|--------------------|-----------------|------------|---------|------------|---------------|---------------|-------------|----------------|---|
| 🛅 1: Tuning    | 🔻 🚺 Fuel           | 2 Ignition | 3 Fuel Mixture Aim | 4 Boost Control | 5 Fuel/Ign | n Trims | 6 Knock    | 7 Camshaft    | 8 Fuel Timing | 9 Fuel Film | 0 All calibrat | е |
|                |                    |            |                    | C               | alibrate   |         |            |               |               |             |                | 2 |
| □ -   ~   ⊘    | ≠ <mark>can</mark> |            |                    |                 | 8          | 2 ADR   | CAN ID     |               | _             | _           | _              |   |
| ADR CAN Bus    |                    |            | P                  | CAN Bus 1       | •          | The     | CAN ID us  | ed to receive | ADR messages. |             |                |   |
| ADR CAN ID     |                    |            | <u> </u>           | • <b>109</b> 6  |            | 14      | lidation   |               |               |             |                |   |
| Airbox Mass Fl | ow CAN             |            |                    | ~               | g/s        | Min     |            |               |               |             |                |   |
| Airbox Mass Fl | ow CAN Voltage     |            |                    | ~               | V          | Max     | x. 2047    |               |               |             |                |   |
| Airbox Mass Fl | ow CAN Diagno      | stic       |                    | ~               |            |         |            |               |               |             |                |   |
| Airbox Mass Fl |                    |            |                    | ~               | ms         | See Al  | <b>S</b> 0 |               |               |             |                |   |
| Airbox Mass Fl | ow CAN Receive     | e Time     |                    | ~               | ms         | - (     | ADR        |               |               |             |                |   |
| Airbox Mass Fl | ow CAN Type        |            |                    | Calibrated      |            |         |            |               |               |             |                |   |
|                |                    |            |                    |                 | 10 C       |         |            |               |               |             |                |   |

The same value must be entered into the BTI touch screen as a decimal value as well:

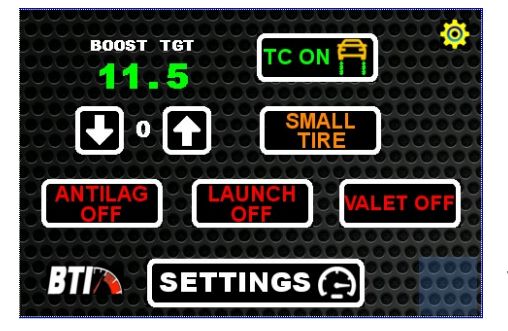

\*\*Note that CAN XMIT must be enabled in the setup screen.

Press the white cog wheel in order to enter the CAN control screen:

Press the yellow cog wheel in order to configure the ADR CAN ID

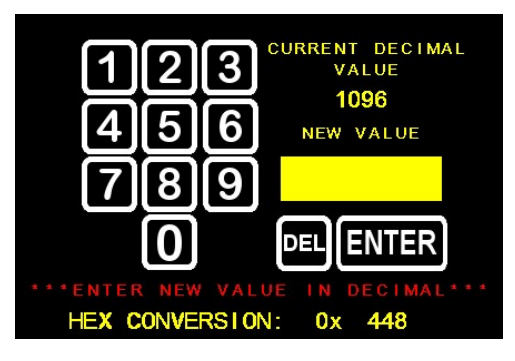

Once the ADR CAN ID is configured, the inputs for the control buttons must be configured in the M1 Tune software

The data stream is as follows: \*\* All values listed in decimal\*\*

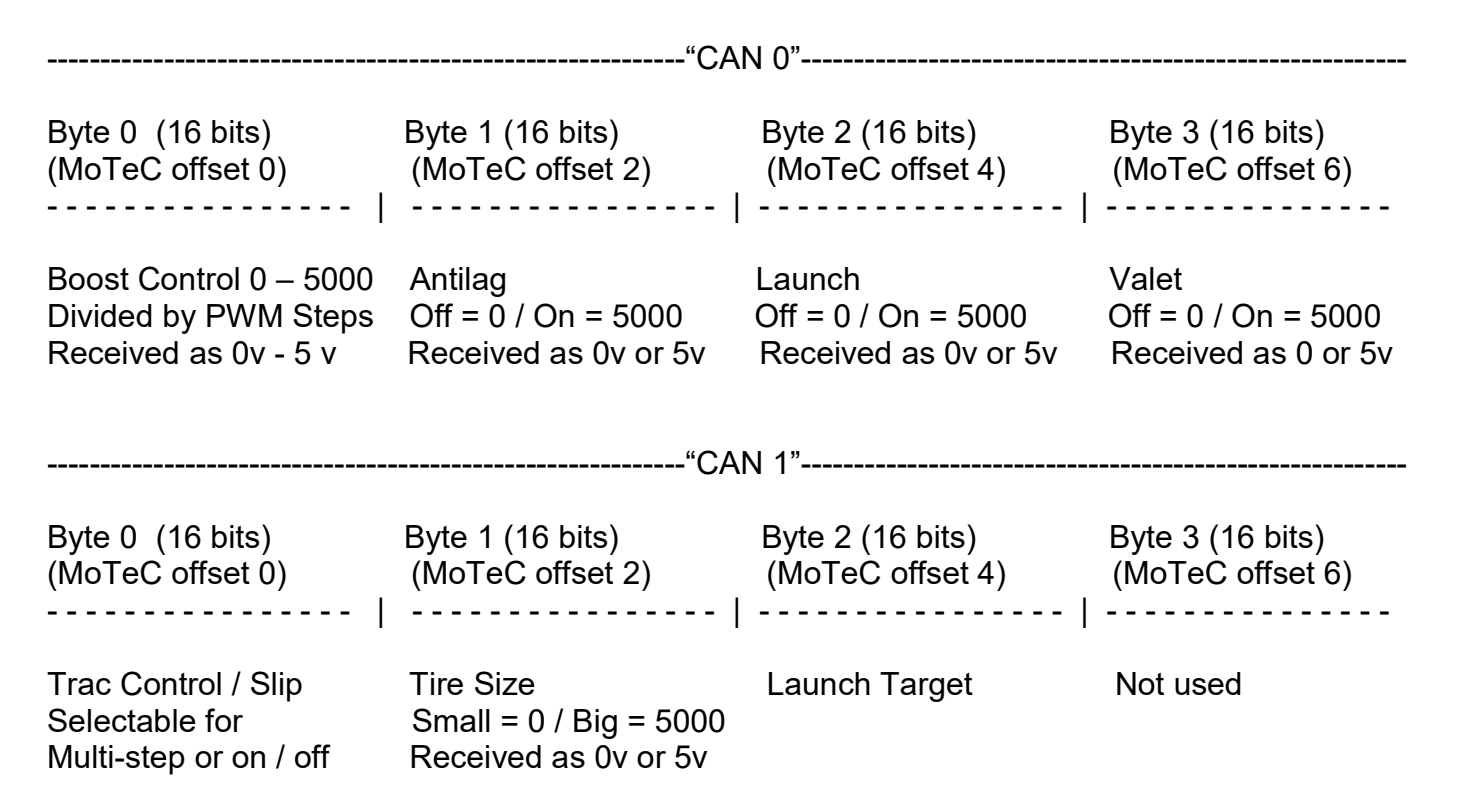

| 숣            | NOT Connected 🔔 * JRR To                   | oyota 2JZ VVTi (M150) [             | 01.02.0000, December 20 | 17] Supra ID 1000 Base C                                                                                         |
|--------------|--------------------------------------------|-------------------------------------|-------------------------|----------------------------------------------------------------------------------------------------|
| Quio         | 🖶 1: Tuning 🛛 🔍 😾                          | 7 Ignition Trims                    | 8 Fuel Volume Trim      | 9 Camshaft 0                                                                                                    |
| * La         |                                            |                                     | Calibrate               |                                                                                                    |
| unch 🔲 Layou | System<br>Engine Advance<br>Vehicle Normal | Type<br>d Diagnostic<br>Pin<br>Tune | i/O<br>Input<br>Output  | Enable<br>Feature<br>Resource                                                                                    |
| str          | 📜 🛪 🔽 🧭 🗲 driver                           |                                     |                         |                                                                                                    |
|              | E Rotary Switch 1                          |                                     |                         | · · · · · · · · · · · · · · · · · · ·                                                                            |
|              | Resource                                   | 🏴 🔶                                 | CAN 0 Off               | set 0 📼                                                                                                    |
|              | Calibration                                |                                     | M                       | anual 📼                                                                                                    |
|              | Diagnostic                                 |                                     |                         |                                                                                                    |
|              | 🗖 Low                                      |                                     | -(                      | 0.200 V                                                                                                    |
|              | 🗖 High                                     | <b>•</b>                            | 5                       | 5.001 V                                                                                                    |
|              | 🗖 Delay                                    | 0                                   |                         | 0 ms                                                                                                    |
|              | Voltage                                    |                                     |                         |                                                                                                    |
|              | 🗖 Filter                                   | P                                   |                         | 0.0 ms                                                                                                    |
|              | Position                                   |                                     |                         |                                                                                                    |
|              | Zero                                       | Q                                   | (                       | V 000.0                                                                                                    |
|              | 🗖 One                                      | 0 🔶                                 | (                       | ).714 V                                                                                                    |
|              | 🗖 Two                                      | 0 🔶                                 | 1                       | .428 V                                                                                                    |
|              | 🗖 Three                                    | 0 🔶                                 | 2                       | 2.142 V                                                                                                    |
|              | Four 🖉                                     | 0 🔶                                 | 2                       | 2.856 V                                                                                                    |
|              | 🗖 Five                                     | 0 🔶                                 |                         | 3.570 V                                                                                                    |
|              | Six                                        | 0 🔶                                 | 4                       | 1.284 V                                                                                                    |
|              | 💴 Seven                                    | 0 🔶                                 | 4                       | 1.998 V                                                                                                    |
|              | 🗖 Eight                                    | Q                                   | (                       | V 000.0                                                                                                    |
|              | 🗖 Nine                                     | Q                                   | (                       | 0.000 V                                                                                                    |
|              | Tolerance                                  | 0                                   |                         | 0 mV                                                                                                    |
|              | Rotary Switch 2                            |                                     |                         | and the second second second second second second second second second second second second second second second |
|              | Resource                                   |                                     | Not in                  | i Use 📼                                                                                                    |
|              | E Rotany Switch 3                          |                                     |                         |                                                                                                    |

# Example Boost control configuration using Rotary Switch 1.

Resource must be set to: CAN 0 Offset 0 Diagnostic high and low must be set outside of the potential values to be expected.

Note that the CAN value comes in as a voltage and the peak voltage is 5 volts. The Boost PWM steps will determine how many positions will be used and the voltage value for each position will be the total of 5 volts divided by the number of steps.

In this example we have Boost PWM steps set to 7 so each position is worth .714 volts.

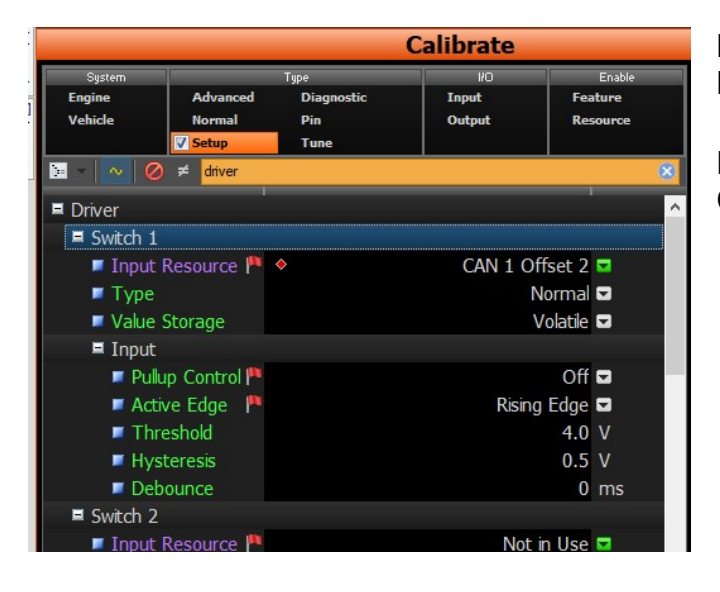

# Example Tire Size configuration using Driver Switch 1.

Resource must be set to: CAN 1 Offset 2

## **ProEFI Integration**

**ECU** Connections:

ProEFI 48:

Install a Blue T-Tap or solder wire B17 and plug in the Black ground wire form the 10 foot gauge cable. Install a Blue T-Tap or solder wire B08 and plug in the Red power wire form the 10 foot gauge cable. Install a Red T-Tap or solder wire B21 and plug in the Green CAN low wire form the 10 foot gauge cable. Install a Red T-Tap or solder wire B20 and plug in the White CAN high wire form the 10 foot gauge cable.

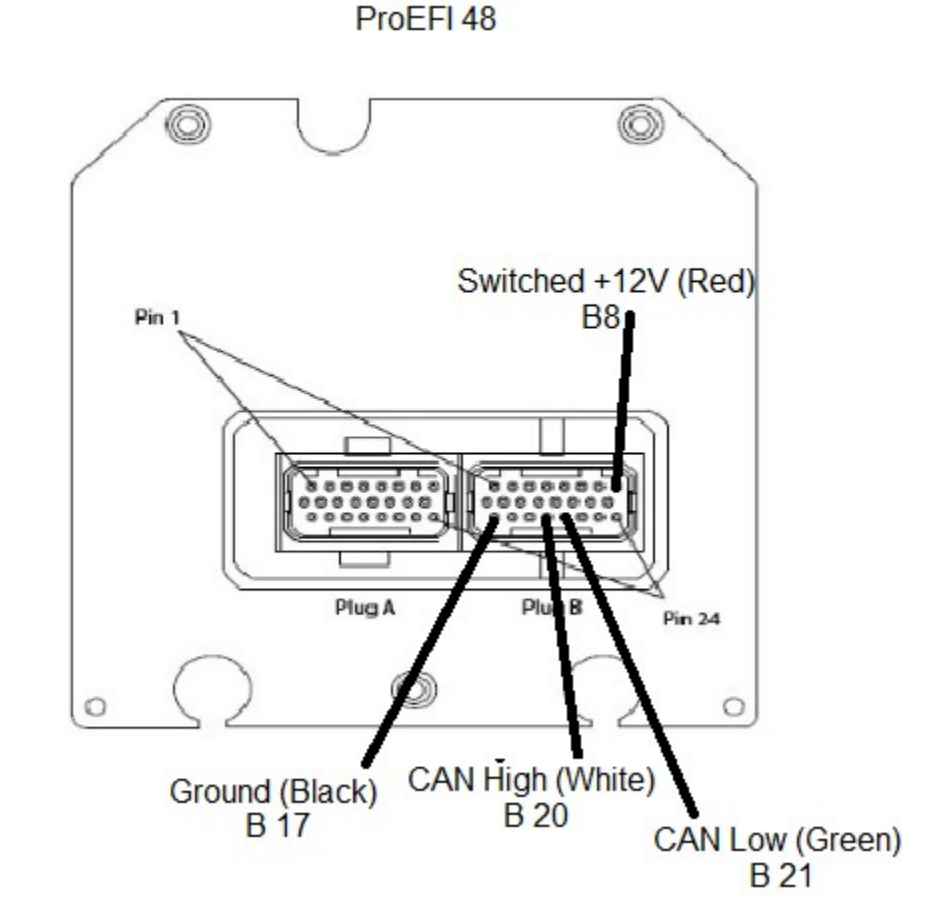

60

#### ProEFI 128

Install the T-Tap or solder wire J2 – A24 and plug in the Black ground wire form the 10 foot CAN gauge cable. Install the T-Tap or solder wire J1- B02 and plug in the Red power wire form the 10 foot CAN gauge cable. Install the T-Tap or solder wire J1- B10 and plug in the Green CAN low wire form the 10 foot CAN gauge cable. Install the T-Tap or solder wire J1 B09 and plug in the White CAN high wire form the 10 foot CAN gauge cable.

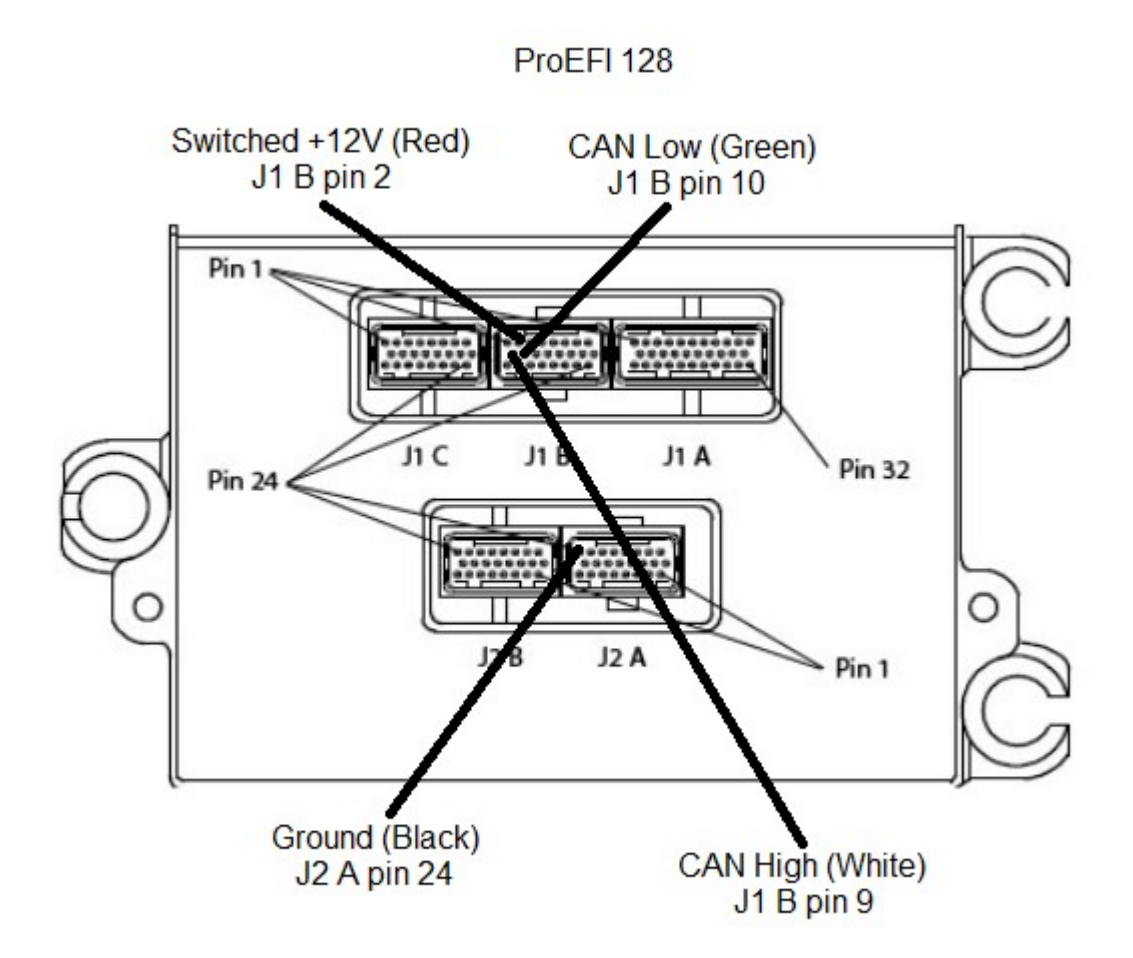

### **Operation:**

Upon powering up a properly terminated gauge, the Gauge will display the splash screen with the display and the processor version number displayed.

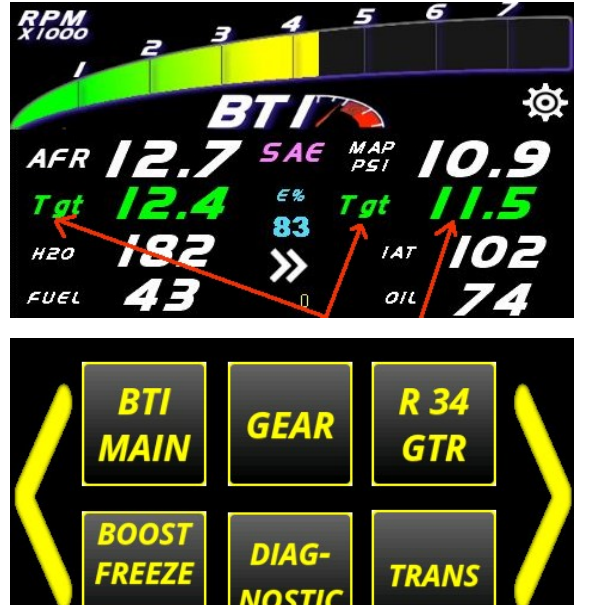

Touching the target is a shortcut to boost control as well as other functions that are integration dependent.

Touching the actual target data will toggle boost target to display peak boost instead as some ECUs or tunes do not show target boost.

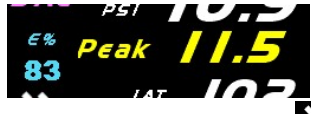

Touching the double arrows will change the screen to the gauge screen options.

Touching the yellow arrows on the end will scroll over to the next page of available screens.

Gauge Setup Options:

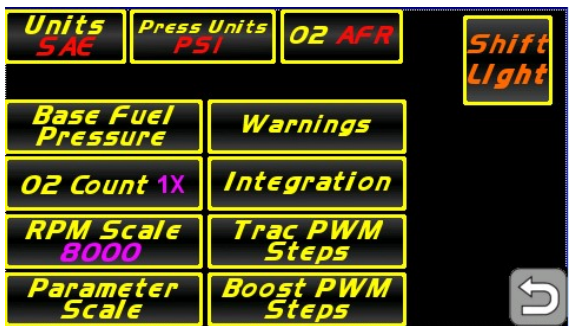

Touch the cog wheel on the touch screen in order to configure the gauge.

This will bring you into a screen where the Boost Control, Traction Control, and Settings can be accessed.

Press the **SETTINGS** button will allow you to make the following changes:

**UNITS** button will allow the user to toggle between SAE and SI units. This applies to temperature,, speed, and distance.

**Pressure Units** will allow the user to toggle between PSI and Kpa units for all pressure parameters.

**O2** button will change how the Oxygen sensor data is displayed. The options are AFR and Lambda. **O2 Count:** Select "1X" if you are running 1 wideband O2 Sensor, select "2X" if you will be running 2 wideband O2sensors.

**RPM Scale:** Select "8000 RPM" if your redline is below 8000 RPM or select "10000 RPM" if redline is higher.

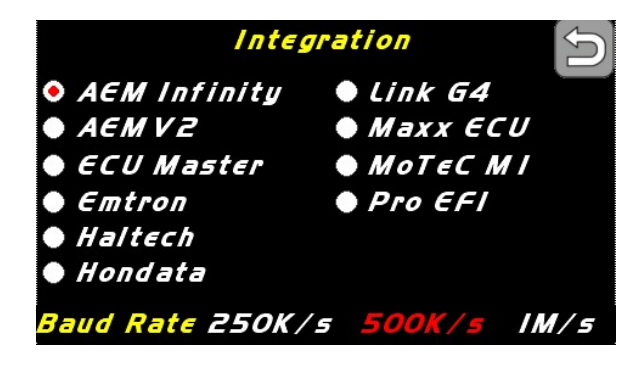

**Integration:** Pressing the Integration button will allow the user to determine which ECU CAN data stream will be received and interpreted by the BTI CAN display.

**Baud Rate:** Select the proper baud rate used to transmit the CAN data stream by touching the speed specified. Note that having the wrong speed on the CAN bus will cause the entire CAN bus to fault causing all communications to fail.

Most integrations will use 1 Mb/s, but AEM Infinity, AEM v2 and any OBD2 communications will use 500 Kb/s.

| <b>Parameter</b>       | <mark>Scale</mark><br>Max |  |
|------------------------|---------------------------|--|
| <b>Boost Pressure:</b> | 0                         |  |
| Intake Air Temp:       | 0                         |  |
| Coolant Temp:          | 0                         |  |
| Oil Temp:              | 0                         |  |
| Air Box Temp:          | 0                         |  |
| Touch parameter to .   | adjust scale 🛛 🧲          |  |

**Parameter scale:** Use this screen to set the maximum range for boost pressure and various temperature slide bars and graphs. Example: You will be running a 30 psi boost target. The max boost pressure could be 35 psi to give the slide bars and graphs the best resolution. The same goes for temperatures. These values should be entered with respect to which units are selected: SI or SAE. If SI units are selected, Boost Pressure should be entered in kPa and temps should be entered in Celsius. If SAE units are selected, Boost Pressure should be

entered in psi and temps in Fahrenheit.

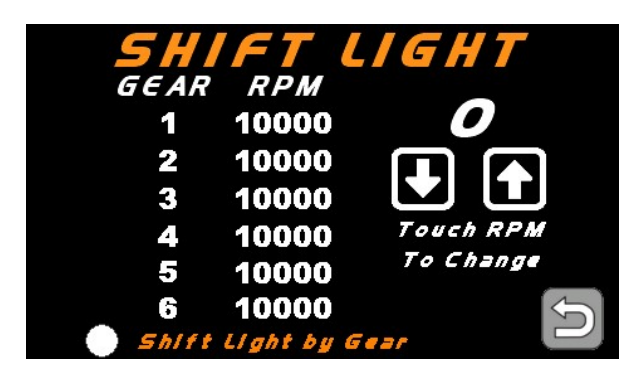

#### Shift Light Configuration:

If Shift Light by gear is not checked, only Gear 1 will be adjustable and the shift light will illuminate no matter what gear you are in.

If Shift Light by Gear is checked, touch the gear that you wish to change the shift light RPM on. That gear number will appear above the up and down arrows for verification. Use the up and down arrows to adjust the shift light RPM set-point of said gear. Press the back arrow button at the bottom right hand corner to save the settings. The shift light should flash once the settings

are saved.

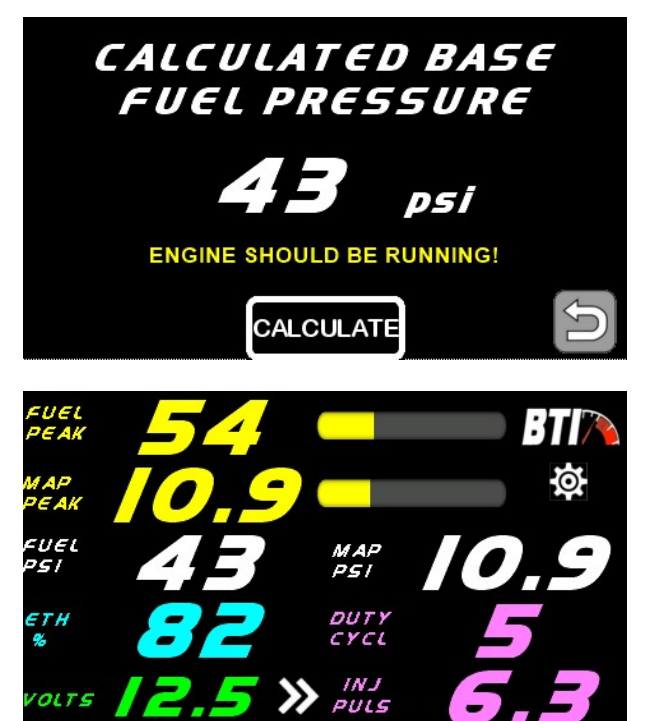

### Base Fuel Pressure configuration:

In order to calculate the base fuel pressure, the engine should be idling and at running temperature. Press the CALCULATE button and the base pressure will be calculated and displayed. This is used on the fuel screen in order to graph the fuel pressure vs. boost pressure for simple regulator function verification.

The Base Fuel calculation is used to verify that your rising rate fuel pressure regulator is working correctly as you should see your peak fuel pressure rise with your peak MAP pressure when you are one the Fuel screen. Warning Settings

5

Display ECU Warnings
 Display User Warnings

H2O Temp - 220 F IDC - 100 % Air Temp - 180 F Boost - 32 psi Oil Temp - 220 F Tire - 32 psi EGT - 1220 F Trns Tmp - 220 F

| WARNING!  |             |         |       |
|-----------|-------------|---------|-------|
| RPM       | 5252        | нго     | 230   |
| Boost     | 32.5        | IAT     | 185   |
| AFR       | 13.2        | Oil Tmp | 230   |
| Oil Pres  | 94          | IDC%    | 100   |
| Fuel Pres | - <b>94</b> |         | Clear |

**Display ECU Warnings:** This setting will allow the screen to display warnings generated by some ECUs. Note that not all ECUs generate warnings.

**Display User Warnings:** This setting allows the user to determine warning thresholds for the parameters pictured to the left. Touch the parameter to set the value. (Note that these values are absolute and to not convert when switching units so be sure to have your desired units selected before setting these values.) Tire pressure warnings only work when using a CAN TPMS.

In the event that a user warning does trigger, the warning will be display and the parameter highlighted. The warning may be cleared which will cause the display to resume normal operation. There is a warning counter that will re-trigger for a condition that may have been cleared and corrected but the error has reoccurred.

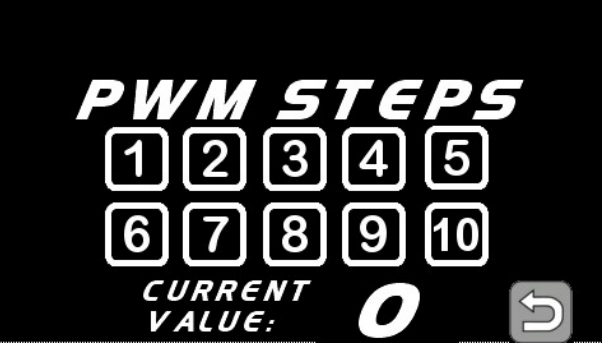

### TRAC and BOOST PWM Steps:

Use these two buttons to configure how many steps are to be programmed in the Infinity Tuner software for Boost and Slip. Typically the scale is from 0-5 volts and the max amount of steps allowed is 10 which give you 11 settings (0-10). Example: a value of 10 here would make each step would have a value of .5 volts. A value of 1 here would give the step a value of 5 volts. It is **imperative** to view each step in the software when configuring this as there could be a potential difference with regard to ground.

\*\* Note that these two settings should be configured by competent personnel. Raising the BOOST too much or reducing the SLIP too much can have severe consequences. \*\*

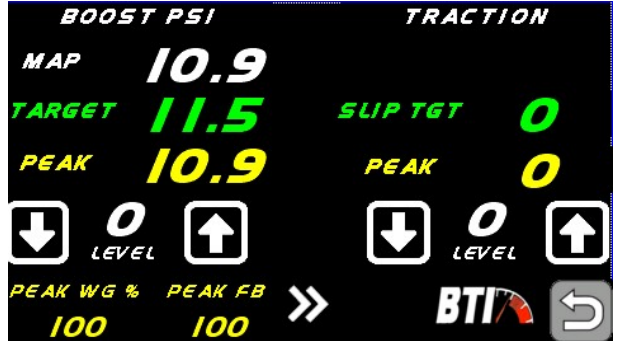

#### Analog outputs:

Use this screen to out a 0-5v analog output on the Blue and Brown analog output wires from the display. These output voltages are directly tied to the PWM steps mentioned above. Most of the newer ECUs will allow these changes over the CAN bus, but older ECUs like ECU Master Classic, AEM V2, and AEM Infinity are limited to using these analog outputs tied to the ECU analog inputs.

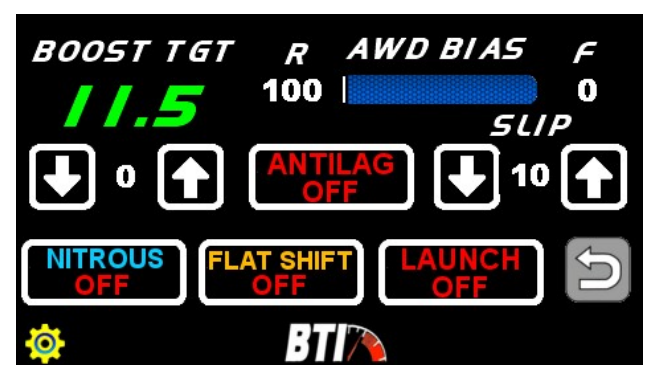

#### **CAN Xmit:**

This screen is used to transmit commands over the CAN bus. Depending on which ECU Integration that you have selected will determine the behavior of this screen and the way that the CAN output data is transmitted.

The yellow cog wheel is used to set the CAN address that this data is transmitted on.

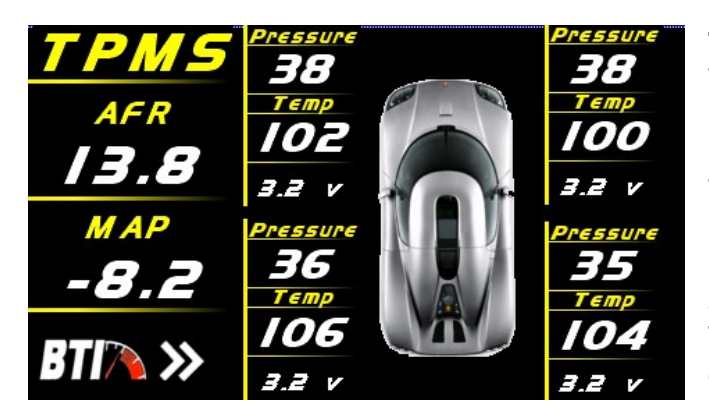

### Tire Pressure Monitoring System (TPMS):

This display is capable of monitoring TPMS over the CAN bus. Currently, either the BTI TPMS 1000, the BTI TPMS 500, or the Haltech TMS4 are compatible with this display. The BTI TPMS 1000 or Halteh TMS4 modules are used for ECUs that comminicate at 1Mb/s baud rate. The BTI TPMS 500 is used for ECUs that comminicate at 500 Kb/s (Infinity and AEM V2 or anything tied to OBD2).

These modules must be connected to the CAN bus for BTI display operation.

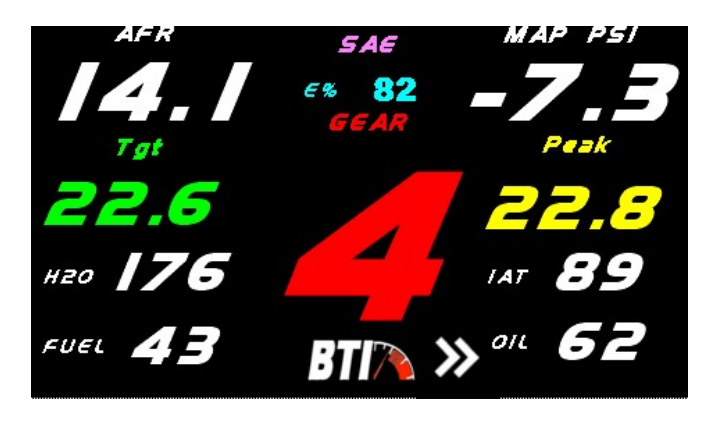

### Gear Screen Gear display:

The Gear display is set do display calculated gear by default, but touching the gear if you have either Haltech or ProEFI will change the color to orange and display the Auto Gear instead of calculated gear.

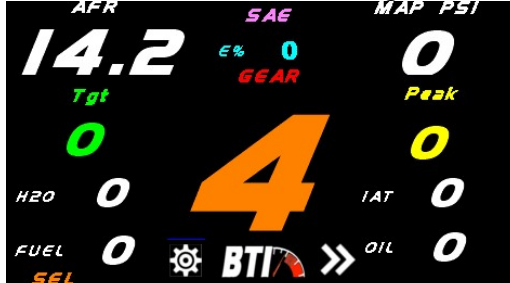

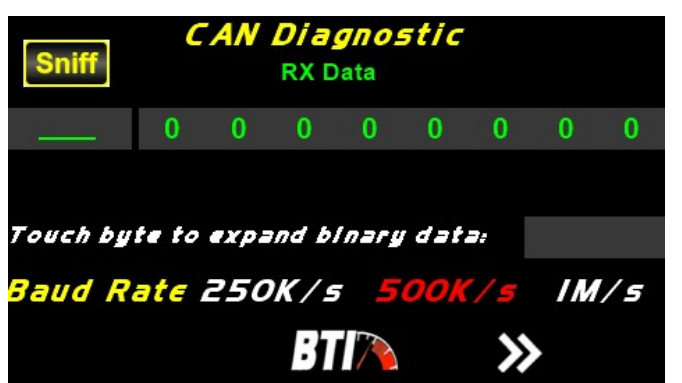

#### CAN sniffer:

This screen will show the raw CAN bus data that the display is reading.

Pressing the Sniff button will allow you to input a CAN address and see the raw data for that address. Touching the individual byte will display the binary value for that byte down in the bottom right This is used to see a bit field where errors or triggers may be viewed.

### Warranty:

All BTI Gauges carry a 1 year warranty effective at the time of purchase.

□ This warranty extends only to products distributed and/or sold by BTI Gauges. It is effective only if the products are purchased and operated in the USA. (Within the USA including US 48 States, Alaska and Hawaii.)

□ This warranty covers only normal use of the computer. BTI Gauges shall not be liable under this warranty if any damage or defect results from (i) misuse, abuse, neglect, improper shipping or installation; (ii) disasters such as fire, flood, lightning or improper electric current; or (iii) service or alteration by anyone other than an authorized BTI Gauge representative.

You must retain your bill of sale or other proof of purchase to receive warranty service.
 No warranty extension will be granted for any replacement part(s) furnished to the

purchaser in fulfillment of this warranty.

□ Warranty claims must be sent to sales@btigauges.com.